## Chauffe-eau thermodynamique

Pompe à chaleur fonctionnant au CO<sub>2</sub> série ESA30EH2

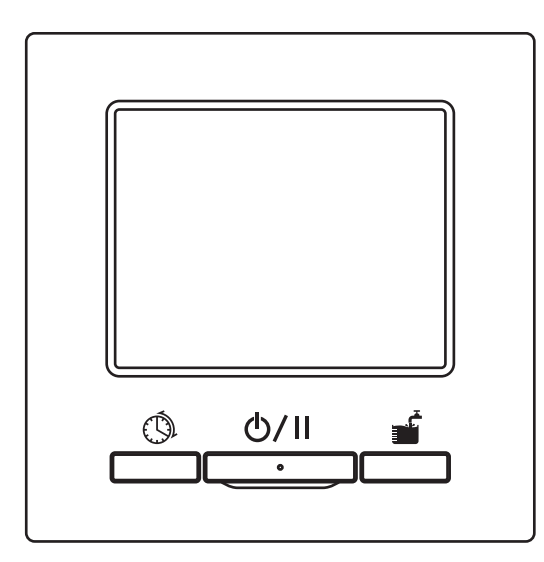

# Nous vous remercions d'avoir acheté le chauffe-eau thermodynamique pour applications tertiaires.

Le présent manuel de l'utilisateur décrit les mises en garde en matière de sécurité. Lisez attentivement ce manuel avant d'utiliser l'appareil afin de le faire fonctionner correctement.

Après l'avoir lu, conservez ce manuel en lieu sûr afin de pouvoir le consulter chaque fois que vous en aurez besoin.

En cas de transfert de propriété, assurez-vous de remettre ce manuel ainsi que le « Manuel d'installation » au nouveau propriétaire.

Nous déconseillons à l'utilisateur d'installer ou de déplacer l'appareil lui-même.

La pression sonore émise par la pompe à chaleur est inférieure à 70dB (A).

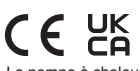

La pompe à chaleur air-eau est conforme à la directive 2006/42/CE relative aux machines, la directive 2014/35/UE relative à la basse tension, la directive CEM 2014/30/UE, la directive 2014/68/UE relative aux équipements sous pression, la directive RoHS 2011/65/UE, (EU) 2015/863, la directive 2009/125/CE relative aux exigences en matière d'écoconception. Le marquage CE est applicable à la zone d'alimentation électrique de 50 Hz.

PJZ012A188B

202205

# Table des matières

#### Remarque

 Pour protéger la pompe à chaleur, veillez à mettre l'appareil sous tension au moins 6 heures avant la mise en service. (Pour alimenter le chauffage du carter et réchauffer le compresseur) Et ne coupez pas l'alimentation à l'arrêt.

(Pendant l'arrêt du compresseur, le chauffage du carter est maintenu sous tension pour que le compresseur reste chaud, afin d'éviter une panne du compresseur due à la migration du réfrigérant liquide dans le compresseur.)

 Si la température ambiante autour de l'appareil chute au-dessous de 0 °C, le tuyau d'eau peut geler.

Cela pourrait entraîner une détérioration du tuyau d'eau et de la pompe à chaleur.

Veuillez consulter votre revendeur et prenez les mesures nécessaires pour éviter le gel de l'eau. Si l'eau risque de geler, veillez à maintenir l'alimentation électrique pendant le mode Pause également.

Cet appareil dispose d'une fonction de démarrage de l'opération antigel pendant le mode Pause, lorsque l'eau risque de geler.

 Si vous avez prévu de ne pas utiliser d'eau chaude pendant un mois ou plus, coupez l'alimentation principale et vidangez la pompe à chaleur ainsi que le ballon pressurisé.

En cas de panne d'alimentation électrique et donc de risque de gel de l'eau, assurez-vous de la vidanger immédiatement.

En ce qui concerne la vidange, consultez l'installateur ou le revendeur.

 Avertissement : cet appareil peut fournir de l'eau à haute température. Reportez-vous au code de plomberie australien (PCA, Plumbing Code of Australia), aux exigences locales et aux instructions d'installation pour déterminer si un contrôle supplémentaire de la température de sortie est nécessaire.

|   | Avant utilisation                                                       | 2                 |
|---|-------------------------------------------------------------------------|-------------------|
|   | Précautions de sécurité                                                 | . 2               |
|   | Guide de remplacement des composants pour le contrôle de maintenanc     | e                 |
|   | et la maintenance préventive                                            | . 10              |
|   | Uniteres de qualité de l'eau                                            | . 11              |
|   |                                                                         | 12                |
|   | Description des fonctions et contenus du chauffe-eau thermodynamique    | à                 |
|   | technologie CO <sub>2</sub>                                             | . 16              |
|   | Noms et fonctions des zones du contrôleur                               | . 19              |
|   | Logigramme de l'écran                                                   | . 23              |
|   | Mode de fonctionnement de base                                          | 25                |
|   | Mode de fonctionnement eau chaude                                       | . 25              |
|   | Mode de fonctionnement du chauffage des locaux                          | . 26              |
|   | Comment lancer l'opération de marche/arrêt                              | . 27              |
|   | Comment aller à l'écran PRINCIPAL                                       | . 28              |
|   | Reglage de la temp. ECS pour l'operation de remplissage automatique     | . 29              |
|   | Comment régler la température de chauffage                              | 31                |
|   | Réalage du profil FCS                                                   | 32                |
|   | Comment régler le programme hebdomadaire                                | . 33              |
|   | Comment régler le programme annuel                                      | . 37              |
|   | Comment régler le jour en arrêt                                         | . 39              |
|   | Comment régler la puissance                                             | . 41              |
|   | Comment effectuer l'operation de remplissage manuel                     | . 44              |
|   | Comment augmenter ou diminuer uniformement le volume d'eau chaude       | 45                |
|   | Comment régler le mode l'égionelle                                      | 40                |
|   | Affichage du volume d'eau chaude                                        | . 51              |
|   | Affichage du mode de fonctionnement                                     | . 51              |
|   | Mode de fonctionnement pour la                                          |                   |
|   | manipulation du menu                                                    | 52                |
|   | Fonctions limitées nour le contrôleur secondaire                        | 52                |
|   | Comment utiliser l'écran du menu                                        | . 53              |
|   | Remarque importante pour chaque écran de réglage                        | . 54              |
|   | Mode de fonctionnement pour divers                                      |                   |
|   | réglages                                                                | 55                |
|   | Comment définir le réglage initial                                      | 55                |
|   | Comment définir les réglages administrateur                             | . 59              |
|   | Comment vérifier le réglage du contrôleur                               | . 71              |
|   | Pour la maintenance                                                     | 72                |
|   | Maintenance du contrôleur, de la pompe à chaleur et du ballon de stocka | ge                |
|   | ECS et des composants pour le chauffage des locaux                      | 72                |
|   | Mesures à prendre pour éviter le gel de l'eau en hiver                  | . 73              |
|   | En cas d'arrêt de l'appareil pendant une période prolongée              | . 73              |
|   | En cas de panne d'alimentation                                          | . 13<br>7 A       |
|   | En cas d'erreur                                                         | 14                |
|   | Societe a contacter                                                     | 78                |
|   | Date d'inspection                                                       | 78                |
| I | Lorsque [Inspection périodique]                                         |                   |
| 1 | s'affiche                                                               | 79                |
|   | Sarvica anrès-vente                                                     | 70                |
| 1 | Denvice apies-veille                                                    | <b>ت ا</b><br>الو |
| l |                                                                         | . 01<br>00        |
| 1 |                                                                         | 52                |
|   |                                                                         |                   |

# Avant utilisation

| Précautions de sécurité                                                                                                    |                                      |                                                                                        |                                                          |  |  |  |
|----------------------------------------------------------------------------------------------------|--------------------------------------|----------------------------------------------------------------------------------------|----------------------------------------------------------|--|--|--|
| •Veuillez lire attentivement les précautions ci-dessous afin d'utiliser<br>correctement l'appareil. Nous vous demandons de les respecter à la lettre<br>car chacune d'entre elles est importante pour la sécurité.                                                                                                    |                                      |                                                                                        |                                                          |  |  |  |
|                                                                                                    | Le non-re<br>avoir de<br>blessures   | espect des présentes instructions peut<br>graves conséquences (décès,<br>graves, etc.) |                                                          |  |  |  |
|                                                                                                    | Le non-re<br>entraîner<br>ou d'autre | es conséquences graves.                                                                |                                                          |  |  |  |
| •Les pictogrammes suivants                                                                                                    | s sont utilise                       | és dan                                                                                 | s le texte.                                              |  |  |  |
| À proscrire.                                                                                                    |                                      | 0                                                                                      | Toujours respecter les consignes.                        |  |  |  |
| Vérifier que l'appareil est raccordé à la terre.                                                                                                    |                                      |                                                                                        | Ne jamais manipuler l'appareil avec les mains mouillées. |  |  |  |
| Toujours tenir l'appareil à distance de l'eau.                                                                                                    |                                      |                                                                                        |                                                          |  |  |  |
| <ul> <li>Veuillez conserver ce manuel en lieu sûr afin de pouvoir vous y reporter si nécessaire. Montrez ce manuel aux installateurs susceptibles d'intervenir pour déplacer ou réparer l'appareil. En cas de transfert de propriété de l'appareil, le présent manuel et le « Manuel d'installation » doivent être remis au nouveau propriétaire.</li> <li>Les branchements électriques doivent être réalisés uniquement par des spécialistes qualifiés.</li> </ul> |                                      |                                                                                        |                                                          |  |  |  |

## Précautions pour l'installation

## 

Consultez votre revendeur ou un entrepreneur professionnel pour installer l'appareil.

Veillez à utiliser les pièces d'origine en option spécifiées par MHI. Si vous réalisez vous-même l'installation et que celle-ci est incorrecte, vous vous exposez à un risque d'électrocution, d'incendie ou de chute de l'appareil.

| Prenez connaissance des mesures à prendre pour ne pas dépasser<br>les concentrations critiques de réfrigérant en cas de fuite, en<br>particulier si l'appareil est installé dans une petite pièce. Pour cela,<br>veuillez consulter votre revendeur.<br>Une fuite de réfrigérant avec dépassement de la concentration peut<br>provoquer un accident dû à un manque d'oxygène.                                                                                                    | 0          |  |
|----------------------------------------------------------------------------------------------------|------------|--|
| Veillez à protéger les raccordements aux bornes des efforts ou tensions externes créées par les câbles.<br>Un raccordement ou une fixation défectueux peut générer de la chaleur, de la fumée ou un incendie.                                                                                                    | 0          |  |
| La tension maximale à raccorder au contrôleur est égale à 18 Vcc.<br>Le raccordement à une tension de 220~240 Vca ou 380/415 V est à<br>proscrire.<br>Cela peut provoquer une panne, des étincelles ou un incendie.                                                                                                    | $\bigcirc$ |  |
| N'utilisez pas une PAC ou un contrôleur dont le panneau ou le couvercle est resté ouvert.<br>Les pièces électriques sous tension non couvertes peuvent provoquer des électrocutions ou un incendie pendant l'utilisation.                                                                                                    | $\bigcirc$ |  |
| <ul> <li>L'appareil ne doit pas être utilisé dans un environnement inadapté.</li> <li>L'utilisation de l'appareil dans les lieux suivants peut notablement dégrader ses performances ou provoquer des électrocutions, une panne, de la fumée ou un incendie à cause de la corrosion.</li> <li>Lieux où l'air contient un brouillard d'huile dense, de la vapeur, des vapeurs de solvants organiques, des gaz corrosifs (ammoniac, composé soufré, acide, etc.)</li> <li>Lieux où sont fréquemment utilisés des solutions acides ou alcalines, des cosmétiques, des vaporisations spéciales, etc.</li> <li>Lieux où un brouillard d'huile est produit</li> <li>Lieux où l'air est empli de fumée de cigarette</li> <li>Lieux où est générée de la vapeur d'eau ou un espace très humide</li> <li>Lieux où des gaz inflammables peuvent être produits, circuler, s'accumuler ou fuir</li> <li>Lieux où sont utilisés des cosmétiques ou des vaporisations spéciales.</li> </ul> | $\bigcirc$ |  |

| AVERTISSEMENT                                                                                                    |   |  |  |  |
|----------------------------------------------------------------------------------------------------|---|--|--|--|
| Le raccordement à la terre doit être réalisé en sécurité.<br>Ne raccordez pas le câble de mise à la terre à un tuyau de gaz, un<br>tuyau d'eau, un paratonnerre ou un fil de terre téléphonique.<br>Une mise à la terre incorrecte peut entraîner des dysfonctionnements<br>ou des électrocutions au point de fuite électrique. | ļ |  |  |  |
| Le disjoncteur de fuite à la terre doit être installé<br>Si le disjoncteur de fuite à la terre n'est pas installé, il existe un risque<br>d'électrocution.<br>Renseignez-vous auprès de votre revendeur ou de votre installateur<br>qualifié.                                                                                   | 0 |  |  |  |
| Le contrôleur ne doit pas être exposé à la lumière directe du soleil<br>ou à des températures supérieures à 40°C ou inférieures à 0°C.<br>Cela peut occasionner une déformation, une décoloration ou une<br>panne.                                                                                                    | 0 |  |  |  |
|                                                                                                    |   |  |  |  |

## 

Les tuyauteries d'évacuation doivent être installées de façon que l'eau de vidange s'évacue facilement.

Des tuyauteries mal installées peuvent être à l'origine d'inondations ou d'une panne de la pompe à chaleur à cause de l'obstruction de l'eau de vidange.

Installez le contrôleur à un endroit pouvant supporter son poids. Une solidité insuffisante ou une installation incorrecte peut occasionner la chute du contrôleur.

## Précautions pour l'utilisation

| AVERTISSEMENT                                                                                                    |            |  |  |  |
|----------------------------------------------------------------------------------------------------|------------|--|--|--|
| Évitez d'utiliser des substances combustibles (laque, insecticide,<br>etc.) à proximité de l'appareil.<br>N'utilisez pas de benzène ou de diluant pour nettover l'appareil.                                                                                  |            |  |  |  |
| Cela pourrait occasionner des fissures, une électrocution ou un incendie.                                                                                                    | $\bigcirc$ |  |  |  |
| En cas d'anomalie, arrêtez l'appareil.<br>Sinon, vous vous exposez à un risque de panne, d'électrocution,<br>d'incendie, etc.<br>Si une anomalie (odeur de brûlé, etc.) survient, arrêtez l'appareil,<br>coupez l'interrupteur et consultez votre revendeur. | 0          |  |  |  |
| Arrêtez l'appareil dès qu'une anomalie quelconque est détectée.<br>Sinon, vous vous exposez à un risque d'incendie ou de panne.<br>Consultez votre revendeur.                                                                                                |            |  |  |  |
| N'utilisez aucun liquide autre que de l'eau propre,<br>faute de quoi, cela peut provoquer un incendie ou une explosion.                                                                                                    | $\bigcirc$ |  |  |  |
| Ne touchez pas le tuyau d'eau chaude les mains nues pour vérifier la température de l'eau chaude.<br>Vous risquez de vous brûler.                                                                                                    |            |  |  |  |
| Ne modifiez pas les réglages du dispositif de protection et ne le                                                                                                    |            |  |  |  |
| La modification des réglages ou la désactivation du dispositif de protection peut occasionner un incendie, des électrocutions ou des blessures.                                                                                                    | $\bigcirc$ |  |  |  |
| Si l'appareil est utilisé avec un appareil à combustion, ventilez                                                                                                    |            |  |  |  |
| Une ventilation insuffisante peut provoquer un accident dû à un manque d'oxygène.                                                                                                    | •          |  |  |  |
| N'insérez pas vos doigts ou de longs objets dans l'orifice de sortie d'air du ventilateur                                                                                                    |            |  |  |  |
| Le ventilateur tourne à grande vitesse à l'intérieur, ce qui peut vous blesser                                                                                                    | $\bigcirc$ |  |  |  |
| Même si le ventilateur s'arrête, il peut recommencer à tourner soudainement.                                                                                                    |            |  |  |  |
| ATTENTION                                                                                                    |            |  |  |  |

Ne jouez pas et ne laissez pas les autres jouer avec l'appareil ou le contrôleur.

Des opérations incorrectes peuvent entraîner des problèmes de santé.

Ne démontez jamais le contrôleur.

Si vous touchez accidentellement les pièces internes, vous pouvez subir une électrocution ou provoquer des dégâts.

Consultez votre revendeur lorsqu'une inspection de l'intérieur s'avère nécessaire.

| Ne lavez pas le contrôleur avec de l'eau ou une solution liquide.<br>Sinon, vous vous exposez à un risque d'électrocution, d'incendie ou<br>de panne.                                                                                                    | $\bigcirc$ |
|----------------------------------------------------------------------------------------------------|------------|
| Ne touchez pas les pièces électriques, les boutons ou les écrans<br>avec les mains mouillées.<br>Sinon, vous vous exposez à un risque d'électrocution, d'incendie ou<br>de panne.                                                                                                    | $\bigcirc$ |
| Veillez à arrêter l'appareil et à couper le disjoncteur avant de<br>commencer toute tâche de maintenance.<br>Sinon, vous vous exposez à un risque d'électrocution ou de blessures.                                                                                                    |            |
| N'effectuez pas vous-même le nettoyage de l'intérieur du ballon.<br>Veuillez consulter votre revendeur.<br>Un nettoyage avec un détergent incorrect ou mal utilisé peut<br>endommager le revêtement en résine ou provoquer des fuites. En<br>outre, des éclaboussures de détergent sur les pièces électriques ou le<br>moteur peuvent provoquer une panne, de la production de fumée ou<br>un incendie. | 0          |
| N'utilisez pas le châssis d'installation de l'appareil si celui-ci est<br>rouillé ou endommagé après une utilisation prolongée.<br>Si vous conservez un châssis rouillé ou endommagé, l'appareil peut<br>chuter ou vous blesser.                                                                                                    | 0          |
| Ne posez rien sur l'appareil et ne montez pas dessus,<br>faute de quoi il peut chuter ou basculer.                                                                                                    | $\bigcirc$ |
| Ne posez aucun objet craignant l'humidité sous ou à proximité de l'appareil.<br>En cas de formation de condensation au niveau de l'appareil, du tuyau de réfrigérant, du tuyau d'eau ou des tiges d'évacuation, selon le mode de fonctionnement, l'appareil peut être endommagé par la chute de gouttelettes.                                                                                           | $\bigcirc$ |
| Ne posez aucun récipient rempli d'eau (ex. vase) sur l'appareil.<br>Cela peut entraîner des électrocutions, des étincelles ou un<br>dysfonctionnement de l'appareil.                                                                                                    | $\bigcirc$ |
| Ne posez rien sur l'appareil et ne laissez pas s'accumuler de feuilles<br>mortes autour de l'appareil.<br>En présence de feuilles mortes, des insectes peuvent pénétrer dans<br>l'appareil. Si ces derniers entrent en contact avec les composants<br>électriques internes de l'appareil, il existe un risque de<br>dysfonctionnement, d'étincelles ou de production de fumée.                          | 0          |

| Ne touchez pas à mains nues l'ailette en aluminium de l'échangeur thermique, faute de quoi vous risquez de vous blesser.                                                                                                    | $\bigcirc$ |
|----------------------------------------------------------------------------------------------------|------------|
| N'utilisez pas de benzène, de diluant, de lingettes, etc. pour<br>nettoyer le contrôleur,<br>ce qui peut décolorer ou endommager le contrôleur. Essuyez-le avec<br>un chiffon imbibé de détergent neutre dilué et très essoré. Terminez le<br>nettoyage en essuyant avec un chiffon sec.                                      | 0          |
| Ne tirez pas sur le câble du contrôleur et ne le tordez pas,<br>ce qui peut provoquer une panne.                                                                                                    | 0          |
| N'utilisez pas l'appareil à des fins particulières telles que la conservation d'aliments ou pour y loger des animaux, des plantes, des appareils de précision ou des objets d'art, ce qui peut mettre en danger leur vie/leur qualité.                                                                                        | $\bigcirc$ |
| Veillez à utiliser uniquement un fusible de capacité adaptée.<br>L'utilisation de fils d'acier ou de cuivre peut entraîner un<br>dysfonctionnement ou un incendie.                                                                                                    | $\bigcirc$ |
| Ne mettez pas en service ou n'arrêtez pas l'appareil avec<br>l'interrupteur.<br>Cela peut provoquer un incendie ou une fuite d'eau. Et si la fonction de<br>redémarrage automatique est [Activée], la rotation soudaine du<br>ventilateur peut occasionner des blessures.                                                     | $\bigcirc$ |
| N'utilisez pas l'eau comme boisson<br>Elle constitue un risque pour la santé.                                                                                                    | $\bigcirc$ |
| Ne laissez pas d'eau dans les tuyauteries pendant un arrêt prolongé<br>de l'appareil.<br>Cela peut dégrader la qualité de l'eau ou entraîner un<br>dysfonctionnement de l'appareil à cause de l'eau gelée.<br>Coupez l'alimentation de l'appareil et effectuez une vidange.                                                   | $\bigcirc$ |
| Ne coupez pas l'alimentation.<br>Cela peut provoquer un dysfonctionnement de l'appareil à cause de<br>l'eau gelée.<br>Si vous coupez l'alimentation de l'appareil, effectuez une vidange.<br>Si l'eau est susceptible de geler suite à une panne de courant, coupez<br>immédiatement l'alimentation et effectuez une vidange. | $\bigcirc$ |

## 

#### Utilisez de l'eau propre conforme aux critères de qualité de l'eau. (Voir les critères page 7)

La dégradation de la qualité de l'eau peut provoquer un dysfonctionnement de l'appareil et une fuite d'eau.

Si l'eau contient des particules solides, des impuretés, est décolorée ou dégage une odeur inhabituelle, demandez une inspection.

Cet appareil peut être utilisé par les enfants à partir de 8 ans et par des personnes dont les capacités physiques, sensorielles ou mentales sont diminuées ou manquant d'expérience et de connaissances, dans la mesure où elles sont surveillées ou ont été formées à l'utilisation sécurisée de l'appareil et qu'elles comprennent les dangers associés. Les enfants ne doivent pas jouer avec l'appareil. Le nettoyage et l'entretien ne doivent pas être effectués par des enfants sans surveillance.

# Précautions pour le déplacement ou la maintenance de l'appareil

| Consultez votre revendeur lorsque vous devez déplacer, démonter<br>ou réparer l'appareil.<br>Ne modifiez jamais l'appareil.<br>Une manipulation incorrecte peut occasionner des blessures, des<br>électrocutions, un incendie, etc.                    |            |
|----------------------------------------------------------------------------------------------------|------------|
| Si l'appareil se trouve submergé suite à une catastrophe naturelle<br>(ex. inondation ou typhon), veuillez consulter votre revendeur.<br>Le redémarrage de l'appareil peut provoquer des dysfonctionnements,<br>des électrocutions ou un incendie.     |            |
| N'utilisez pas de réfrigérant autre que le réfrigérant spécifié (CO <sub>2</sub> ).<br>La haute pression maximale est égale 14 MPa.<br>L'utilisation d'un réfrigérant non spécifié vous expose à un risque<br>d'incendie ou d'explosion.               | $\bigcirc$ |
| Lors de la réparation ou de l'inspection de l'appareil, n'oubliez pas<br>de l'arrêter et de couper le disjoncteur.<br>Si le disjoncteur n'est pas coupé, il existe un risque d'électrocutions ou<br>de blessures par le ventilateur en fonctionnement. | 0          |
| Lors de la réparation de l'appareil, aucune autre personne que le technicien de maintenance ne doit s'en approcher.<br>Cela constitue un risque et peut s'avérer dangereux.                                                                            | 0          |

## Précautions pour l'élimination des déchets

|--|

Votre pompe à chaleur air-eau doit être marquée avec ce symbole. Cela signifie que les déchets d'équipements électriques et électroniques (DEEE au sens de la directive 2012/19/UE) ne doivent pas être mélangés aux déchets ménagers généraux. La pompe à chaleur air-eau doit être traitée dans une usine de traitement autorisée afin d'être réutilisée, recyclée et récupérée et ne doit pas être jetée avec les déchets municipaux. Pour en savoir plus, veuillez contacter l'installateur ou les autorités locales.

# Guide de remplacement des composants pour le contrôle de maintenance et la maintenance préventive

Par mesure de la sécurité et pour le fonctionnement correct du produit, nous demandons à tous les clients qui le possèdent de confier la maintenance périodique et le remplacement des composants à notre société de maintenance agréée.

Cette liste contient les activités et intervalles de maintenance périodique dans des conditions d'utilisation normales ainsi qu'une estimation des temps nécessaires au remplacement des composants.

En particulier, les temps réels de remplacement doivent être décidés en fonction des conditions d'utilisation : qualité de l'eau, qualité de l'air, réglage des heures de production d'eau chaude, etc.

Concernant le programme de contrôle de maintenance complet, veuillez consulter votre revendeur.

Nous préparons actuellement des contrats de service et vous recommandons de souscrire un tel contrat.

#### • La liste se base sur un fonctionnement de l'appareil pendant 10 heures par jour, avec tarif de nuit.

| Composant                                    |                                                                                 | Point à contrôler                                                                                                    | Cycle d'inspection<br>(Heure/Année) | lemps de<br>remplacement<br>estimé |
|----------------------------------------------|---------------------------------------------------------------------------------|----------------------------------------------------------------------------------------------------|-------------------------------------|------------------------------------|
| Composants du<br>circuit de<br>réfrigération | Compresseur                                                                     | Haute pression, pression intermédiaire, basse pression<br>(Existe-t-il un écart de pression important par rapport aux<br>caractéristiques de fonctionnement standard ?)<br>Vibrations, son, résistance de l'isolant, raccordement<br>incorrect d'une borne                                                                                                    | 1                                   | 40 000 heures                      |
|                                              | Échangeur thermique<br>(Évaporateur)                                            | Haute pression, pression intermédiaire, basse pression,<br>propreté de l'ailette                                                                                                    | 1                                   | 10 ans                             |
|                                              | Refroidisseur de gaz (échangeur<br>thermique à eau)                             | Haute pression, pression intermédiaire, basse pression<br>(Existe-t-il un écart important par rapport aux<br>caractéristiques de fonctionnement standard ?)<br>Chute de pression de l'eau (La chute de pression dans la<br>pompe à chaleur est-elle excessive ?)<br>Température du tuyau de refoulement (La commande de<br>protection de température du tuyau de refoulement<br>est-elle fréquemment activée ?) | 1 (*)                               | 10 ans (*)                         |
|                                              | Électrovanne                                                                    | Comportement, fuite, obstruction (Le mode dégivrage<br>est-il fréquemment activé ? La capacité de production<br>d'eau chaude est-elle réduite ?)                                                                                                    | 1                                   | 10 ans                             |
|                                              | EEV (Détendeur électronique)                                                    | Comportement, fuite, obstruction (La commande de<br>protection BP et/ou HP est-elle fréquemment activée ? La<br>capacité de production d'eau chaude est-elle réduite ?)                                                                                                    | 1                                   | 10 ans                             |
|                                              | Filtre                                                                          | Différence de temp. entre les orifices d'entrée et de sortie<br>du filtre (Existe-t-il une chute de température au niveau de<br>l'orifice de sortie du filtre ?)                                                                                                    | 1                                   | En période de<br>service intense   |
|                                              | Capillaire de détente                                                           | Usure des contacts, vibrations                                                                                                    | 1                                   | 10 ans                             |
|                                              | Tuyau de réfrigérant                                                            | Usure des contacts, vibrations                                                                                                    | 1                                   | 10 ans                             |
| Composants du<br>circuit électrique          | Relais                                                                          | Comportement, résistance du contact au point de<br>contact, résistance de l'isolant                                                                                                    | 1                                   | 10 ans                             |
|                                              | Bobine, solénoïde (électrovanne et détendeur électronique)                      | Résistance de l'isolant                                                                                                    | 1                                   | 10 ans                             |
|                                              | Résistance de carter                                                            | Résistance de l'isolant (Existe-t-il des traces de<br>décoloration ou de carbonisation ?)                                                                                                    | 1                                   | 20 000 heures                      |
|                                              | Chauffage antigel (bac de<br>récupération des condensats,<br>tuyauteries d'eau) | Résistance de l'isolant (Existe-t-il des traces de<br>décoloration ou de carbonisation ?)                                                                                                    | 1                                   | 20 000 heures                      |
|                                              | Fusible                                                                         | Aspect visuel                                                                                                    | 1                                   | 5 ans                              |
|                                              | Circuit imprimé (pour<br>Commande, Variateur et Pompe<br>à eau)                 | Aspect visuel                                                                                                    | 1                                   | 10 ans                             |
|                                              | Pressostat haute pression<br>(63H1)<br>Capteurs de pression                     | Résistance du contact au point de contact<br>Existe-t-il des traces de friction sur le capillaire de<br>détente ?                                                                                                    | 1                                   | 10 ans                             |
|                                              | Bornier                                                                         | Raccordement incorrect d'une borne                                                                                                    | 1                                   | 10 ans                             |
|                                              | Câblage et connecteur                                                           | Déconnexion, desserrage, détérioration, friction                                                                                                    | 1                                   | 10 ans                             |
|                                              | Condensateur                                                                    | Fuite de solution électrolytique, déformation                                                                                                    | 1                                   | 25 000 heures                      |
|                                              | Ventilateur de refroidissement                                                  | Résistance de l'isolant, bruit anormal                                                                                                    | 1                                   | 10 ans                             |
|                                              | Contacteur magnétique (52C)                                                     | Résistance du contact au point de contact,<br>comportement                                                                                                    | 1                                   | 25 000 heures                      |
| Ventilateur extérieur                        | Hélice du ventilateur                                                           | Équilibre, fissure                                                                                                    | 1                                   | 10 ans                             |
|                                              | Moteur du ventilateur                                                           | Résistance de l'isolant, bruit anormal, vibrations                                                                                                    | 1                                   | 20 000 heures                      |

#### • La liste se base sur un fonctionnement de l'appareil pendant 10 heures par jour, avec tarif de nuit. (Suite)

| Composant                               | Point à contrôler                                                                                                    | Cycle d'inspection<br>(Heure/Année)                                                                                                    | Temps de<br>remplacement<br>estimé                                                                                                    |
|-----------------------------------------|----------------------------------------------------------------------------------------------------|----------------------------------------------------------------------------------------------------|----------------------------------------------------------------------------------------------------|
| Pompe à eau (CC)                        | Comportement, vibrations, bruit anormal, résistance de l'isolant, fuite d'eau                                                                                            | 1(*)                                                                                                    | 5 ans (*)                                                                                                    |
| Vanne de régulation du débit<br>(CWFV1) | Comportement, vibrations, bruit anormal, résistance de<br>l'isolant, fuite d'eau                                                                                         | 1(*)                                                                                                    | 5 ans (*)                                                                                                    |
| Vanne motorisée (CWFV2 à<br>CWFV5)      | Comportement, vibrations, bruit anormal, résistance de<br>l'isolant, fuite d'eau                                                                                         | 1(*)                                                                                                    | 5 ans (*)                                                                                                    |
| Clapet de décompression                 | Comportement, bruit anormal, pression de l'eau, fuite d'eau                                                                                                    | 1(*)                                                                                                    | 5 ans (*)                                                                                                    |
| Clapet antiretour                       | Comportement, bruit anormal, pression de l'eau, fuite d'eau                                                                                                    | 1(*)                                                                                                    | 5 ans (*)                                                                                                    |
| Filtre                                  | Obstruction, fuite d'eau                                                                                                    | 1(*)                                                                                                    | Nettoyage<br>2 fois/an (*)                                                                                                    |
|                                         | Composant<br>Pompe à eau (CC)<br>Vanne de régulation du débit<br>(CWFV1)<br>Vanne motorisée (CWFV2 à<br>CWFV5)<br>Clapet de décompression<br>Clapet antiretour<br>Filtre | Composant         Point à contrôler           Pompe à eau (CC)         Comportement, vibrations, bruit anormal, résistance de<br>l'isolant, fuite d'eau           Vanne de régulation du débit         Comportement, vibrations, bruit anormal, résistance de<br>l'Isolant, fuite d'eau           Vanne motorisée (CWFV2 à<br>CWFV5)         Comportement, vibrations, bruit anormal, résistance de<br>l'Isolant, fuite d'eau           Clapet de décompression         Comportement, bruit anormal, pression de l'eau, fuite<br>d'eau           Clapet antiretour         Comportement, bruit anormal, pression de l'eau, fuite<br>d'eau           Filtre         Obstruction, fuite d'eau | Composant         Point à contrôler         Cycle d'inspection<br>(Heure/Année)           Pompe à eau (CC)         Comportement, vibrations, bruit anormal, résistance de<br>l'isolant, fuite d'eau         1(°)           Vanne de régulation du débit         Comportement, vibrations, bruit anormal, résistance de<br>l'isolant, fuite d'eau         1(°)           Vanne motorisée (CWFV2 à<br>CWFV5)         Comportement, vibrations, bruit anormal, résistance de<br>l'isolant, fuite d'eau         1(°)           Clapet de décompression         Comportement, bruit anormal, pression de l'eau, fuite<br>d'eau         1(°)           Clapet antiretour         Comportement, bruit anormal, pression de l'eau, fuite<br>d'eau         1(°)           Filtre         Obstruction, fuite d'eau         1(°) |

\* L'intervalle d'inspection et le temps de remplacement des composants (\*) dépendent beaucoup de la qualité de l'eau utilisée. Pour en savoir plus, veuillez consulter votre revendeur.

## Critères de qualité de l'eau

L'eau d'appoint et l'eau cyclique doivent respecter l'ensemble des critères de qualité de l'eau mentionnés ci-dessous.

Si la qualité de l'eau ne répond pas à ces critères, des problèmes peuvent survenir tels que l'accumulation de calcaire et la corrosion.

|                          | Élément                         | Eau cyclique<br>(60° C< ≦<br>90° C) | Eau d'appoint |             |
|--------------------------|---------------------------------|-------------------------------------|---------------|-------------|
|                          | pH (25° C)                      | _                                   | 7.0–8.0       | 7.0–8.0     |
|                          | Conductivité électrique (25° C) | mS/m                                | ≦30           | ≦30         |
|                          | lon chlorure                    | mgCl⁻/L                             | ≦30           | ≦30         |
|                          | lon sulfate                     | mgSO <sub>4</sub> <sup>2-</sup> /L  | ≦30           | ≦30         |
| Éléments<br>standard     | Consommation acide (pH 4,8)     | mgCaCO <sub>3</sub> /L              | ≦50           | ≦50         |
|                          | Ion sulfate d'acide             | _                                   | ≦0,5          | ≦0,5        |
|                          | Dureté totale                   | mgCaCO <sub>3</sub> /L              | ≦70           | ≦70         |
|                          | Dureté calcique                 | mgCaCO <sub>3</sub> /L              | ≦50           | ≦50         |
|                          | Silice ionique                  | mgSiO <sub>2</sub> /L               | ≦30           | ≦30         |
|                          | Fer                             | mgFe/L                              | ≦1,0          | ≦0,3        |
|                          | Cuivre                          | mgCu/L                              | ≦1,0          | ≦0,1        |
|                          | lon sulfure                     | mgS <sup>2-</sup> /L                | Non détecté   | Non détecté |
| Éléments de<br>référence | Ion ammonium                    | mgNH <sub>4</sub> /L                | ≦0,1          | ≦0,1        |
|                          | Chlore résiduel                 | mgCl/L                              | ≦0,1          | ≦0,3        |
|                          | Carbone libre                   | mgCO <sub>2</sub> /L                | ≦0,4          | ≦4,0        |
|                          | Indice de stabilité             |                                     | _             | _           |

## 1. Composition du chauffe-eau thermodynamique à technologie CO2

Ce chauffe-eau thermodynamique pour applications tertiaires se compose d'une pompe à chaleur (PAC) au réfrigérant naturel tel que du  $CO_2$  pour la production d'eau chaude sanitaire (ECS) et d'un ballon pour le stockage de l'eau chaude.

Il est accompagné d'un contrôleur permettant d'effectuer simplement divers réglages.

Un seul contrôleur peut piloter simultanément jusqu'à 16 pompes à chaleur.

## 2. Mécanisme du chauffe-eau thermodynamique à technologie CO2

Pour produire de l'eau chaude, ce chauffe-eau thermodynamique récupère l'énergie thermique de l'air extérieur pour chauffer le réfrigérant, lequel circule alors dans le système pour augmenter la température de l'eau.

Par conséquent, il est possible de calculer la quantité d'énergie à fournir pour produire de l'eau chaude avec la formule « [consommation énergétique de la pompe à chaleur] + [chaleur récupérée dans l'air] ».

Le rendement de l'énergie consommée devient donc supérieur à 1 (un). Autrement dit, ce système offre un fonctionnement très efficace.

## Intérêt du réfrigérant au CO2

- $\cdot$  Son potentiel d'effet de serre (PES) est de [1] (neutre) et respectueux de l'environnement.
- Puisque de l'eau à haute température peut être produite efficacement, il est possible d'ajuster le volume de réserve de chaleur en régulant la température de l'eau chaude et d'utiliser l'eau chaude pour le nettoyage à haute température.

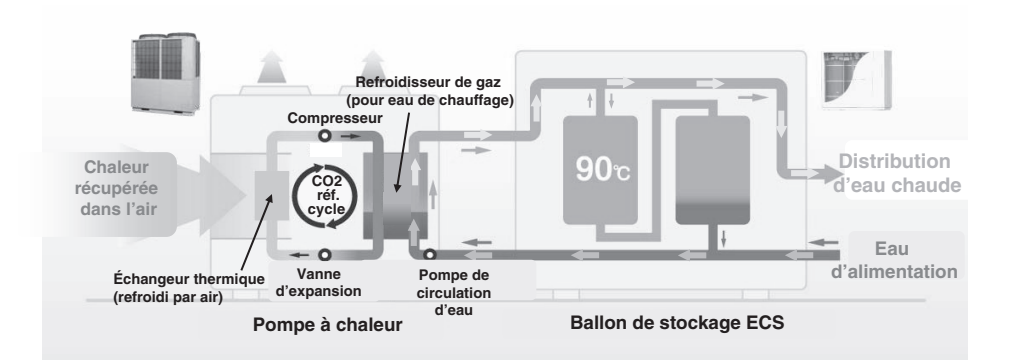

## 3. Profil de fonctionnement du chauffe-eau thermodynamique à technologie

## CO<sub>2</sub> (pour Eau chaude)

Ce chauffe-eau thermodynamique fonctionne en fonction du volume d'eau chaude désiré réglé pour chaque heure définie.

Ce profil de fonctionnement typique et les éléments de réglage sont expliqués dans le schéma suivant.

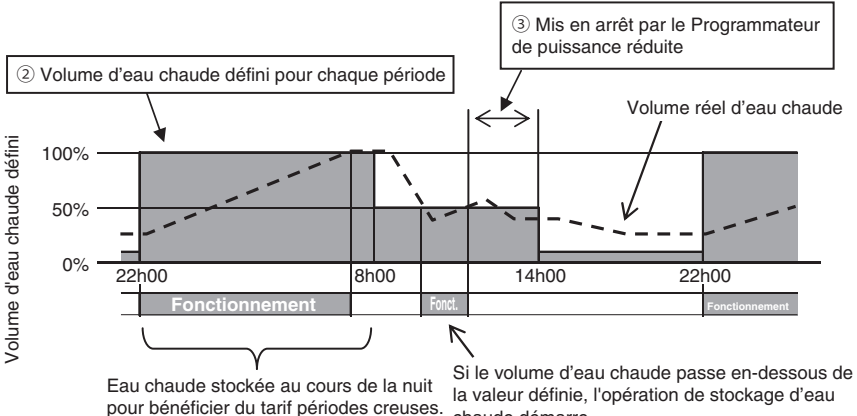

chaude démarre.

Réglage de l'opération de stockage de l'eau chaude (Voir page 20 la méthode de réglage).

(1) Température de l'eau chaude

Pour stocker de l'eau chaude dans le ballon à la température configurée avec le contrôleur. Le volume de réserve de chaleur du ballon peut être augmenté ou diminué en augmentant ou en diminuant la température de l'eau chaude.

Si plusieurs pompes à chaleur sont raccordées à un contrôleur, il est possible de régler la température de l'eau chaude individuellement.

- 2 Volume d'eau chaude à chaque heure définie Le volume d'eau chaude peut être réglé à chaque heure définie grâce au contrôleur. Réglez le volume d'eau chaude en fonction de vos habitudes de consommation.
- ③ Programmateur de puissance réduite Il est possible d'interdire ou d'enregistrer le fonctionnement de la pompe à chaleur à l'heure désignée.

La quantité d'électricité contractuelle peut être diminuée en appliquant une opération avec une puissance limitée de la pompe à chaleur en fonction de la demande de puissance.

(4) Réalage du volume d'eau chaude

Le volume d'eau chaude à chaque heure définie peut être augmentée ou diminuée uniformément en fonction du jour de la semaine.

Utilisez cette fonction si le volume d'eau chaude consommée varie en fonction de la saison ou du jour de la semaine.

Ex. 1 En été : Plus En hiver : Moins

Ex. 2 Du lundi au ieudi : Moins Vendredi, samedi : Plus Dimanche : Normal 5 Réglage [Arrêt]

Si les locaux sont inoccupés et qu'il est inutile de stocker de l'eau chaude, cette fonction permet de bloquer le stockage d'eau chaude.

## 4. Profil de fonctionnement du chauffe-eau thermodynamique à technologie

## CO2 (pour le chauffage)

Cette pompe à chaleur peut également être utilisée comme système de chauffage des locaux. Ce profil de fonctionnement typique et les éléments de réglage sont expliqués dans le schéma suivant.

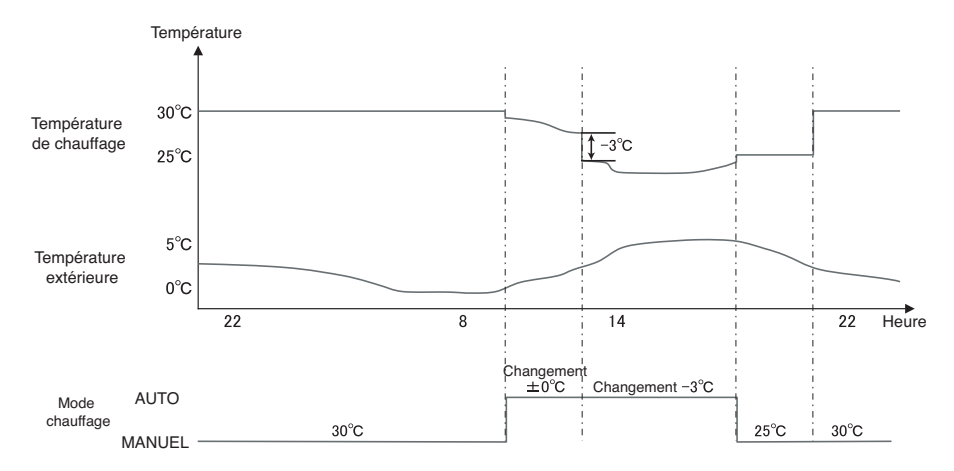

Différents modes de chauffage sont disponibles.

2 Mode AUTO

La température de consigne du chauffage change automatiquement en fonction de la température extérieure.

Lorsque le mode AUTO est sélectionné, il est possible de régler la température de transition.

2 Mode MANUEL

La température de consigne du chauffage est directement réglée par l'utilisateur. Elle ne change pas en fonction de la température extérieure.

## 5. Profil de fonctionnement du chauffe-eau thermodynamique à technologie

### CO2 (pour usage combiné)

Cette pompe à chaleur peut être connectée en même temps au système de chauffage des locaux et au réservoir d'eau chaude. Ce profil de fonctionnement typique et ces paramètres sont expliqués dans le schéma suivant.

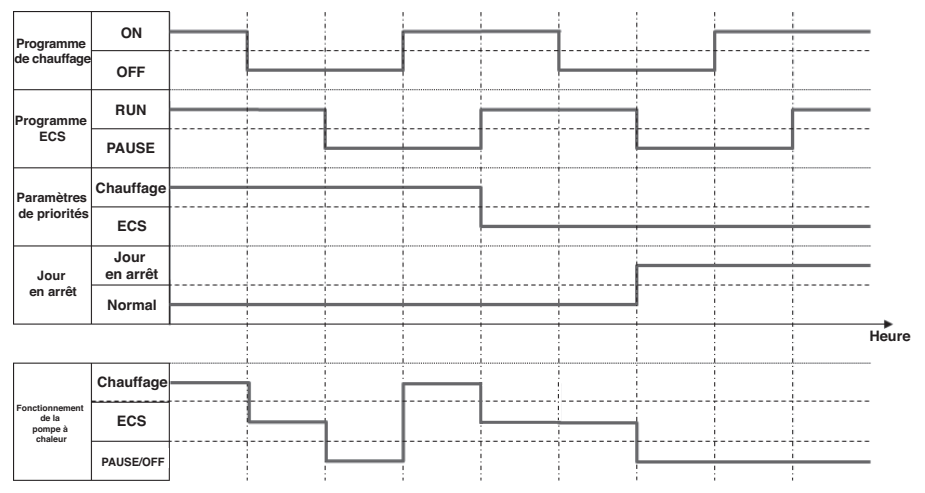

Réglage dans le cas d'une application ECS et Chauffage (usage combiné)

① Paramètres de priorités (Aller à la Page 50)

2 programmes sont disponibles, 1 pour le mode Eau chaude sanitaire et 1 pour le mode chauffage. Lorsque Eau chaude sanitaire et Chauffage sont tous deux nécessaires, la pompe à chaleur décide du mode de fonctionnement à privilégier.

Priorité ECS

À chaque fois, le « Mode ECS » prend la priorité sur le « Mode chauffage ».

· Priorité Chauffage

Le « Mode chauffage » a toujours la priorité.

Remarque :

Même si la priorité au mode chauffage est demandée, s'il y a un risque de pénurie d'eau, la pompe à chaleur peut décider de passer en mode ECS.

② Jour en arrêt, Programmateur de puissance réduite (Aller à la Page 32) Ces réglages sont communs au mode ECS et au mode chauffage.

# Description des fonctions et contenus du chauffe-eau thermodynamique à technologie $CO_2$

#### Les réglages suivants peuvent être effectués avec ce contrôleur. Pour les méthodes de réglage détaillées, voir la page de référence de chaque fonction.

| Réglage et fonction affichée              |                                                                                                    | Table des matières                                                                                                    | Page de référence |
|-------------------------------------------|----------------------------------------------------------------------------------------------------|----------------------------------------------------------------------------------------------------|-------------------|
| Marche                                    |                                                                                                    | La pompe à chaleur peut être mise en service.<br>La pompe à chaleur fonctionne conformément au profil de<br>fonctionnement défini.                                                                                                    | Page 27           |
| Arrêt                                     |                                                                                                    | La pompe à chaleur peut être arrêtée.<br>Le profil de fonctionnement défini devient invalide ; la<br>pompe à chaleur ne lance pas l'opération de stockage<br>d'eau chaude.<br>* L'opération de protection de la pompe à chaleur (Mode<br>prévention antigel) peut démarrer.                                                                                                    | Page 27           |
| Réglage du profil<br>ECS                  | Prog. profil de<br>fonctionnement<br>hebdo                                                             | Réglez le profil de fonctionnement pour un jour de<br>semaine.<br>■ Il est possible de définir 8 profils par jour maximum.                                                                                                    | Page 34           |
|                                           | Prog. profil de<br>fonctionnement<br>hebdo (Chauffage)                                                 | Réglez le profil de fonctionnement pour un jour de<br>semaine.<br>■ Il est possible de définir 8 profils par jour maximum.                                                                                                    | Page 35           |
|                                           | Réglage du profil<br>de fonctionnement<br>annuel                                                       | Réglez le profil de fonctionnement sur une base<br>hebdomadaire                                                                                                    | Page 37           |
|                                           | Prog. des jours en<br>arrêt<br>① Une fois par<br>semaine<br>② Période<br>spécifique<br>③ Jour en arrêt | <ul> <li>Peut être défini pour les jours où le stockage d'eau chaude est inutile (vacances ou jour de congé).</li> <li>① Réglez le jour pour chaque semaine [Jour en arrêt].</li> <li>② Réglez le [Jour de début] et le [Jour de fin], puis réglez le [Jour en arrêt] pour cette période.</li> <li>③ Réglez le jour spécifique puis réglez-le comme [Jour en arrêt].</li> </ul> | Page 39           |
|                                           | Programmateur de<br>puissance réduite                                                                  | <ul> <li>Réglez l'heure de [Début] et de [Fin] de l'opération pour limiter la capacité et le taux d'économie de la capacité.</li> <li>Il est possible de définir 4 profils par jour maximum.</li> <li>Il est possible de sélectionner de 0 % à 80 % (à intervalles de 20 %) du taux d'économie de la capacité.</li> <li>* Le réglage de l'horloge est obligatoire.</li> </ul>   | Page 41           |
| Opération de remplissage manuel           |                                                                                                    | La pompe à chaleur fonctionne jusqu'à ce que le ballon de<br>stockage d'eau chaude soit plein à 100 %.                                                                                                    | Page 44           |
| Température de consigne ECS               |                                                                                                    | Vous pouvez régler la température de consigne de l'eau chaude.                                                                                                    | Page 25           |
| Réglage du volume ECS                     |                                                                                                    | Le volume de stockage de l'eau chaude peut être<br>augmenté ou diminué uniformément.                                                                                                    | Page 45           |
| Réglage de la température de<br>chauffage |                                                                                                    | La température de chauffage peut être réglée.                                                                                                    | Page 29           |
| Réglage du mode chauffage                 |                                                                                                    | Le mode chauffage peut être réglé sur AUTO ou MANUEL                                                                                                    | Page 29           |
| Réglage du mode silencieux                |                                                                                                    | Réglez l'heure de [Début] et de [Fin] de l'opération pour<br>limiter le niveau sonore.<br>■ Il est possible de définir 4 profils par jour maximum.                                                                                                    | Page 46           |
| Réglage du mode Légionelle                |                                                                                                    | Réglez la date de [Début] et l'heure de [Début] ainsi que la<br>fréquence de l'opération Légionelle.                                                                                                    | Page 49           |

#### Remarque

\* Lorsque vous vous connectez à un dispositif externe tel qu'un Modbus pour contrôler l'appareil, ne le faites pas à partir de la télécommande.

| Réglage et fonction affichée              |                                                                                                    | Table des matières                                                                                                    | Page de<br>référence |
|-------------------------------------------|----------------------------------------------------------------------------------------------------|----------------------------------------------------------------------------------------------------|----------------------|
| Affichage du<br>mode de<br>fonctionnement | Contenu de l'écran<br>du contrôleur<br>· En arrêt pour<br>l'instant<br>· La PAC est en<br>Marche/Arrêt<br>· En mode pause<br>selon « Jour en<br>arrêt »<br>· La PAC est en<br>attente<br>· La PAC est en<br>mode remplissage<br>automatique<br>· La PAC est en<br>mode remplissage<br>manuel | La pompe à chaleur est en cours d'arrêt.<br>La pompe à chaleur ne lance pas l'opération.<br>La pompe à chaleur est en cours d'arrêt du fait d'une<br>pression sur [Marche/Arrêt] ou du réglage « Jour en arrêt ».<br>La pompe à chaleur ne lance pas l'opération mais peut<br>lancer le mode protection.<br>Puisque le volume d'eau chaude actuel est supérieur au<br>volume ciblé, la pompe à chaleur passe en attente.<br>La pompe à chaleur est en train d'effectuer le remplissage<br>automatique.<br>La pompe à chaleur est en opération de remplissage<br>manuel. | Page 51              |
|                                           | Elle est en mode<br>chauffage     En préparation<br>pour le chauffage     La PAC est en<br>mode prévention<br>antigel     En opération de<br>dégivrage     En opération<br>puissance réduite     L'opération est en<br>cours de<br>préparation                                               | La pompe à chaleur est en mode chauffage.<br>La pompe à chaleur est en attente avant le mode<br>chauffage.<br>La pompe à chaleur tourne pour empêcher le gel de l'eau<br>se trouvant dans les tuyaux.<br>L'opération de dégivrage est en cours.<br>La puissance réduite est définie.<br>La pompe à chaleur est attente pour lancer l'opération.                                                                                                    |                      |
| Réglage initial                           | Réglage horloge                                                                                                    | L'heure et la date peuvent être réglées ou corrigées<br>■ En cas de panne de courant durant jusqu'à 80 heures,<br>l'horloge continue de tourner grâce à la pile de secours. Si<br>la panne de courant dure plus de 80 heures, l'horloge doit<br>être réglée à nouveau.                                                                                                    | Page 55              |
|                                           | Affichage date/<br>heure                                                                                                    | Pour activer/désactiver, régler sur 12H/24H et définir la<br>position d'affichage AM/PM.                                                                                                    | Page 56              |
|                                           | Contraste                                                                                                    | Réglage du contraste de l'écran LCD.                                                                                                    | Page 56              |
|                                           | Eclairage<br>contrôleur                                                                                                    | Pour activer/désactiver et régler l'heure d'activation de<br>l'éclairage du contrôleur.                                                                                                    | Page 57              |
|                                           | Son du contrôleur                                                                                                    | Pour activer/désactiver le bip lors de la manipulation de l'écran tactile.                                                                                                    |                      |
|                                           | Paramètres de<br>priorités                                                                                                    | Il est possible de régler le profil de priorité des modes<br>entre ECS et Chauffage.                                                                                                    | Page 57              |
|                                           | Heure d'été                                                                                                    | Le réglage Heure d'été peut être effectué.                                                                                                    | Page 58              |

## Remarque

\* Lorsque vous vous connectez à un dispositif externe tel qu'un Modbus pour contrôler l'appareil, ne le faites pas à partir de la télécommande.

| Réglage et fonction affichée     |                                           | Table des matières                                                                                                    | Page de référence |
|----------------------------------|-------------------------------------------|----------------------------------------------------------------------------------------------------|-------------------|
| Régl.<br>Administrateur          | Accès<br>programmation                    | Réglage du paramètre d'autorisation/interdiction de<br>chaque opération.                                                                                                    | Page 60           |
|                                  | Choisir la PAC                            | Sélection de la pompe à chaleur à afficher sur le<br>contrôleur.<br>* Sans sélection de votre part, le contrôleur sélectionne<br>automatiquement la pompe à afficher.                                                                                                    | Page 60           |
|                                  | Options affichage                         | <ul> <li>Enregistrement du nom du contrôleur et du nom de la PAC.</li> <li>Activation/désactivation des fonctions [Affichage dégivrage] et [Affichage statut quantité d'ECS].</li> <li>Le style d'affichage du volume d'eau chaude est modifiable avec le commutateur [Réglage graphique - Volume d'ECS]. (Normal / Réglage 1 - fond d'écran blanc / Réglage 2 - fond d'écran noir)</li> </ul> | Page 61           |
|                                  | Intervalle temp.<br>ECS                   | Réglage de l'intervalle de température de l'eau chaude (par<br>intervalles de 5°C ou 1°C).<br>* Le réglage d'usine par défaut est 5°C.                                                                                                    | Page 65           |
|                                  | Changement du<br>code                     | Modification du code administrateur.                                                                                                    | Page 65           |
|                                  | Type d'application                        | En sélectionnant le profil de fonctionnement typique pour<br>le type d'application professionnelle, le profil de<br>fonctionnement détaillé est facilement réglable.                                                                                                    | Page 66           |
|                                  | Réglage du témoin<br>lumineux             | [Normal] S'allume lorsque la PAC démarre.<br>[Réglage 1 - affichage permanent] S'allume lorsque le<br>bouton Marche/Arrêt est enfoncé.                                                                                                    | Page 68           |
|                                  | Temp. maximale de sortie                  | Réglage de la température maximale de stockage de l'eau chaude stockée.                                                                                                    | Page 68           |
|                                  | Information sur le<br>ballon ouvert       | Vérification de la température de détection de la sonde de température du ballon ouvert.                                                                                                    | Page 69           |
|                                  | Réglage de<br>l'application               | L'utilisation de la pompe à chaleur (ECS, Chauffage et ECS<br>+ Chauffage) peut être définie.                                                                                                    | Page 70           |
|                                  | Annuler le timer<br>hebdomadaire<br>(ECS) | Utilisé lorsque la pompe à chaleur est pilotée par un<br>système de commande externe.                                                                                                    | Page 70           |
| Vérification de la programmation |                                           | Vérification de la liste des réglages en cours pour le<br>contrôleur et la PAC.                                                                                                    | Page 71           |
| Société à contacter              |                                           | Pour afficher les coordonnées et le numéro de téléphone<br>de la société à contacter.                                                                                                    | Page 78           |
| Sélectionner la langue           |                                           |                                                                                                    | Page 80           |

### Remarque

\* Lorsque vous vous connectez à un dispositif externe tel qu'un Modbus pour contrôler l'appareil, ne le faites pas à partir de la télécommande.

## Noms et fonctions des zones du contrôleur

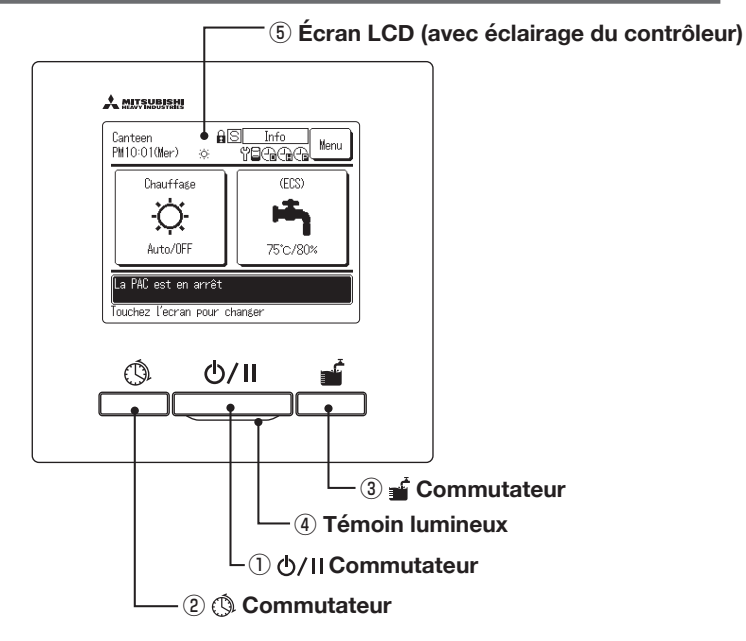

L'écran tactile, qui fonctionne en touchant l'écran LCD avec un doigt, s'utilise pour toutes les opérations autres que ①Marche/Arrêt, ②Réglage du profil ECS et ③Opération de remplissage manuel.

1) Commutateur ()/II (Marche/Arrêt)

Une pression sur le bouton démarre le fonctionnement et une autre pression l'arrête. (IPP Page 27)

② Commutateur ③ (Réglage du profil ECS)

Une pression sur ce bouton lance le réglage du profil ECS. (IIP Page 32)

③Commutateur de (Opération de remplissage manuel)

Une pression sur ce bouton lance l'opération de remplissage manuel. (IPP Page 42)

(4) Témoin lumineux

Ce témoin s'éclaire en vert (jaune-vert) pendant l'opération. Il devient rouge en cas d'erreur.

#### **(5) Écran LCD (avec éclairage contrôleur)**

L'éclairage du contrôleur est activé en touchant l'écran LCD. Il s'éteint automatiquement au bout d'un certain temps sans manipulation. La durée de l'éclairage du contrôleur est modifiable. (IPP Page 50) Si l'éclairage du contrôleur est éteint mais qu'il est réglé sur ACTIVÉ, le fait de le toucher l'écran active uniquement l'éclairage du contrôleur. (Les opérations avec les commutateurs ①, ② et ③ sont exclues).

## Écran PRINCIPAL

\* Toutes les icônes sont affichées et expliquées.

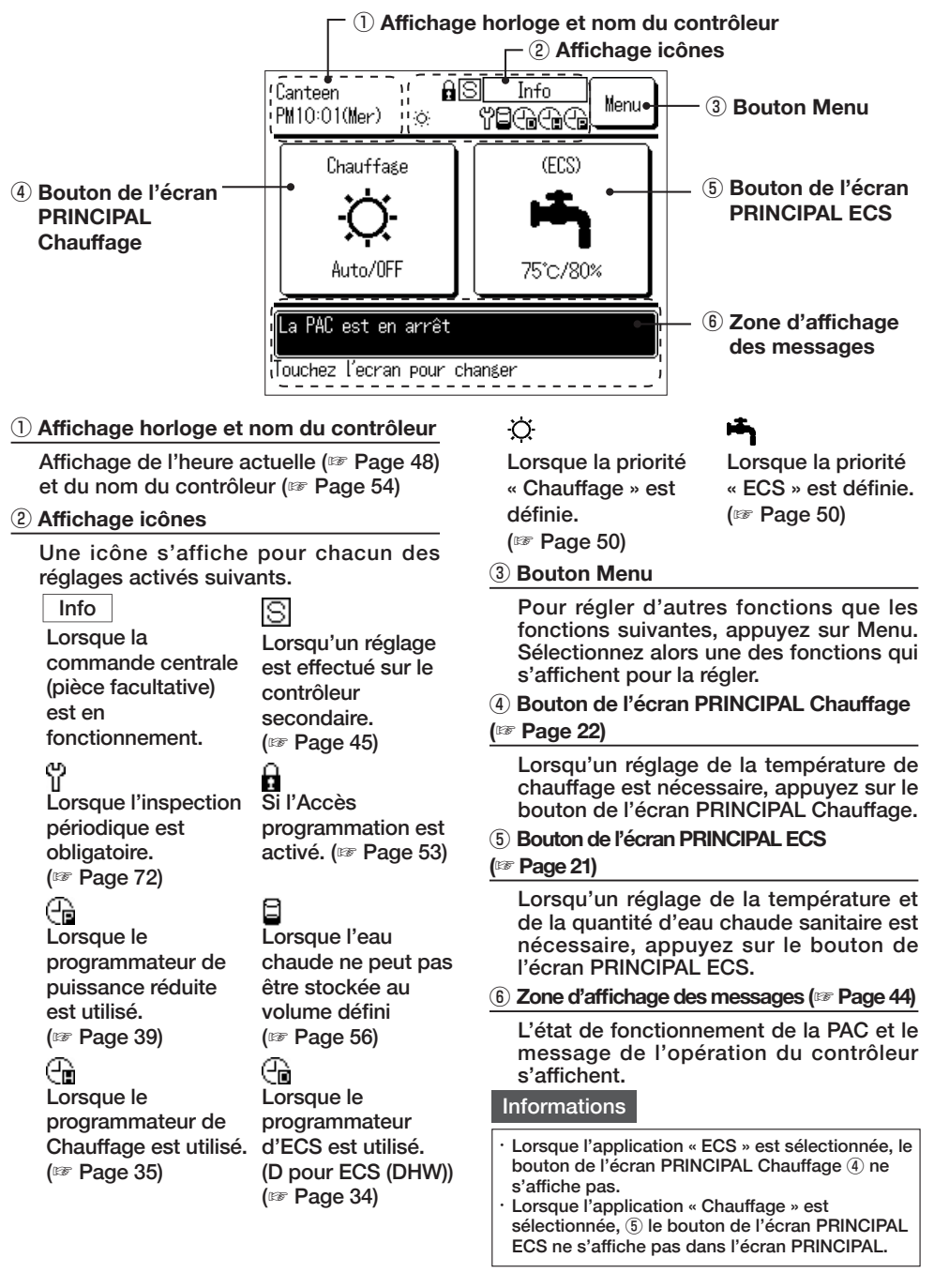

## Écran PRINCIPAL ECS

\* Toutes les icônes sont affichées et expliquées.

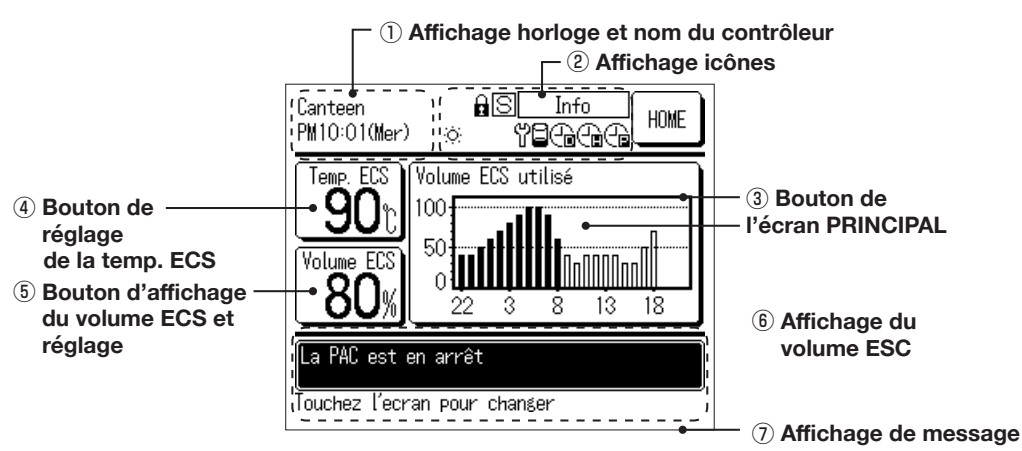

#### 1) Affichage horloge et nom du contrôleur

Affichage de l'heure actuelle (IF Page 48) et du nom du contrôleur (IF Page 54)

#### 2 Affichage icônes

Chaque icône s'affiche lorsque chaque réglage s'active (127 Page 20)

**3 Bouton de l'écran PRINCIPAL** 

Pour revenir à l'écran PRINCIPAL, appuyez sur le bouton de l'écran PRINCIPAL (☞ Page 20)

(4) Bouton de réglage de la temp. ECS

#### (1787 Page 25)

La température actuelle d'eau chaude s'affiche. Pour modifier la température de stockage d'eau chaude, appuyez sur ce bouton.

ⓑ Bouton d'affichage du volume ECS et réglage (☞ Page 43)

Le volume actuel d'eau chaude s'affiche. Pour régler le volume d'eau chaude [Plus] ou [Moins], appuyez sur ce bouton.

\* Il se peut que le volume d'eau chaude affiché diminue même si vous n'avez pas utilisé d'eau chaude. En effet, le volume affiché correspond à la température ECS dans le ballon lorsqu'elle est supérieure ou égale à 50 °C ou plus. Si l'eau chaude reste inutilisée pendant une longue période, l'eau refroidit et le volume diminue. Il ne s'agit pas d'un dysfonctionnement.

## 6 Affichage volume d'ECS utilisé

#### (B Page 44)

Le volume d'eau chaude du jour s'affiche. Pour modifier la date ou la PAC à afficher, appuyez sur ce bouton.

#### ⑦ Zone d'affichage des messages (me Page 44)

(187 Page 44)

L'état de fonctionnement de la PAC et le message de l'opération du contrôleur s'affichent.

## Écran PRINCIPAL Chauffage

\* Toutes les icônes sont affichées et expliquées.

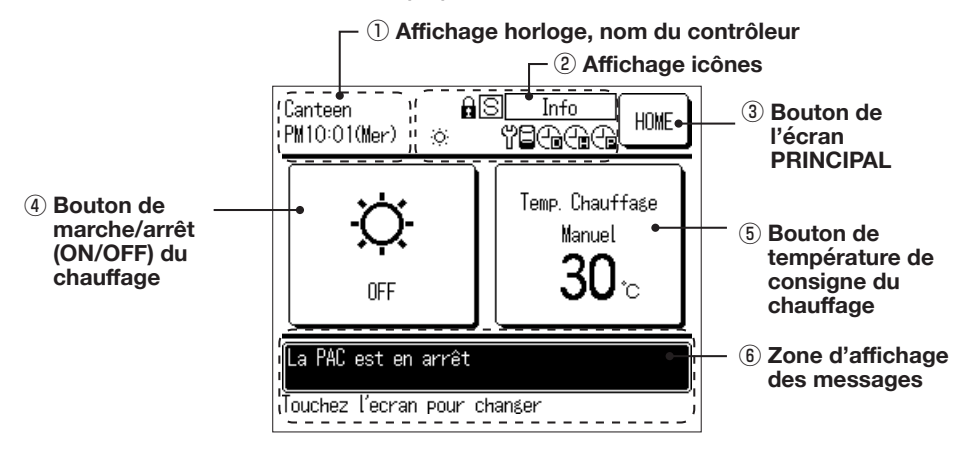

1) Affichage horloge et nom du contrôleur

Affichage de l'heure actuelle (B Page 48) et du nom du contrôleur (127 Page 54)

#### 2 Affichage icônes

Chaque icône s'affiche lorsque chaque réglage s'active (187 Page 20)

3 Bouton de l'écran PRINCIPAL

Pour revenir à l'écran PRINCIPAL, appuyez sur le bouton de l'écran PRINCIPAL (
Page 20)

#### 4 Bouton de marche/arrêt (ON/OFF) du chauffage

L'état de chauffage de la pompe à chaleur s'affiche. Pour mettre le chauffage en marche et hors tension, appuyez sur ce bouton (
Page 26)

# (5) Bouton de température de consigne du

#### chauffage

Le réglage actuel de la température de chauffage s'affiche. Pour changer le réglage de la température de chauffage, appuyez sur ce bouton (
Page 26)

6 Zone d'affichage des messages

#### (17 Page 44)

L'état de fonctionnement de la PAC et le message de l'opération du contrôleur s'affichent.

# Logigramme de l'écran

| Écran principal           |                      |                                         |              |
|---------------------------|----------------------|-----------------------------------------|--------------|
| Commutateur N             | larche/Arrêt         |                                         | Voir page 27 |
| Commutateur Régla         | ge du profil ECS     |                                         | Voir page 32 |
| -                         | —— P                 | rog. profil de fonctionnement hebdo     | Voir page 34 |
|                           | —— P                 | rog. des jours en arrêt                 | Voir page 35 |
|                           | ——— A                | justement de la puissance               | Voir page 39 |
| L                         | V                    | érification du profil de fonctionnement | Voir page 41 |
| Commutateur Opération de  | e remplissage manuel |                                         | Voir page 44 |
| Écran PRINCIPAL ECS       |                      |                                         |              |
| Réglage ter               | np. ECS              |                                         | Voir Page 28 |
| Réglage du volume         | e d'eau chaude       | l                                       | Voir Page 45 |
| Affichage du volume d'    | eau chaude utilisé   | l                                       | Voir Page 51 |
| Affichage du mode de      | e fonctionnement     | ·                                       | Voir Page 51 |
| Écran PRINCIPAL Chauffage |                      |                                         |              |
| Réglage du mo             | de chauffage         | ]                                       | Voir Page 31 |
| Réglage de la tempéra     | ture de chauffage    | ]                                       | Voir Page 32 |
| Menu principal            |                      |                                         |              |
| Réglage in                | nitial               |                                         | Voir Page 55 |
|                           | R                    | églage horloge                          | Voir page 55 |
| -                         | A                    | ffichage date/heure                     | Voir page 56 |
| -                         | C                    | ontraste                                | Voir page 56 |
| -                         | ——— E                | clairage contrôleur                     | Voir page 57 |
| -                         | S                    | on du contrôleur                        | Voir page 57 |
| -                         | P                    | aramètres de priorités                  | Voir Page 57 |
|                           | —— н                 | leure d'été                             | Voir Page 58 |

| Menu principal                   |                                                                                                    |                                                                                      |
|----------------------------------|----------------------------------------------------------------------------------------------------|--------------------------------------------------------------------------------------|
| Régl. Administrateur             |                                                                                                    | Voir Page 59                                                                         |
|                                  | Accès programmation                                                                                                    | Voir Page 60                                                                         |
|                                  | Choisir la PAC                                                                                                    | Voir Page 60                                                                         |
|                                  | Options affichage                                                                                                    | Voir Page 61                                                                         |
|                                  | Intervalle temp. ECS                                                                                                    | Voir Page 65                                                                         |
|                                  | Réglage du code administrateur                                                                                                    | Voir Page 65                                                                         |
|                                  | Type d'application                                                                                                    | Voir Page 66                                                                         |
|                                  | Réglage du témoin lumineux                                                                                                    | Voir Page 68                                                                         |
|                                  | Temp. maximale de sortie                                                                                                    | Voir Page 68                                                                         |
|                                  | Information sur le ballon ouvert                                                                                                    | Voir Page 69                                                                         |
|                                  | Réglage de l'application                                                                                                    | Voir Page 70                                                                         |
|                                  | Annuler le timer hebdomadaire (ECS)                                                                                                    | Voir Page 63                                                                         |
| Vérification de la programmation |                                                                                                    | Voir Page 70                                                                         |
| Société à contacter              |                                                                                                    | Voir Page 78                                                                         |
| Sélectionner la langue           |                                                                                                    | Voir Page 80                                                                         |
| Menu principal                   |                                                                                                    |                                                                                      |
| Config. Installatio              | on<br>— Date d'installation<br>— Info société<br>— Test mise en service                                                                                             | Concernant la<br>méthode<br>de réglage,<br>référez-vous au<br>manuel d'installation. |
| RC function settin               | gs<br>— Contrôleur principal/subordonné<br>— Signal extérieur<br>— Redémarrage auto                                                                                 | Concernant la<br>méthode<br>de réglage,<br>référez-vous au<br>manuel d'installation. |
|                                  | <ul> <li>Affichage No PAC</li> <li>Date d'inspection</li> <li>Affichage erreur</li> <li>Enregistrer données de fonctionnement</li> <li>Réglages spéciaux</li> </ul> | Concernant la<br>méthode<br>de réglage,<br>référez-vous au<br>manuel d'installation. |
|                                  | — Systeme nors tension     — Données de fonctionnement                                                                                                    | Voir Page 81                                                                         |

## Mode de fonctionnement de base

### Mode de fonctionnement eau chaude

La pompe à chaleur fonctionne conformément aux réglages [Temp. ECS], [Volume d'eau chaude désiré pour chaque plage horaire] et [Volume ECS] effectués avec le contrôleur. [Explication du mode de fonctionnement eau chaude]

Si le volume actuel d'eau chaude est inférieur au volume ciblé dans la plage horaire actuelle, la pompe à chaleur entre en mode remplissage automatique.

La température de l'eau chaude pendant le remplissage automatique est la valeur de la température de consigne de l'eau chaude.

(Ex.) Si les réglages sont ceux indiqués à droite Temp. ECS · 65°C Volume ECS cible : 22h00-100%. 8h00-50%. 14h00-10% Volume d'eau chaude cible Volume ECS Volume ECS Volume ECS Volume ECS cible 100% cible 50% cible 10% cible 100% 100% 50% 0% 22h00 8h00 14h00 22h00 Fonctionnemen Volume d'eau chaude réel

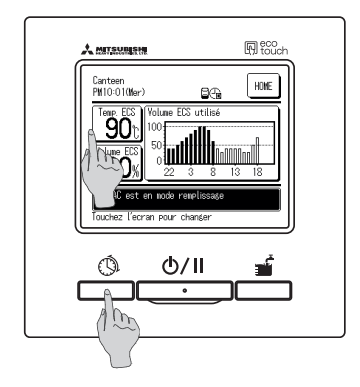

1. Temp. ECS

Appuyez sur le bouton Temp. ECS dans l'écran PRINCIPAL ECS.

Réglez la Temp. ECS dans le menu de réglage de la temp. ECS (IFF Page 29)

2. Volume ECS désiré pour chaque plage horaire Appuyez sur le commutateur Réglage du profil ECS. Réglez le volume ECS désiré dans le menu de réglage du profil de fonctionnement (PP Page 33)

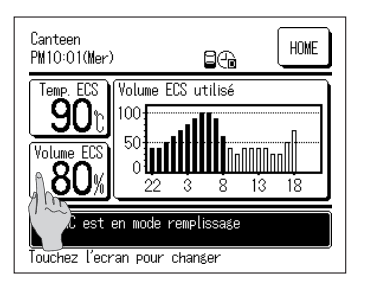

3. Réglage volume ECS

Le volume ECS réglé pour chaque plage horaire peut être augmenté ou diminué (de 0,8 fois à 1,2 fois le volume ECS). Pour modifier le réglage, appuyez sur Volume ECS dans l'écran PRINCIPAL ECS et réglez le volume ECS dans l'écran [Réglage du volume ECS]. (IP Page 43)

## Mode de fonctionnement du chauffage des locaux

La pompe à chaleur fonctionne conformément au réglage de la température de chauffage. Deux modes de chauffage peuvent être sélectionnés.

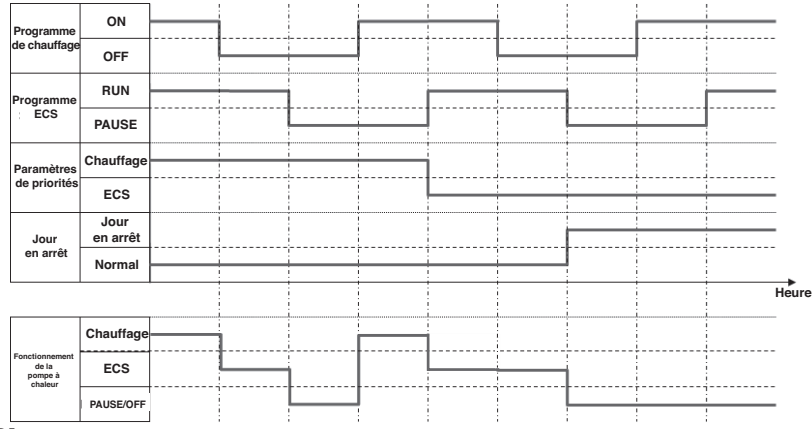

#### [AUTO]

La température de chauffage s'adapte automatiquement à la température extérieure. Si la température extérieure augmente, la température de chauffage diminue automatiquement. En mode de chauffage AUTO, la température de chauffage peut être ajustée en réglant la température de transition.

#### [MANUEL]

La température de chauffage est directement réglée par l'utilisateur. Elle ne dépend pas de la température extérieure.

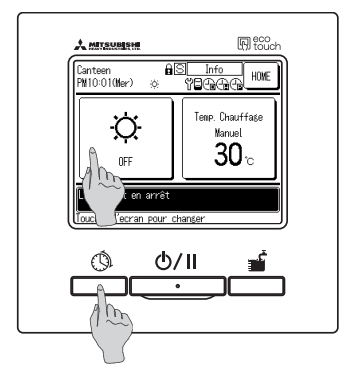

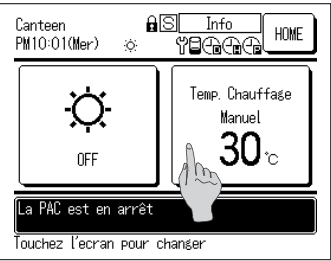

- Marche/Arrêt (ON/OFF) du chauffage Appuyez sur le bouton Chauffage dans l'écran PRINCIPAL Chauffage. Réglez le fonctionnement marche/arrêt (ON/OFF) du chauffage dans le menu de réglage du fonctionnement marche/arrêt du chauffage (
  Page 30)
- Appuyez sur le commutateur Réglage du profil ECS.
   Réglez le programme de chauffage dans le menu de réglage du programme hebdomadaire (Presserve)
- Réglage de la température de chauffage
   Vous pouvez régler la température de chauffage sur
   « AUTO » ou « MANUEL ». Pour modifier le réglage, appuyez sur le bouton Température de chauffage dans l'écran PRINCIPAL Chauffage. (IF Page 31)

## Comment lancer l'opération de marche/arrêt

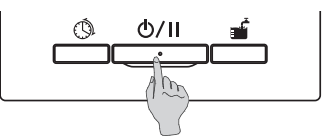

## Marche/Arrêt Mettre en Marche? Arrêter la PAC? Marche Arrêt Choisir une fonction

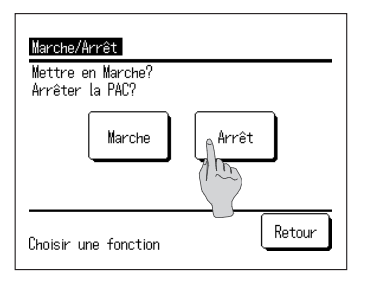

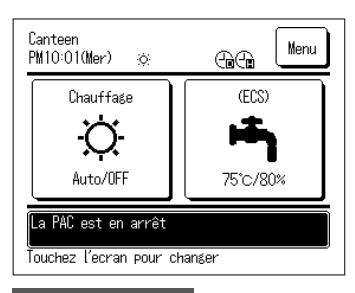

Informations

## 1. Marche

Si vous appuyez sur le bouton Marche/Arrêt pendant l'arrêt, l'écran [En opération] s'affiche.

Si vous appuyez sur Marche, l'opération démarre.

Si le volume ECS actuel est inférieur au volume désiré, la pompe à chaleur lance l'opération de remplissage automatique.

#### 2. Arrêt

Si vous appuyez sur le bouton Marche/Arrêt pendant le fonctionnement, l'écran [En arrêt] s'affiche.

Si vous appuyez sur Arrêt, l'opération s'arrête.

- En cas d'arrêt, la pompe à chaleur ne lance pas l'opération de remplissage automatique.
- La pompe à chaleur peut fonctionner pour se protéger elle-même.

À l'arrêt, tous les boutons d'opération de l'écran sont éteints.

Lorsque le temps d'éclairage défini pour le contrôleur est dépassé, (IPP Page 50) l'éclairage du contrôleur s'éteint.

Si vous touchez l'écran, l'éclairage du contrôleur se réactive et tous les boutons d'opération sont allumés.

- · Il peut arriver que le message [Opération inhibée] s'affiche lorsque vous appuyez sur un bouton.
- Ceci n'est pas un dysfonctionnement. La touche des opérations est réglée sur [Inhibé] (187 Page 52)
- À la première mise en service, l'appareil lance les opérations conformément aux conditions de fonctionnement suivantes. Veuillez modifier les réglages en fonction de la charge de chauffage de l'eau chaude demandée par le client.

|                 |                                    | 65°C                                       |
|-----------------|------------------------------------|--------------------------------------------|
| De 22h00 à 8h00 |                                    | 100 %                                      |
| De 8h00 à 22h00 |                                    | 30 %                                       |
|                 |                                    | +-0°C / AUTO                               |
|                 | De 22h00 à 8h00<br>De 8h00 à 22h00 | <br>De 22h00 à 8h00<br>De 8h00 à 22h00<br> |

## Comment démarrer le mode chauffage

Le mode chauffage peut être réglé comme suit.

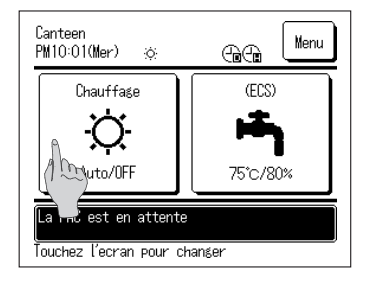

 Appuyez sur le bouton Marche/Arrêt (ON/OFF) du chauffage dans l'écran PRINCIPAL Chauffage. L'écran de marche/ arrêt (ON/OFF) du chauffage s'affiche.

- Selection Chauffage AVEC / SANS AVEC ou SANS Chauffage? ON OFF Retour
- 2. En appuyant sur ALLUMÉE, le mode chauffage démarre. En appuyant sur ÉTEINTE, le mode chauffage s'arrête.

3. Lorsque vous appuyez sur le bouton ALLUMÉE / ÉTEINTE , l'écran PRINCIPAL s'affiche.

#### Informations

Si la pompe à chaleur est en pause, elle ne lance pas le fonctionnement même si le bouton ALLUMÉE est actionné. Assurez-vous que le contrôleur est réglé sur Marche avant de lancer le mode chauffage.

## Comment régler la température de chauffage

La température de chauffage peut être réglée comme suit.

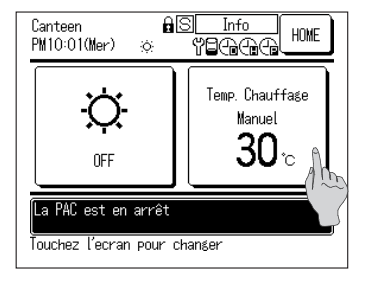

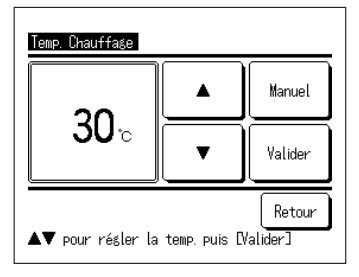

1. Appuyez sur le bouton

Température de consigne de chauffage dans l'écran PRINCIPAL Chauffage. L'écran de température de consigne de chauffage s'affiche.

2. Appuyez sur AUTO ou MANUEL pour sélectionner le mode chauffage.

En mode AUTO, il est possible de régler la température de transition. Réglez la température de transition en appuyant sur le bouton , puis sur le bouton Valider .

En mode MANUEL, la température de chauffage peut être réglée directement. Réglez la température de chauffage en <u>appuyant</u> sur le bouton , puis sur le bouton Valider.

- La température de consigne de chauffage est réglable par intervalles de 1°C.
- $\cdot$  Plage de réglage de la température de consigne de chauffage : De 20 à 52°°C (Défaut d'usine : 35 °C)
- $\cdot$  Plage de réglage de la température de transition : De -5 à +5 °C (Par défaut : ±0 °C)
- Si vous appuyez sur le bouton Retour sans appuyer sur le bouton de réglage, le réglage s'annule et l'écran PRINCIPAL Chauffage réapparaît.
- L'écran [Entrer le code administrateur] peut s'afficher selon le réglage de [Accès programmation] (IFP Page 44)
- 3. Lorsque vous appuyez sur Valider , l'écran PRINCIPAL s'affiche

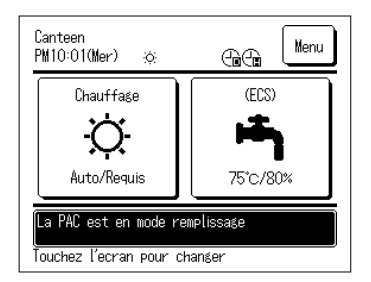

## Comment aller à l'écran PRINCIPAL

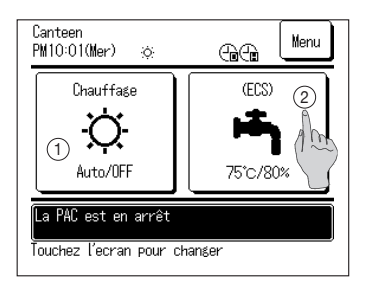

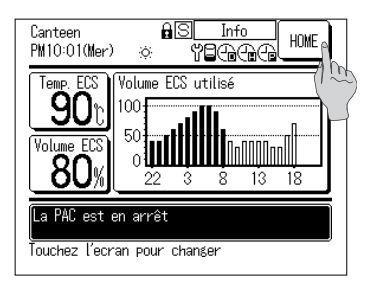

- Pour aller à l'écran PRINCIPAL ECS Appuyez sur le bouton de l'écran PRINCIPAL ECS dans l'écran PRINCIPAL. L'écran PRINCIPAL ECS s'affiche.
- 2. Pour aller à l'écran PRINCIPAL Chauffage Appuyez sur le bouton de l'écran PRINCIPAL Chauffage dans l'écran PRINCIPAL. L'écran PRINCIPAL Chauffage s'affiche.
- Pour revenir à l'écran PRINCIPAL Appuyez sur le bouton de l'écran PRINCIPAL dans l'écran PRINCIPAL ECS ou Chauffage. L'écran PRINCIPAL s'affiche.

#### Informations

Lorsque l'application « Chauffage » est sélectionnée, le bouton de l'écran PRINCIPAL ECS ne s'affiche pas dans l'écran PRINCIPAL. Lorsque l'application « ECS » est sélectionnée, le bouton de l'écran PRINCIPAL Chauffage n'est pas affiché.

## Réglage de la temp. ECS pour l'opération de remplissage automatique

La temp. ECS pour l'opération de remplissage automatique peut se régler comme suit.

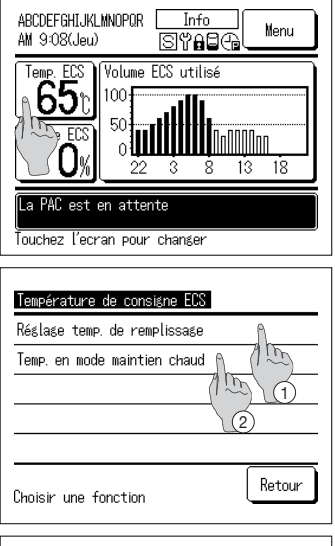

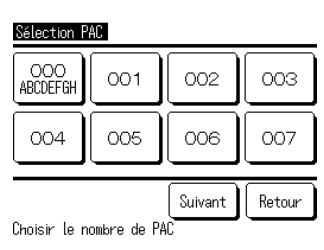

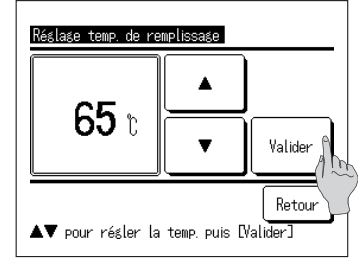

1. Appuyez sur le bouton Temp. ECS dans l'écran PRINCIPAL ECS.

- L'écran du menu [Température de consigne ECS] s'affiche.
   Appuyez sur la fonction souhaitée.
  - (1) Réglage temp. de remplissage
  - 1) Réglage temp. réchauffage (indisponible)
- Si plusieurs pompes à chaleur sont connectées au contrôleur, la liste des pompes à chaleur (N° d'adresse) s'affiche.
   Appuyez sur le [No de la PAC] à régler.
   Jusqu'à 8 PAC s'affichent sur l'écran [Sélection PAC].
   Si 9 PAC ou plus sont connectées, la 9ème et les suivantes s'affichent en appuyant sur Suivant.
- Réglez la temp. de l'ECS en appuyant sur 
   , puis sur Valider.
- 5. Lorsque vous appuyez sur Valider , l'écran PRINCIPAL s'affiche
- La temp. ECS est réglable par intervalles de 5°C. Plage de réglage de la temp. ECS : De 60 à 90°C (Défaut d'usine : 65 °C)
- Si vous appuyez sur <u>Retour</u> sans appuyer sur <u>Valider</u>, le réglage s'annule et l'écran PRINCIPAL ECS réapparaît.
- L'écran [Entrer le code administrateur] peut s'afficher selon le réglage de [Accès programmation] (☞ Page 52)

#### Informations

- · Si le « Ballon pressurisé » est connecté, la temp. de l'ECS pour l'opération de réchauffage n'est pas réglable.
- La temp. de sortie réelle de l'ECS diffère d'environ ±3°C par rapport à la temp. ECS réglée dans les conditions de fonctionnement.

## Réglage du profil ECS

Le profil de fonctionnement de la pompe à chaleur est réglable.

Le réglage du programme hebdomadaire, le réglage du jour en arrêt et l'ajustement de la puissance sont programmables.

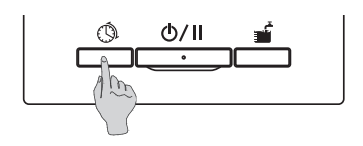

1. Appuvez sur le commutateur Réglage du profil ECS sur le panneau.

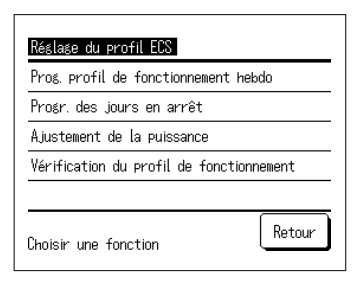

- 2. L'écran du menu [Réglage du profil ECS] s'affiche. La liste des fonctions du menu est la suivante
  - 1) Réglage du programme hebdomadaire (ECS) (IF Aller à 3)
  - ② Réglage du programme hebdomadaire (Chauffage) (IF Aller à 4)
  - ③ Prog. des jours en arrêt (
     Aller à 5)
  - (4) Aiustement de la puissance (127 Aller à 6)
- 3. Prog. profil de fonctionnement hebdo (ECS) (Voir page 33 pour plus d'informations) Le volume ECS désiré est programmable pour chaque plage horaire et pour chaque jour. Le profil de fonctionnement est facilement réglable à partir du réglage du Type d'application (
  Page 59)
- 4. Prog. profil de fonctionnement hebdo (Chauffage) (Voir page 33 pour plus d'informations) Le mode chauffage et la durée de fonctionnement peuvent être réglés. Il est possible de définir un maximum de 8 programmes pour chaque jour.
- 5. Prog. des jours en arrêt (Voir page 37 pour plus d'informations) La programmation des jours en arrêt permet d'inhiber l'opération de remplissage automatique par la pompe à chaleur lors des jours en arrêt programmés. Les jours en arrêt sont programmables pour () un jour par semaine () une période donnée 3 un jour donné.
- 6. Aiustement de la puissance (Voir page 39 pour plus d'informations) En limitant la capacité maximale de la pompe à chaleur, il est possible de réduire la consommation d'électricité.

L'aiustement peut être hebdomadaire.

## Comment régler le programme hebdomadaire

Le volume ECS désiré est programmable pour chaque plage horaire et pour chaque jour, ou pour chaque mode de chauffage et température de chauffage.

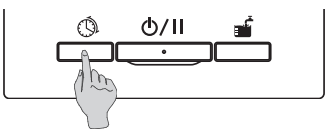

Réslage du profil ECS Définir la programmation hebdomadaire ECS Programmation hebdomadaire (Chauffage) Progr. des jours en arrêt Ajustement de la puissance Retour Choisir une fonction

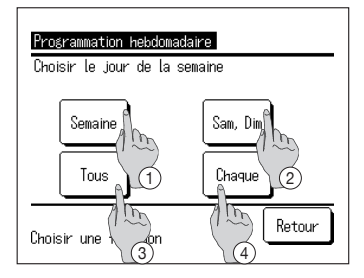

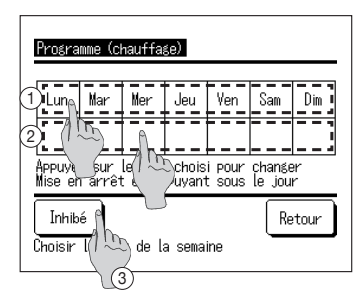

- 1. Appuyez sur le commutateur Réglage du profil ECS sur le panneau.
- L'écran du menu [Réglage du profil ECS] s'affiche. Appuyez sur [Régler le programme hebdomadaire] Remarque :

Si l'application « Chauffage » est sélectionnée, « Régler le programme hebdomadaire (ECS) » n'est pas disponible.

Si l'application « ECS » est sélectionnée, « Régler le programme hebdomadaire (Chauffage) » n'est pas disponible.

3. L'écran de sélection de la [Programmation hebdomadaire] s'affiche.

Appuyez sur l'élément du jour de programmation.

1 Semaine : du lundi au vendredi

(IF Aller à 6 pour ECS)

- 2 Sam, Dim : Samedi et dimanche
- (I Aller à 10 pour Chauffage)
- ③ Tous : du lundi au dimanche J Chauffage)
- 4 Chaque : aller à l'écran [Choix du jour] ( 5 Aller à 4)
- Appuyez sur le jour à programmer dans l'écran ①. Les paramètres actuels du jour sélectionné s'affichent.
  - (IF Aller à 6 pour ECS)
  - (IF Aller à 10 pour Chauffage)
- 5. Pour programmer le jour en arrêt, touchez la colonne vide sur l'écran 2, juste sous le jour.
   Pour le passer en jour en arrêt : [Ø (en arrêt)]

⇔Relâcher : [ (vide) ]

Le jour programmé en arrêt, l'opération n'a pas lieu. Il est possible de programmer plusieurs jours en arrêt.

En cas de programme de chauffage hebdomadaire, lorsque vous appuyez sur le bouton ③ Inhibé], le timer ne fonctionne pas tous les jours de la semaine. Si le timer est utilisé, veillez à régler Activé.

## Programme hebdomadaire (ECS)

| Pri                                                                        | ogrammation | hebdomadaire (E | (3)       |  |
|----------------------------------------------------------------------------|-------------|-----------------|-----------|--|
| Dim                                                                        | anche       |                 |           |  |
|                                                                            | Heure       | Volume ECS      | Temp. ECS |  |
| 1                                                                          | 22:00       | 100%            | 75°C      |  |
| 2                                                                          | 0:00        | 100%            | A         |  |
| 3                                                                          | 4:00        | 100%            | 75% m     |  |
| 4                                                                          | 8:00        | 30%             | 70\ 7     |  |
| Valider Modifier Suivant Retour<br>Choisir une rans Trys appuyez Modifier] |             |                 |           |  |
|                                                                            | (2)         |                 |           |  |

- 6. L'écran [Vérification du profil de fonctionnement] s'affiche. Lors de la modification des paramètres, ① sélectionnez la colonne du n° de programme à modifier ② et appuyez sur Modifier.
- Les paramètres qui s'affichent en premier peuvent différer en fonction du jour de réglage sélectionné (☞ Aller à 3)
  - Semaine : réglez le profil de fonctionnement du Lundi
  - 2 Sam, Dim : réglez le profil de fonctionnement du Samedi
  - ③ Tous : réglez le profil de fonctionnement du Lundi
  - 4 Chaque : réglez le profil de fonctionnement du jour sélectionné

7. L'écran de réglage [Volume ECS] s'affiche.

- ① Réglez la temp. de l'ECS en appuyant sur
   (par intervalles de 10 %)
- ② Appuyez sur Valider pour régler le volume ECS et aller à l'écran [Sélection heure définie]. (IF Aller à 8)

8. L'écran [Sélection heure définie] s'affiche.

- ① Sélectionnez l'heure à régler.
- ② Appuyez sur Valider pour régler l'heure et aller à l'écran [Temp. ECS]. (IPP Aller à 9)
- Pour modifier l'heure définie des jours de semaine, sélectionnez [Semaine]
  - (IF Aller à 3) et modifiez l'heure.
- Plage de réglage de l'heure
  - L'heure est modifiable dans la plage indiquée dans le tableau suivant.
- Si la température de l'ECS change pendant l'opération, la quantité d'ECS actuelle peut être modifiée.

|   | Réglage par défaut | Plage de réglage |
|---|--------------------|------------------|
| 1 | 22h00              | 22h00, 23h00     |
| 2 | 00h00              | de 00h00 à 03h00 |
| 3 | 04h00              | de 04h00 à 07h00 |
| 4 | 08h00              | 08h00, 09h00     |
| 5 | 10h00              | de 10h00 à 12h00 |
| 6 | 13h00              | de 13h00 à 15h00 |
| 7 | 16h00              | de 16h00 à 18h00 |
| 8 | 19h00              | de 19h00 à 21h00 |

- 9. L'écran [Temp. ECS] s'affiche.
  - Réglez la temp. de l'ECS en appuyant sur
     .
  - ② Si le bouton <u>Aucun réglage</u> est sélectionné, « Aucun réglage » s'affiche et passe à la [Vérification du profil de fonctionnement]. La pompe à chaleur fonctionne avec la même température d'ECS que lors de la dernière action.
  - ③ Appuyez sur le bouton de réglage pour régler la température d'ECS et revenir à l'écran [Vérification du profil de fonctionnement]. (☞ Aller à 14)

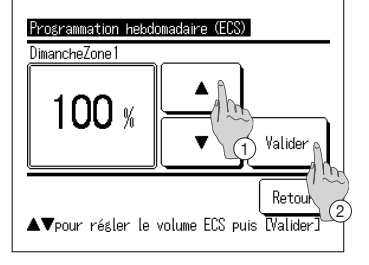

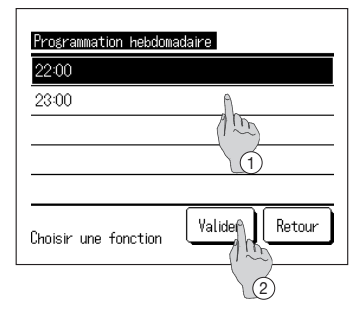

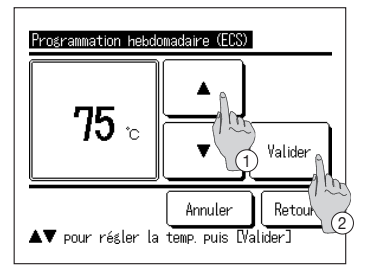
# Programme hebdomadaire (chauffage)

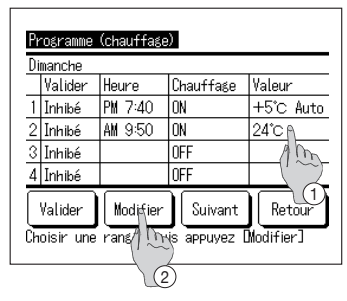

- L'écran [Vérification du programme hebdomadaire] s'affiche. Lors de la modification des paramètres,
   sélectionnez la colonne du n° de programme à modifier (2) et appuyez sur Modifier.
- Les paramètres qui s'affichent en premier peuvent différer en fonction du jour de réglage sélectionné (IPR Aller à 3)
  - 0 Semaine : réglez le profil de fonctionnement du Lundi
  - 2 Sam, Dim: réglez le profil de fonctionnement du Samedi
  - ③ Tous : réglez le profil de fonctionnement du Lundi
  - 4 Chaque : réglez le profil de fonctionnement du jour sélectionné

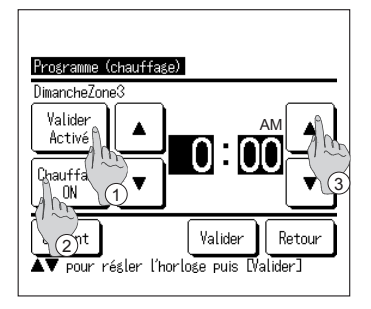

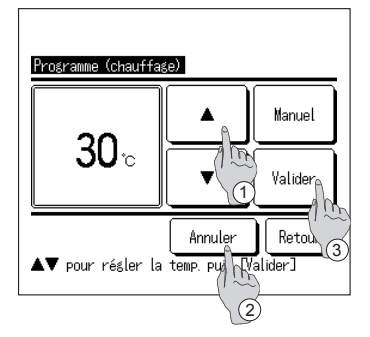

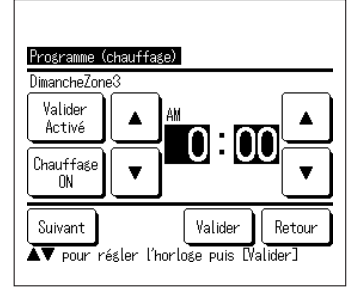

- **11**. L'écran de réglage détaillé du contenu du réglage du timer s'affiche.
  - ① Appuyez sur le bouton Réglage Activé pour passer de « État valide » à « État non valide ».
  - ② Appuyez sur le bouton Chauffage pour passer de « Timer Arrêt » à « Timer Marche ».
  - ③ Sélectionnez une durée (par intervalles de 5 min.) à l'aide des boutons
  - ④ Si le timer est défini sur « Timer Marche » lors de l'appui sur le bouton Suivant, les conditions de fonctionnement au début de l'opération peuvent être réglées. (18712)
- 12 . L'écran de réglage de la température de chauffage s'affiche.
  - Sélectionnez une température (par intervalles de 1 °C) à l'aide des boutons
     Ou appuyez sur le bouton Auto pour sélectionner le réglage de temp. Auto.
  - ② Si le bouton Aucun réglage est sélectionné, « Aucun réglage » s'affiche et passe à l'écran [réglage détaillé]. La pompe à chaleur fonctionne avec le même mode de fonctionnement du chauffage que lors de la dernière action.
  - ③ Appuyez sur le bouton Réglage après la sélection. L'écran [réglage détaillé] s'affiche.
- **13** . Après avoir réglé les contenus souhaités, appuyez sur le bouton Valider .

### Vérification du programme hebdomadaire

| Pro<br>Dim | ogrammation<br>Nanche                                                       | hebdomadaire (El | CS)       |  |  |
|------------|-----------------------------------------------------------------------------|------------------|-----------|--|--|
|            | Heure                                                                       | Volume ECS       | Temp. ECS |  |  |
| 1          | 22:00                                                                       | 100%             | 75°C      |  |  |
| 2          | 0:00                                                                        | 00 100%          |           |  |  |
| 3          | 4:00                                                                        | 100%             | 75°C      |  |  |
| 4          | 8:00                                                                        | 30%              | 70°C      |  |  |
| (V<br>Cho  | Validen Modifier Suivant Retour<br>Choisir Ingansée puis appuyez DModifier] |                  |           |  |  |

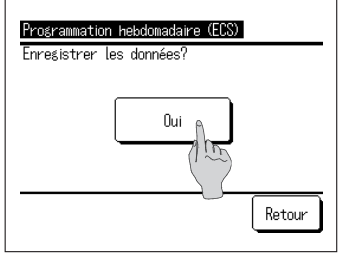

14 L'écran [Vérification du programme hebdomadaire] s'affiche

Pour enregistrer le réglage, appuyez sur Valider. ① Pour un réglage complet

L'écran passe à [Validation de tous les paramètres] (IF Aller à 15)

- ② Pour un réglage individuel Enregistrez le réglage et passez à l'écran [Choix du jour] (IF Aller à 4)
- 15 . L'écran [Validation de tous les paramètres] s'affiche

Appuyez sur Oui et enregistrez le réglage Après l'enregistrement, l'écran revient à [Choix du jour]

16 . Si le réglage consiste à changer le jour, veuillez commencer le réglage à partir de 4.

#### Remarque importante

En appliquant 9 sondes sur le ballon lors de l'installation, il est possible de contrôler l'opération de stockage d'eau chaude ou l'opération de remplissage automatique par la PAC, à des intervalles de 10% du volume d'ECS.

S'il est impossible d'appliquer 9 sondes sur le ballon, la pompe à chaleur ne peut pas détecter le volume d'ECS par intervalles de 10% et elle ne peut détecter que le volume d'ECS prédéfini indiqué dans le tableau suivant en fonction du nombre de sondes appliquées.

|                              |          |          |          |          |          | Red      | commande   |
|------------------------------|----------|----------|----------|----------|----------|----------|------------|
| Nombre de sondes à appliquer |          |          |          |          | •        |          |            |
| Sonde n°                     | 3 unités | 4 unités | 5 unités | 6 unités | 7 unités | 8 unités | 9 unités*1 |
| Tht-1                        | 20 %     | 20 %     | 20 %     | 10%      | 20 %     | 10%      | 10%        |
| Tht-2                        | 60 %     | 50 %     | 40 %     | 30 %     | 30 %     | 20 %     | 20 %       |
| Tht-3                        | 100 %*2  | 75%      | 60 %     | 40 %     | 40 %     | 30 %     | 30 %       |
| Tht-4                        |          | 100 %*2  | 80%      | 60 %     | 50 %     | 50 %     | 40 %       |
| Tht-5                        |          |          | 100 %*2  | 70%      | 65%      | 60 %     | 50 %       |
| Tht-6                        |          |          |          | 100 %*2  | 80%      | 70%      | 60 %       |
| Tht-7                        |          |          |          |          | 100 %*2  | 80%      | 70%        |
| Tht-8                        |          |          |          |          |          | 100 %*2  | 80%        |
| Tht-9                        |          |          |          |          |          |          | 100 %*2    |

Position d'application de la sonde de température en fonction du % de volume d'eau chaude

\*1 Le nombre de sondes recommandé est 9.

Si le nombre de sondes est inférieur à 9, le volume d'eau chaude ne peut pas être correctement détecté.

\*2 La sonde qui détecte 100 % du volume d'ECS sera appliquée dans la plage du volume sensible en tenant compte du volume mort, qui représente 10 % du volume total du ballon.

Toutefois, le volume d'ECS peut être défini arbitrairement par intervalles de 10 % avec le contrôleur, quel que soit le nombre de sondes appliquées. Par conséquent, dans un tel cas, notez que l'opération de stockage d'eau chaude ou l'opération de remplissage automatique par la pompe à chaleur pourrait ne pas être contrôlée en fonction du volume d'ECS attendu.

Ex : si 3 sondes sont appliquées sur le ballon.

La pompe à chaleur ne peut détecter que 20 %, 60 % et 100 % du volume d'ECS dans le ballon.

Ainsi, même si 80 % du volume est défini avec le réglage du profil ECS, la PAC ne peut pas arrêter le stockage à 80 % du volume ECS et elle continue l'opération jusqu'à avoir stocké 100 % du volume d'ECS.

Et si 40 % du volume d'ECS est défini pour l'opération de remplissage automatique, la PAC ne peut pas démarrer l'opération de remplissage automatique avant que le volume d'ECS n'ait chuté à 20 %.

# Comment régler le programme annuel

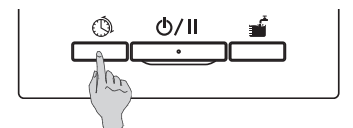

1. Appuyez sur le bouton Réglage du profil ECS sur la télécommande.

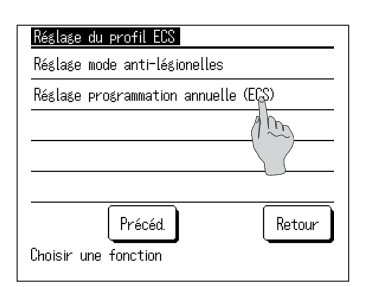

2. L'écran du menu [Réglage du profil ECS] s'affiche. Appuyez sur [Réglage du programme annuel (ECS)].

| Réglage programmation annuelle (ECS) |
|--------------------------------------|
| Réglage programmation annuelle (E()) |
| Réglage valide/invalide              |
| 1 m D                                |
|                                      |
|                                      |
| Retour                               |
| Choisir une fonction                 |

| Réglage calendrier      | Retour  |
|-------------------------|---------|
| 10/2027                 |         |
| 1/10~3/10 : Réglage 1   | ٨       |
| 4/10~10/10 : Réglage 2  | 1m      |
| 11/10~17/10 : Réglage 3 |         |
| 18/10~24/10 : Réglage 2 |         |
| 25/10~31/10 : Réglage 3 | ;       |
|                         |         |
| Tous paramètres Précéd. | Suivant |
| 100                     | 10      |
| 2                       | G       |

- L'écran du menu [Réglage du programme annuel (ECS)] s'affiche. Appuyez sur les fonctions souhaitées.
  - (1) Réglage du programme annuel (ECS) (IF Aller à 4)
  - (2) Réglage Activé/Inhibé du programme annuel (ECS) (IF Aller à 6)
- L'écran détaillé de [Réglage du programme annuel (ECS)] s'affiche.
  - Pour modifier les paramètres hebdomadaires, sélectionnez la semaine souhaitée (127 Aller à 5)
  - ② Pour modifier les paramètres mensuels, sélectionnez Tous les réglages. (IP Aller à 5)
  - ③ Appuyez sur Suivant (Précéd.) pour afficher le mois suivant (précédent).

| Programmation annuelle (ECS) réglage hebdo |
|--------------------------------------------|
| Choisir une fonction                       |
| Réglage 1                                  |
| Réglage 2                                  |
| Réglage 3                                  |
| Retour                                     |

 Lorsque vous appuyez sur [Tous les réglages] ou sur la semaine dans [Réglage du calendrier], l'écran du menu [Réglage hebdomadaire (mensuel) du programme annuel (ECS)] s'affiche.
 Veuillez définir le paramètre souhaité.

| Réglage valide/invalide |        |
|-------------------------|--------|
| Activé                  |        |
| Inhibé                  |        |
|                         |        |
|                         |        |
|                         |        |
| Choisir une option      | Retour |

6. Lorsque vous appuyez sur [Réglage Activé/Inhibé du programme annuel (ECS)] sur [Réglage du programme annuel (ECS)], le menu [Réglage Activé/Inhibé du programme annuel (ECS)] s'affiche. Activé... Le réglage annuel est actif Inhibé... Le réglage annuel est inactif

# Comment régler le jour en arrêt

Les jours en arrêt sont programmables pour un jour par semaine une période donnée un jour donné.

Le jour programmé en arrêt, l'opération de remplissage automatique n'a pas lieu.

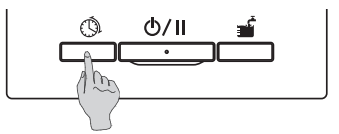

1. Appuyez sur le commutateur Réglage du profil ECS sur le panneau.

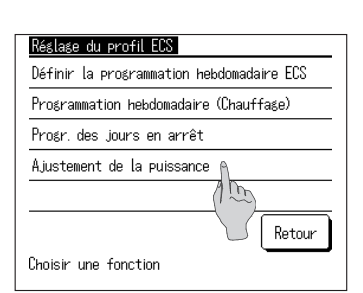

 L'écran du menu [Réglage du profil ECS] s'affiche. Appuyez sur [Prog. des jours en arrêt]

| Progr. des jours en arrêt          |
|------------------------------------|
| Programmer un jour par semaine 🛯 🐧 |
| Programmer une période spécifique  |
| Programmer un jour spécifiq        |
| 3                                  |
| Choisir une fonction Retour        |

- 3. L'écran du menu [Prog. des jours en arrêt] s'affiche. Sélectionnez la période souhaitée.
  - ① Programmer un jour par semaine (F Aller à 5 Page 24)
  - 2 Programmer une période spécifique (187 Aller à 4)
  - ③ Programmer un jour spécifique (IF Aller à 8)

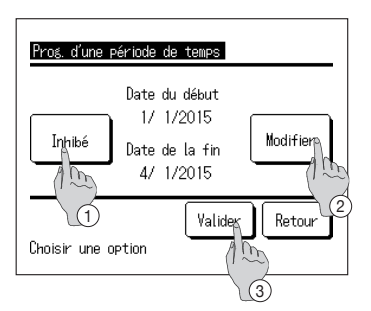

- L'écran détaillé de [Prog. d'une période de temps] s'affiche.
  - ① Commutez le réglage [Activé] ⇔ [Inhibé]. en appuyant sur Activé/Inhibé
  - ② Pour modifier les paramètres, appuyez sur Modifier. (IF Aller à 5)
  - ③ Lorsque vous appuyez sur Valider, les paramètres sont enregistrés et l'écran PRINCIPAL réapparaît.

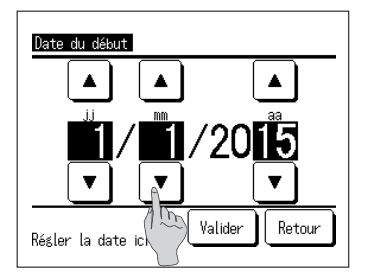

5. Réglez la [Date du début].

Réglez les jours/mois/année (jj/mm/aa) en appuyant sur les boutons .

Après avoir réglé la date, appuyez sur Valider.

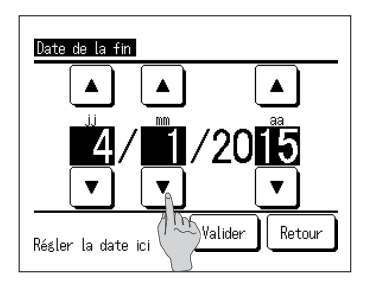

6. Réglez la [Date de la fin].
Réglez les jours/mois/année (jj/mm/aa) en appuyant sur les boutons

Après avoir réglé la date, appuyez sur Valider.

7. L'écran [Vérification des paramètres] s'affiche (IF Aller à 4)

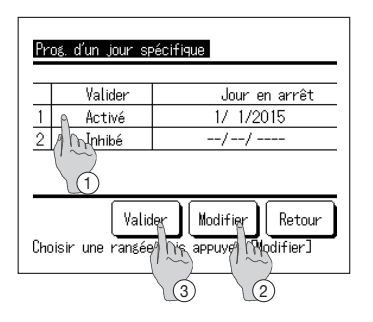

8. L'écran détaillé de [Prog. d'un jour spécifique] s'affiche.

Pour modifier les paramètres, (1) sélectionnez la ligne du n° de réglage et (2) appuyez sur Modifier. (E Aller à 10)

**9**. ③ Lorsque vous appuyez sur Valider, les paramètres sont enregistrés et l'écran PRINCIPAL réapparaît.

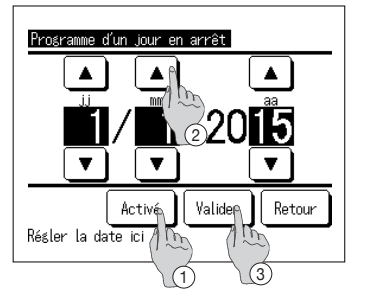

- 10. Réglez [Prog. des jours en arrêt].
  - ① Appuyez sur Activé/Inhibé et commutez le réglage [Activé] ⇔ [Inhibé]
  - ② Réglez les jours/mois/année (jj/mm/aa) en appuyant sur
     ▲
- 11. 3 Lorsque vous appuyez sur Valider, l'écran détaillé s'affiche. (ﷺ Aller à 8)

# Comment régler la puissance

La puissance est réglable par semaine.

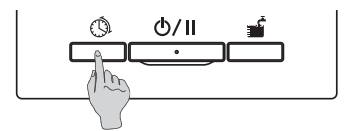

1. Appuyez sur le commutateur Réglage du profil ECS sur le panneau.

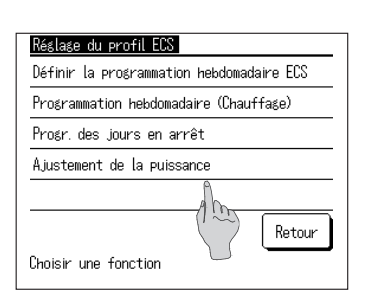

L'écran du menu [Réglage du profil ECS] s'affiche.
 Appuyez sur [Ajustement de la puissance]

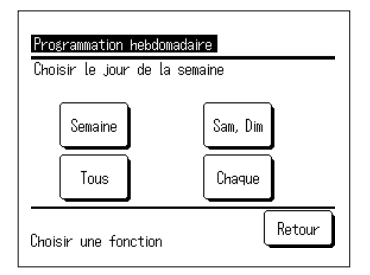

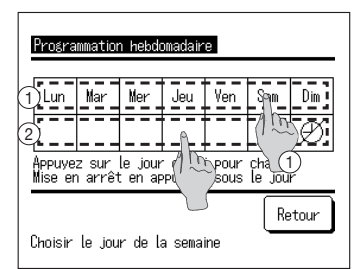

3. L'écran de sélection du [Programmateur de puissance réduite] s'affiche.

Appuyez sur l'élément du jour de programmation.

(127 Aller à 6)

- 1) Semaine : du lundi au vendredi
- 2 Sam, Dim : samedi et dimanche
- ③ Tous : du lundi au dimanche
- ④ Chaque : Aller à l'écran [Choix du jour] (☞ Aller à 4)
- 4. Sélectionnez le jour à programmer dans l'écran ①. Les paramètres actuels du jour sélectionné s'affichent (IF Aller à 6)
- Pour le réglage Activé/Inhibé, sélectionnez colonne vide dans l'écran ② juste sous le jour. Commutez le réglage [Activé] [①] ⇔Inhibé [Ø] Le jour programmé comme inhibé, l'opération avec une puissance limitée n'a pas lieu. Plusieurs sélections de réglages inhibés sont disponibles.

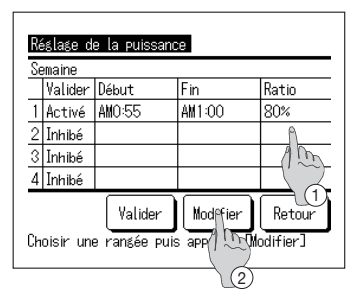

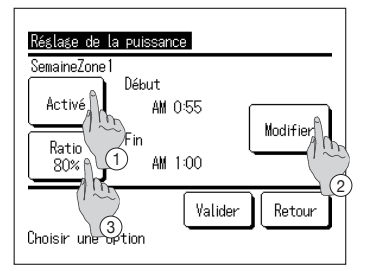

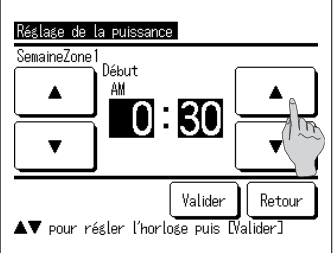

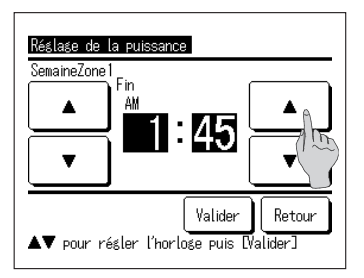

6. L'écran [Vérification des paramètres en cours] s'affiche.

Lors de la modification ou de l'ajout de paramètres, ① sélectionnez la colonne du n° de programme à modifier ② et appuyez sur Modifier.

Les paramètres qui s'affichent en premier peuvent différer en fonction du jour de réglage

sélectionné (🖙 Aller à 3)

- ① Semaine : réglez la puissance réduite du lundi
- ② Sam, Dim : réglez la puissance réduite du samedi
- ③ Tous les jours d'une semaine : réglez la puissance réduite du lundi

(4) Chaque : réglez la puissance réduite du jour sélectionné

- 7. L'écran détaillé de [Paramètres de programmation] s'affiche.
  - Commutez le réglage [Activé] ⇔ [Inhibé]. en appuyant sur Activé/Inhibé
  - ② Appuyez sur Modifier et réglez [Début] et [Fin]. (\*\* Aller à 8)
  - ③ Lorsque vous appuyez sur Ratio %, le [% puissance] est réglable. (IF Aller à 10)
- 8. Réglez l'heure de [Début].

Réglez les Heures/Minutes en appuyant sur

L'heure de [Début] est réglable par intervalles de 5 minutes

Après le réglage de l'heure, appuyez sur Valider. (® Aller à 9)

9. Réglez l'heure de [Fin].

Réglez les Heures/Minutes en appuyant sur [

L'heure de [Fin] est réglable par intervalles de 5 minutes à partir de 5 minutes après le [Début] et jusqu'à 24h00.

Après le réglage de l'heure, appuyez sur Valider. (® Aller à 11)

BO L'heure de 5 minutes

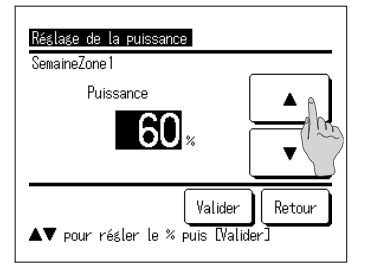

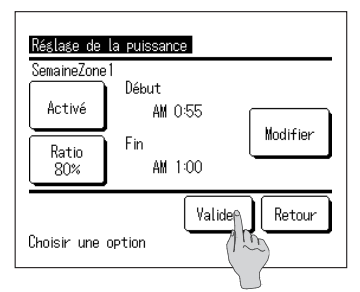

| - | Valider | Début   | Fin      | Ratio  |
|---|---------|---------|----------|--------|
| 1 | Activé  | AM 0:30 | AM 1:45  | 60%    |
| 2 | Inhibé  |         |          |        |
| 3 | Inhibé  |         |          |        |
| 4 | Inhibé  |         |          |        |
|   |         | Valides | Modifier | Retour |

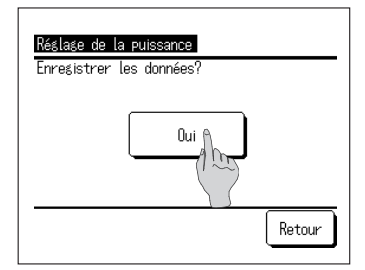

**10**. Réglez le [% puissance].

Réglez le [% puissance] en appuyant sur

Le [% puissance] est réglable à 10 %, 40 %, 60 % et 80 %.

Après avoir réglé le [% puissance], appuyez sur Valider . (☞ Aller à 11)

- 1 1. L'écran [Vérification des paramètres] s'affiche (IF Aller à 7)
   Lorsque vous appuyez sur Valider, les paramètres sont confirmés et l'écran [Vérification des paramètres du jour] s'affiche. (IF Aller à 6)
- Pour modifier ou ajouter les paramètres le même jour en continu, veuillez commencer à travailler à partir de 6.
- **13**. La [Vérification des paramètres] du jour s'affiche. (IF Aller à 6)

Pour enregistrer le réglage, appuyez sur Valider.

- Pour un réglage complet L'écran passe à [Validation de tous les paramètres] (<sup>IFF</sup> Aller à 14)
- ② Pour un réglage individuel Enregistrez le réglage et passez à l'écran [Choix du jour] (IF Aller à 4)
- 14. L'écran [Validation de tous les paramètres] s'affiche

Appuyez sur Oui et enregistrez le réglage Après l'enregistrement, l'écran revient à [Choix du jour]

**15**. Si le réglage consiste à changer le jour, veuillez commencer le réglage à partir de 4.

# Comment effectuer l'opération de remplissage manuel

Les pompes à chaleur fonctionnent jusqu'à ce que le volume d'eau chaude soit de 100 %.

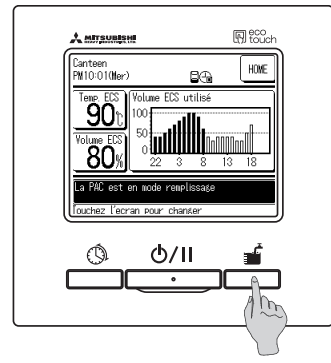

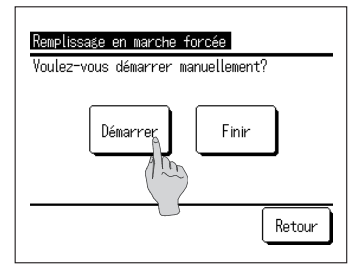

 ▲ INTRAMENT
 Image: Constraint of the constraint of the constraint of th

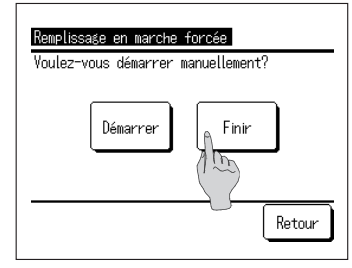

1. Début de l'opération

Lorsque vous appuyez sur le commutateur Opération de remplissage manuel , l'écran [En opération de remplissage manuel] s'affiche.

- Si vous avez appuyé sur <u>Marche/Arrêt</u>, l'opération de remplissage manuel ne peut pas démarrer. Après avoir lancé l'opération en appuyant sur <u>Marche/Arrêt</u>, appuyez sur <u>Opération de remplissage manuel</u>.
- Si l'application de chauffage est définie, l'opération de remplissage manuel ne peut pas démarrer. Après avoir défini l'application [ECS] ou [Hybride], appuyez sur le commutateur opération de remplissage manuel.
- Lorsque vous appuyez sur Démarrer, l'opération de remplissage manuel démarre et l'écran PRINCIPAL ECS s'affiche.

Fin de l'opération

La pompe à chaleur reste en opération jusqu'à la fin de l'opération de remplissage manuel. Toutefois, il est possible d'interrompre l'opération de remplissage manuel comme suit.

- ① Appuyez sur Opération de remplissage manuel puis sur le bouton Finir dans l'écran [En opération de remplissage manuel]. (☞ Aller à 4)
- ② Arrêtez l'opération en arrêt en appuyant sur
   Marche/Arrêt
- Même si le réglage est mis en [Arrêt] au cours de l'opération de remplissage manuel du fait du réglage [Prog. des jours en arrêt], l'opération de remplissage manuel se poursuit.
- **4.** Si vous appuyez sur Finir dans l'écran [Valider], l'opération de remplissage manuel se termine et l'écran PRINCIPAL ECS réapparaît.

#### Informations

Si l'application « Chauffage » est définie, ce bouton n'est pas disponible.

# Comment augmenter ou diminuer uniformément le volume d'eau chaude

Si le volume d'eau chaude consommée varie en fonction de la saison ou du jour de la semaine, le volume d'eau chaude réglé avec [Réglage du programme hebdomadaire] peut être augmenté ou diminué uniformément.

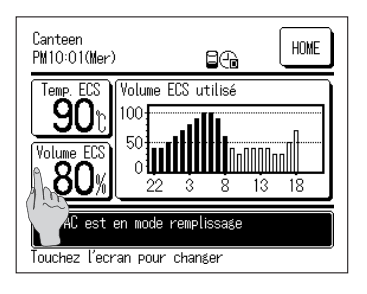

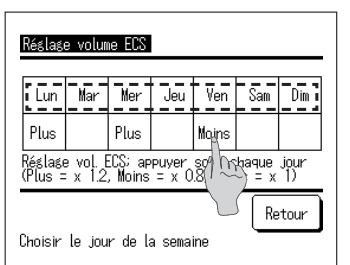

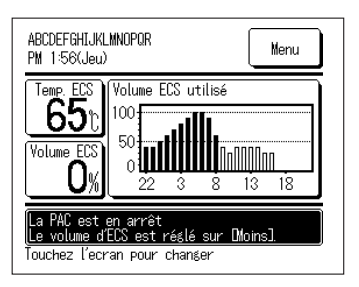

#### Remarque

1. Appuyez sur Volume ECS dans l'écran PRINCIPAL ECS.

- 2. Le volume actuel d'eau chaude s'affiche.
- 3. Pour modifier le réglage, appuyez sur la zone [\_\_\_\_] juste au-dessous du jour à modifier et modifiez le volume d'eau chaude.
  - L'écran change comme suit à chaque pression. Vide (Normal) ⇒Plus (1,2 fois) ⇒Moins (0,8 fois) Après le réglage, revenez à l'écran PRINCIPAL en appuyant sur Retour .
- Lors du réglage [Plus] ou [Moins], le résultat du réglage s'affiche dans la zone réservée aux messages.
- Si [Normal] (pas d'augmentation ni de diminution), le message ne s'affiche pas.
- Si [Normal] est sélectionné, le volume ECS défini avec [Réglage du profil de fonctionnement] est le volume cible. Le réglage par défaut est [Normal] pour tous les jours.
- Si [Plus] ou [Moins] est sélectionné avec [Réglage du profil de fonctionnement], le volume cible devient uniformément [1,2 fois] ou [0,8 fois] le volume [Normal].
- Si le volume ECS cible après augmentation ou diminution peut dépasser la limite maximale ou minimale, le volume défini devient la valeur max. ou min. (Valeur max. : 100%, Valeur min. : 10%)

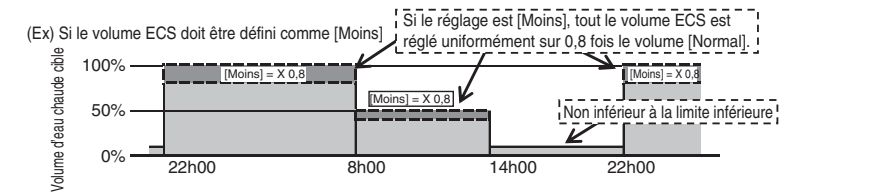

# Comment régler le mode silencieux

La mode silencieux est réglable par semaine.

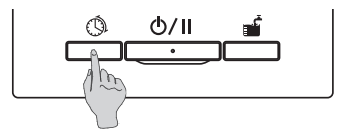

1. Appuyez sur le commutateur Réglage du profil ECS sur le panneau.

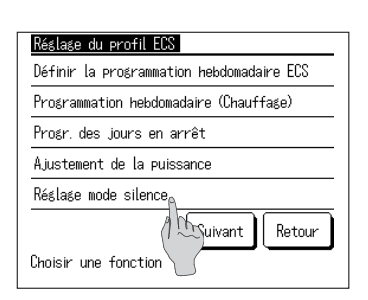

2. L'écran du menu [Réglage du profil ECS] s'affiche. Appuyez sur [Réglage du mode silencieux]

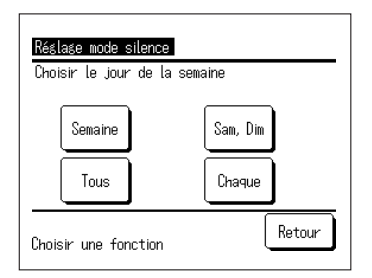

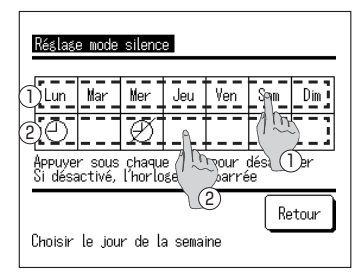

 L'écran de sélection du [Réglage du mode silencieux] s'affiche. Appuyez sur l'élément du jour de programmation.

(137 Aller à 6)

- ① Semaine : du lundi au vendredi
- 2 Sam, Dim : samedi et dimanche
- ③ Tous : du lundi au dimanche
- ④ Chaque : aller à l'écran [Choix du jour] (☞ Aller à 4)
- 4. Sélectionnez le jour à programmer dans l'écran ①. Les paramètres actuels du jour sélectionné s'affichent (☞ Aller à 6)
- Pour le réglage Activé/Inhibé, sélectionnez la colonne vide dans l'écran ② juste sous le jour. Commutez le réglage [Activé] [⊕] ⇔Inhibé [Ø] Le jour programmé comme inhibé, l'opération avec un mode silencieux n'a pas lieu. Plusieurs sélections de réglages inhibés sont disponibles.

| Lı  | undi      | D4t                              | <b>F</b>     |
|-----|-----------|----------------------------------|--------------|
| _   | Valider   | Vebut                            | rin          |
| 1   | Activé    | AM 0:00                          | AM 0:05      |
| 2   | Activé    | AM10:00                          | PM 2:00 🕅    |
| 3   | Inhibé    | PM 0:00                          | PM 0:55      |
| 4   | Inhibé    |                                  |              |
| Chi | oisir une | Valider Moo<br>e rangée puis app | Ifier Retour |

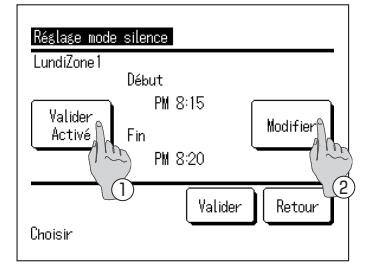

- L'écran [Vérification des paramètres en cours] s'affiche.
   Lors de la modification ou de l'ajout de paramètres,
   1) sélectionnez la colonne du n° de programme à modifier (2) et appuyez sur Modifier.
- Les paramètres qui s'affichent en premier peuvent différer en fonction du jour de réglage sélectionné (☞ Aller à 3)
  - ① Semaine : réglez le mode silencieux du lundi
  - ② Sam, Dim : réglez le mode silencieux du samedi
     ③ Tous les jours d'une semaine : réglez le mode silencieux du lundi
  - ④ Chaque : réglez le mode silencieux du jour sélectionné
- 7. L'écran détaillé de [Paramètres de programmation] s'affiche.
  - Commutez le réglage [Activé] ⇔ [Inhibé]. en appuyant sur Activé/Inhibé
  - 2 Appuyez sur Modifier et réglez [Début] et [Fin].
     (137 Aller à 8)

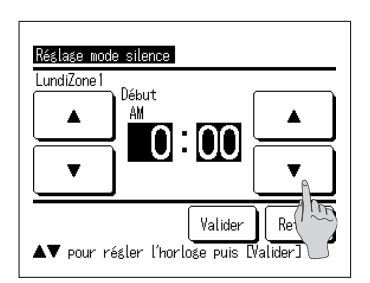

8. Réglez l'heure de [Début].
 Réglez les Heures/Minutes en appuyant sur
 .

L'heure de [Début] est réglable par intervalles de 5 minutes

Après le réglage de l'heure, appuyez sur Valider. (® Aller à 9)

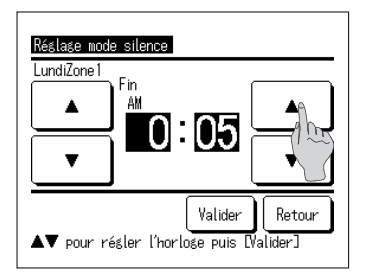

9. Réglez l'heure de [Fin].

Réglez les Heures/Minutes en appuyant sur

L'heure de [Fin] est réglable par intervalles de 5 minutes à partir de 5 minutes après le [Début] et jusqu'à 24h00.

Après le réglage de l'heure, appuyez sur Valider. (☞ (□ Aller à 10)

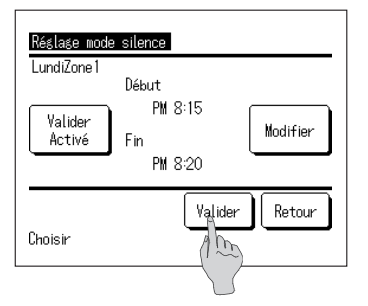

| Lu | undi<br>Valider | Début                         | Fin                             |
|----|-----------------|-------------------------------|---------------------------------|
| 1  | Activé          | AM 0:00                       | AM 0:05                         |
| 2  | Activé          | AM10:00                       | PM 2:00                         |
| 3  | Inhibé          | PM 0:00                       | PM 0:55                         |
| 4  | Inhibé          |                               |                                 |
| Сн | oisir un        | Valider Moo<br>e ransé Argape | lifier Retour<br>uyez Modifier] |

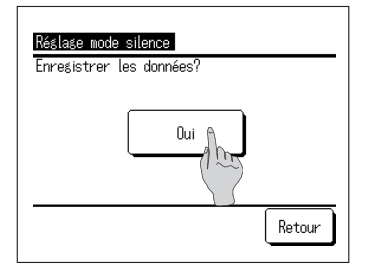

10. L'écran [Vérification des paramètres] s'affiche (IPF Aller à 7)

Lorsque vous appuyez sur Valider, les paramètres sont confirmés et l'écran [Vérification des paramètres du jour] s'affiche. (IPP Aller à 6)

- Pour modifier ou ajouter les paramètres le même jour en continu, veuillez commencer à travailler à partir de 6.
- 12. La [Vérification des paramètres] du jour s'affiche. (IP Aller à 6)
  - Pour enregistrer le réglage, appuyez sur Valider. ① Pour un réglage complet
    - L'écran passe à [Validation de tous les paramètres] (IF Aller à 13)
  - ② Pour un réglage individuel Enregistrez le réglage et passez à l'écran [Choix du jour] (IF Aller à 4)
- 13. L'écran [Validation de tous les paramètres] s'affiche

Appuyez sur Oui et enregistrez le réglage Après l'enregistrement, l'écran revient à [Choix du jour]

**14**. Si le réglage consiste à changer le jour, veuillez commencer le réglage à partir de 4.

# Comment régler le mode Légionelle

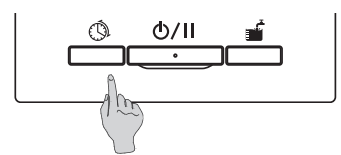

- 1. Appuyez sur le commutateur Réglage du profil ECS sur le panneau.
- Réslase du profil EGS Réslase mode anti-lésionelles Réslase programmation annuelle (ECS) Précéd. Choisir une fonction
- 2. L'écran du menu [Réglage du profil ECS] s'affiche. Appuyez sur [Réglage du mode Légionelle]

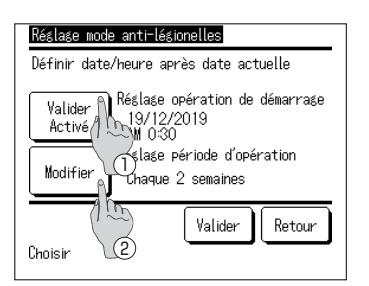

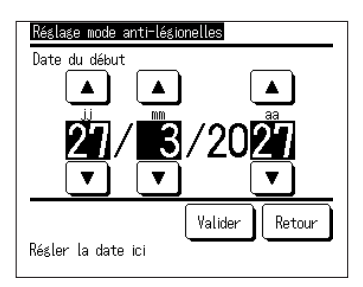

- **3.** L'écran détaillé de [Réglage du mode Légionelle] s'affiche.
  - Commutez le réglage [Activé] ⇔ [Inhibé] en appuyant sur Activé/Inhibé].
  - ② Appuyez sur Modifier et réglez [Début] et [Fin].
     (137 Aller à 4)
- 4. Réglez la [Date du début].
   Réglez les jours/mois/année (jj/mm/aa) en appuyant sur les boutons

Après avoir réglé la date, appuyez sur Valider .

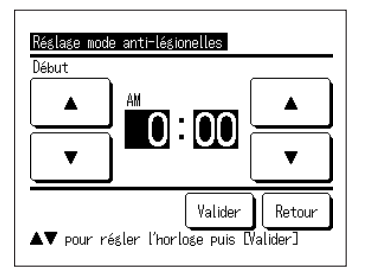

5. Réglez l'heure de [Début].

Réglez les Heures/Minutes en appuyant sur

L'heure de [Début] est réglable par intervalles de 5 minutes.

Après le réglage de l'heure, appuyez sur Valider.

| Réglage mode anti-légi | onelles        |
|------------------------|----------------|
| 1 fois                 |                |
| Hedbomadaire           |                |
| Chaque 2 semaines      |                |
| Mensuel                |                |
|                        |                |
|                        | Valider Retour |
| Choisir                |                |

6. L'écran détaillé de [Réglage du mode Légionelle] s'affiche.

Appuyez sur l'intervalle souhaité.

# Affichage du volume d'eau chaude

Le volume d'eau chaude du jour s'affiche dans l'écran PRINCIPAL ECS. Vous pouvez contrôler le volume de stockage d'eau chaude par chaque pompe à chaleur connectée d'hier à aujourd'hui.

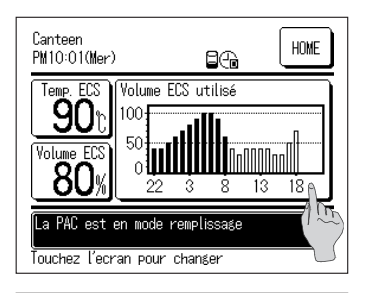

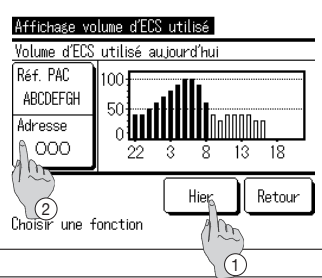

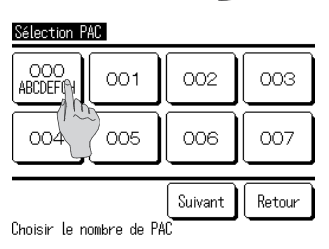

- 1. Le volume d'eau chaude par heure s'affiche dans la section [Volume ECS] de l'écran PRINCIPAL ECS.
- 2. Pour afficher le [Volume d'ECS] ou afficher une autre pompe à chaleur, appuyez sur la zone [Volume ECS].
- 3. L'écran [Affichage volume d'ECS] s'affiche.
  - ① Appuyez sur Hier et affichez le [Volume d'ECS] de la veille. (\*\* Aller à 4)
  - ② Appuyez sur Adresse et sélectionnez la PAC à afficher. (IFF Aller à 5)
- **4.** L'écran [Affichage du volume ECS] de la veille s'affiche.
  - ① Appuyez sur Aujourd'hui et affichez l'écran [Affichage volume d'ECS] du jour.
- 5. L'écran de sélection de la pompe à chaleur s'affiche. Appuyez sur No de la PAC à afficher et le [Volume ECS] de la PAC sélectionnée s'affiche.

# Affichage du mode de fonctionnement

Le mode de fonctionnement de la pompe à chaleur s'affiche dans la zone de l'écran PRINCIPAL réservée aux messages. Concernant les détails du mode de fonctionnement, voir Page 17.

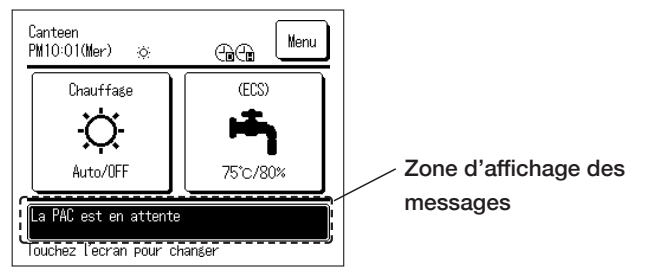

# Mode de fonctionnement pour la manipulation du menu

# Fonctions limitées pour le contrôleur secondaire

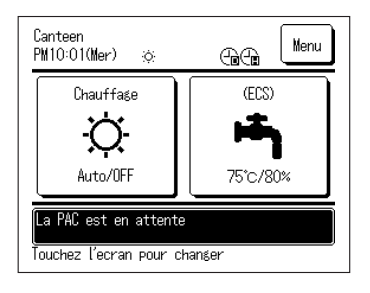

Si une seule pompe à chaleur est associée à deux contrôleurs, il n'est pas possible d'effectuer les réglages suivants avec le contrôleur secondaire. Veuillez les effectuer avec le contrôleur principal.

Si le réglage s'effectue avec le contrôleur secondaire, l'icône S s'affiche dans l'écran PRINCIPAL.

- Température de consigne ECS
- Réglage du volume ECS
- Réglage de la température de chauffage
- Réglage du mode chauffage
- Réglage du profil ECS
- Régl. Administrateur
- Test mise en service
- Config. Contrôleur

# Comment utiliser l'écran du menu

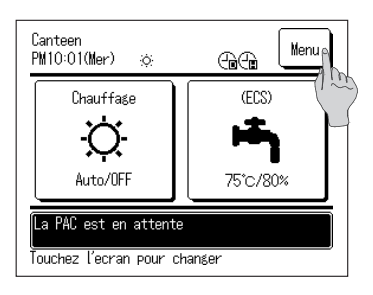

1. Appuyez sur Menu dans l'écran PRINCIPAL

| Menu                  |
|-----------------------|
| Réglage initial       |
| Régl. Administrate    |
| Config. Installation  |
| Config. Contrôleur    |
| Service & maintenance |
| Suivant Retour        |
| Choisir               |

Menu

Société à contacter Vérification de la programmation Sélectionner la langue 2. L'écran [Menu principal] s'affiche. Appuyez sur la fonction du menu souhaitée pour

afficher l'écran de réglage de chaque fonction. S'il y a plusieurs pages, le bouton Suivant s'affiche pour la première page et le bouton Précéd. s'affiche pour la dernière page.

3. Appuyez sur Retour pour revenir à l'écran PRINCIPAL.

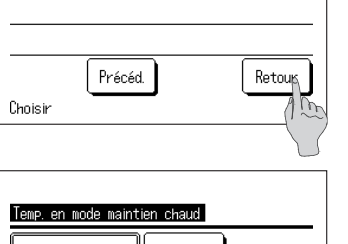

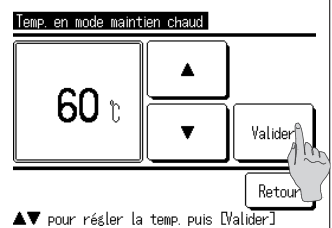

4. Dans l'écran de réglage de chaque fonction, si le bouton Valider s'affiche, le paramètre peut être confirmé en appuyant sur Valider.

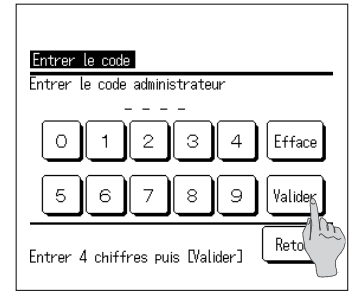

5. Concernant la fonction mentionnée Code administrateur dans le manuel de l'utilisateur, si vous la sélectionnez, l'écran [Entrer le code administrateur] s'affiche.

Entrez le code administrateur (4 chiffres) et appuyez sur Valider.

Si le code administrateur est inconnu ou faux, le réglage n'est pas modifiable.

#### Remarque

· Pour connaître le code administrateur d'usine, voir le manuel d'installation.

Si vous avez oublié votre code administrateur, initialisez le code en vous reportant au manuel d'installation.

# Remarque importante pour chaque écran de réglage

- Lorsque vous revenez à chaque écran suivant à partir de l'écran de réglage, veuillez manipuler le bouton ou commutateur suivant.
  - Pour revenir à l'écran précédent ...... Appuyez sur Retour
  - Pour revenir à l'écran PRINCIPAL..... Appuyez sur Marche/Arrêt
- Si vous appuyez sur Retour sans appuyer sur Valider pendant le réglage, les paramètres s'annulent et l'écran précédent réapparaît. Si vous appuyez sur Marche/Arrêt pendant le réglage, le paramètre s'annule et l'écran PRINCIPAL réapparaît à la fin de ce mode de réglage.
- En l'absence de toute manipulation pendant environ 5 minutes pendant le réglage de chaque fonction, l'écran PRINCIPAL réapparaît automatiquement et le paramètre sur le point d'être réglé est annulé.
- Si le message [Opération incorrecte] s'affiche lorsque vous appuyez sur ce bouton, il ne s'agit pas d'un dysfonctionnement. En effet, le fonctionnement du bouton est réglé sur [Inhibé] du fait du réglage de limitation des opérations.

# Mode de fonctionnement pour divers réglages

# Comment définir le réglage initial

| Menu                  |        | 1. Appuyez sur [Réglage initial]    | dans   | le menu principal. |
|-----------------------|--------|-------------------------------------|--------|--------------------|
| Réglage initial 🛛 🗛   |        |                                     |        |                    |
| Régl. Administrateur  |        |                                     |        |                    |
| Config. Installation  |        |                                     |        |                    |
| Config. Contrôleur    |        |                                     |        |                    |
| Service & maintenance |        |                                     |        |                    |
| Suivant               | Retour |                                     |        |                    |
| Choisir               |        |                                     |        |                    |
| Réglage initial       |        | ]                                   |        |                    |
| Mode prioritaire      |        | 2. L'écran du [Réglage initial] s'  | affich | e ; appuyez sur la |
| Heures a ete          |        | fonction souhaitée.                 |        |                    |
|                       |        |                                     |        |                    |
|                       |        | <ol> <li>Réglage horloge</li> </ol> |        | Aller à la Page 48 |
|                       | Retour | 2 Affichage date/heure              |        | Aller à la Page 49 |
| Réslase horlose       |        | 3 Contraste                         |        | Aller à la Page 49 |
| Affichase date/heure  |        | (4) Éclairage contrôleur            |        | Aller à la Page 50 |
| Contraste             |        |                                     |        |                    |
| Eclairage contrôleur  |        | <b>b</b> Son du controleur          | •••    | Aller a la Page 50 |
| aun uu cuntroleur     |        | ⑥ Paramètres de priorités           |        | Aller à la Page 50 |
| Choisir               |        | (7) Heure d'été                     |        | Aller à la Page 51 |

# Comment régler l'horloge

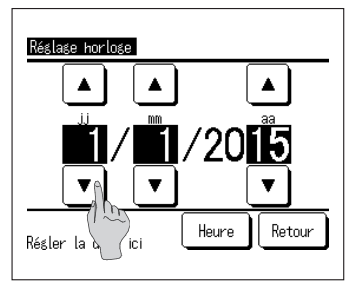

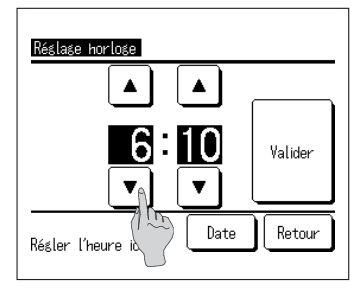

 Appuyez sur [Réglage horloge] dans l'écran [Réglage initial]. L'écran [Réglage horloge] s'affiche.

| Regiez les jours/ | mois/a | annee ( | jj/mm/aa) en appuyant     |
|-------------------|--------|---------|---------------------------|
| sur les boutons   |        |         | . Après avoir effectué le |
| réglage, appuye   | z sur  | Heure   | ].                        |

- L'opération de stockage d'eau chaude par la PAC étant effectuée en fonction de la date et l'heure définies dans le profil de fonctionnement, un réglage incorrect de l'heure et de la date peut entraîner une opération incorrecte de stockage d'eau chaude.
- 2. Réglez [Heure : Minute] en appuyant sur

Après avoir effectué le réglage, appuyez sur Valider. Pour modifier la [Date], appuyez sur Date.

# Comment régler l'affichage de la date et de l'heure

| Affichage date/heure |          |          |
|----------------------|----------|----------|
| Date et Heure        | Cacher   | Afficher |
| Jour de la semaine   | Cacher   | Afficher |
| Mode d'affichage     | 12 Heur. | 24 Heur. |
| Position AM / PM     | Devante  | Derrière |
| Choisir une option   | Valid    | Retour   |

1. Lorsque vous appuyez sur [Affichage date/heure] dans l'écran du menu [Réglage initial], l'écran [Affichage date/heure] s'affiche.

Réglez l'affichage de la date et de l'heure sur [Cacher] ou [Afficher]. Réglez le jour de la semaine sur [Cacher] ou [Afficher]. Réglage [12H] ........ S'il est 15h50, l'heure s'affiche au format [PM 3:50] Réglage [24H] ....... S'il est 15h50, l'heure s'affiche au format [15:50] Position AM/PM Réglage [Devant] .....L'heure s'affiche au format [PM 3:50] Réglage [Derrière].....L'heure s'affiche au format [3:50 PM]

2. Pour enregistrer chaque réglage, appuyez sur Valider .

# Comment régler le contraste

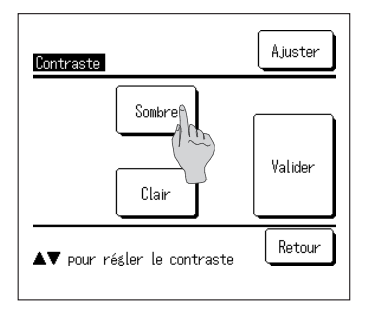

- Appuyez sur [Contraste] dans le menu [Réglage initial] pour afficher l'écran de réglage du contraste.
   Appuyez sur Sombre ou sur Clair pour modifier le contraste de l'écran. Réglez le contraste comme vous le souhaitez.
- 2. Pour enregistrer le réglage, appuyez sur Valider .

### Comment régler l'éclairage du contrôleur

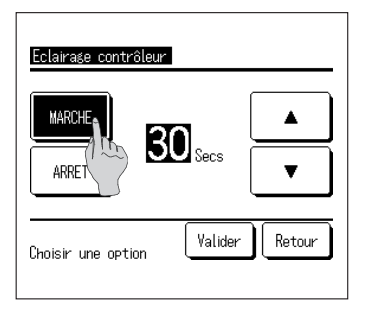

 Appuyez sur [Éclairage contrôleur] dans l'écran du menu [Réglage initial] pour afficher l'écran [Éclairage contrôleur].

Activez/désactivez (ON/OFF) l'éclairage du contrôleur et son temps d'activation (de 5 s. à 90 s. par intervalles de 5 s.).

- ON ..... L'éclairage s'active en appuyant sur l'écran. Si aucune opération n'est effectuée pendant la période définie, l'éclairage du contrôleur s'éteint automatiquement.
- OFF ..... Même en appuyant sur l'écran, l'éclairage du contrôleur ne s'active jamais.
- 2. Pour enregistrer le réglage, appuyez sur Valider.

#### Comment régler le son du contrôleur

| Avec                   | <u> </u> |        |
|------------------------|----------|--------|
| Sans                   |          |        |
|                        |          |        |
| <sup>a</sup> boicir: u | o option | Retour |

 Appuyez sur [Son du contrôleur] dans l'écran du menu [Réglage initial] pour afficher l'écran de réglage [Son du contrôleur].

Activez/désactivez (ON/OFF) le son du contrôleur.

- ON ..... Un « bip » retentit lorsque vous appuyez sur un bouton de l'écran.
- OFF ..... Aucun « bip » n'est émis.

# Comment régler la priorité

| Mode prioritaire<br>Choisir le mode prioritaire |           |
|-------------------------------------------------|-----------|
| (ECS)                                           | Chauffage |
|                                                 | Retour    |

 Appuyez sur [Réglage prioritaire] dans l'écran [Réglage initial] pour afficher l'écran [Réglage prioritaire].

Veuillez définir le réglage prioritaire entre ECS/ Chauffage.

ECS ..... Le mode ECS est prioritaire. Chauffage ..... Le mode chauffage est prioritaire.

# Comment régler l'heure d'été

| Heures d'été |        |
|--------------|--------|
| Activé       |        |
|              |        |
| Choisir      | Retour |

 Appuyez sur [Heure d'été] dans le menu [Réglage initial] pour afficher l'écran de réglage de l'heure d'été.

Veuillez activer/désactiver l'heure d'été.

| Activer    | Si Désactiver est passé à Activer,     |
|------------|----------------------------------------|
|            | 1 h est ajoutée à l'heure actuelle.    |
| Désactiver | Si Activer est passé à Désactiver,     |
|            | 1 h est soustraite à l'heure actuelle. |

# Comment définir les réglages administrateur

| <u>Menu</u>                                                                                                    |                                                                                                    | <b>1</b> . Ap       | puyez sur [Régl. Administrateur] dans le menu                                                                                                    |
|----------------------------------------------------------------------------------------------------|----------------------------------------------------------------------------------------------------|---------------------|----------------------------------------------------------------------------------------------------|
| Réglage initial                                                                                                    |                                                                                                    | pr                  | incipal.                                                                                                    |
| Régl. Administratour                                                                                                    |                                                                                                    | Lo                  | rsque l'écran [Entrer le code administrateur] est                                                                                                    |
| Config. Installa                                                                                                    |                                                                                                    | aff                 | iché, entrez le code administrateur (☞ Aller à                                                                                                    |
| Config. Contrôleo                                                                                                    |                                                                                                    | Pa                  | ge 40)                                                                                                    |
| Choisir                                                                                                    | Juivant Retour                                                                                                    | <b>2</b> . Lo<br>ap | rsque l'écran [Régl. Administrateur] est affiché,<br>puyez sur la fonction de votre choix.                                                                                                    |
| Regl. Administrateur<br>Accès programation<br>Tarif heuros creuses<br>Choisr la PAC<br>Orbins rfafchage<br>Intervalle temp. ECS<br>Sulvant<br>Choisir | Bigl. Administrateur           Type d'application           Drangement du code           Réslase du ténoin lumineux           Temp. maximale de sortie           Information sur le ballon ou           Précéd.           Dhoisir | vert                | <ol> <li>Accès programmation Aller à la Page 52</li> <li>Choisir la PAC Aller à la Page 53</li> <li>Options affichage Aller à la Page 54</li> <li>Intervalle temp. ECS Aller à la Page 58</li> <li>Changement du code Aller à la Page 58</li> <li>Type d'application Aller à la Page 59</li> <li>Réglage du témoin<br/>lumineux Aller à la Page 61</li> <li>Temp. maximale<br/>de sortie Aller à la Page 61</li> <li>Information sur le<br/>ballon ouvert Aller à la Page 62</li> <li>Réglage de l'application Aller à la Page 63</li> <li>Annuler le timer</li> </ol> |

hebdomadaire (ECS)... Aller à la Page 63

### Comment régler les opérations limitées

| Acces programmation<br>Marche/Arnst<br>Réslage to Vigture                                                         | <ol> <li>Appuyez sur [Accè<br/>[Régl. Administrate<br/>programmation].</li> </ol>                                               | s programmation] dans l'écran<br>eur] pour afficher le menu [Accès                                                                               |
|----------------------------------------------------------------------------------------------------|----------------------------------------------------------------------------------------------------|----------------------------------------------------------------------------------------------------|
| Modrier      As     As     Aservice forcée     Réslase du profil ECS     Suivant Retour     Selectioner la langue | Sélectionnez les fo<br>pour afficher les ré<br>[Interdiction] de l'o<br>Si vous sélectionr<br>disponible.<br>Si vous sélectionr | nctions suivantes dans ce menu<br>glages [Autorisation] et<br>pération.<br>nez [Autorisation], l'opération est<br>nez [Interdiction], le message |
| Température Chauffage                                                                                             | [Opération interdi                                                                                                    | te] s'affiche pendant 3 s. pendant le                                                                                                    |
| Précéd Retour                                                                                                    | fonctionnement.<br>Selon la fonction<br>administrateur] es                                                                      | de l'opération, le [Code<br>st obligatoire.<br>d'interdiction                                                                                    |
|                                                                                                    | ① Marche/Arrêt                                                                                                    | Opération de Marche/Arrêt interdite                                                                                                    |
| Marche/Arrêt                                                                                                    | ② Réglage température                                                                                                    | Demande de saisie du code<br>administrateur pour la modification du<br>réglage                                                                   |
| Autorisation                                                                                                    | (3) Volume de remplissage                                                                                                    | Demande de saisie du code<br>administrateur pour la modification du<br>réglage                                                                   |
|                                                                                                    | ④ Remplissage en marche<br>forcée                                                                                               | Lancement de l'opération de<br>remplissage manuel interdit                                                                                       |
|                                                                                                    | 5 Réglage du profil ECS                                                                                                    | Demande de saisie du code<br>administrateur pour la modification du<br>réglage                                                                   |
| Choisir une option                                                                                                | 6 Sélectionner la langue                                                                                                    | Demande de saisie du code<br>administrateur pour la modification du<br>réglage                                                                   |
|                                                                                                    | ⑦ Mode chauffage                                                                                                    | Demande de saisie du code<br>administrateur pour la modification du<br>réglage                                                                   |
|                                                                                                    | ⑧ Modifier la température<br>de consigne de<br>chauffage                                                                        | Demande de saisie du code<br>administrateur pour la modification du<br>réglage                                                                   |

Appuyez sur [Autorisation] ou [Interdiction] sur chaque fonction.

#### Comment sélectionner la PAC affichée sur le contrôleur

Il est possible de sélectionner la pompe à chaleur pour laquelle l'état de fonctionnement dans l'écran PRINCIPAL sera affiché.

| No de la PAC Réf. PAC                                                                                                    | Choisir la PAC     | Inhibé                                                       |
|----------------------------------------------------------------------------------------------------|--------------------|--------------------------------------------------------------|
| 006     02       007     008       009     010       011     011       Validee     Précéd.       Choisir     Suivant       Retour     Lécran    | No de la PAC       | Réf. PAC                                                     |
| 007       008       009       010       011       Validen       Précéd.       Suivant       Retour       Choisir       Choisir                  | 006                |                                                              |
| 009       010       011       Validen       Précéd.       Suivant       Retour       Choisir       Ling       à afficher sur l'écran            | 007                |                                                              |
| UI           Ulaidee           Validee           Précéd.           Suivant           Retour           Choisir           Gardificher sur l'écran | 009                |                                                              |
| Valider Précéd. Suivant Retour<br>Choisir S à afficher sur l'écran                                                                              | 010                |                                                              |
|                                                                                                    | Valider<br>Choisir | <sup>3</sup> récéd. Suivant Retour<br>à afficher sur l'écran |

1. Appuyez sur [Choisir la PAC] dans l'écran [Régl. Administrateur] pour afficher l'écran [Choisir la PAC].

Pour changer la PAC affichée sur le contrôleur, sélectionnez la PAC à afficher et appuyez sur (1) Valider .

Pour ne pas sélectionner la PAC affichée sur le contrôleur, appuyez sur 2 Activé et passez à Inhibé. Appuyez ensuite sur 1 Valider .

Si le réglage est Inhibé , la PAC à afficher est sélectionnée automatiquement.

Dans l'écran [Choisir la PAC], il est possible de choisir jusqu'à 7 PAC à afficher. Si plus de 8 PAC sont connectées à un seul contrôleur, vous pouvez afficher la 8ème et les PAC suivantes en appuyant sur Suivant .

### Comment régler d'affichage du contrôleur

Les paramètres du contrôleur sont réglables.

| Nom du contrôleur                |        |
|----------------------------------|--------|
| Nom de la PAC (1995)             |        |
| Affichase désivras               |        |
| Statut quantité ECS              |        |
| Réglage graphique - Volume d'ECS |        |
|                                  | Retour |

- Appuyez sur [Options affichage] dans l'écran [Régl. Administrateur] pour afficher l'écran du menu [Options affichage].
  - Nom du contrôleur ... Définir le nom du (B Aller à 2) contrôleur
     Nom de la PAC ... Afficher le nom de la PAC (B Aller à 3)
  - 3 Affichage dégivrage ... Afficher ou non [En
     (137 Aller à 4) opération] de dégivrage]
  - (☞ Aller à 4) opération] de dégivrage]
     ④ Statut quantité ECS ... Lancement de l'opération
     (☞ Aller à 5) de remplissage manuel
  - interdit
     Réglage graphique ... Afficher ou non [Statut Volume d'ECS (127 Aller à 6)

| Nom o        | Nom du contrôleur                    |           |                 |     |             |    |       |       |
|--------------|--------------------------------------|-----------|-----------------|-----|-------------|----|-------|-------|
| Alph         | abet                                 | ΓABI<br>Ω | CDEFG<br>niffre | ) ( | MNOPC<br>汉字 | R. | Кирил | ілица |
| A            | В                                    | C         | D               | Ε   | F           | G  | Н     | Ι     |
| J            | Κ                                    | L         | MA              | N   | 0           | Ρ  | Q     | R     |
| Eff<br>Entre | Efface<br>Entrer le nom puis ilider] |           |                 |     |             |    |       |       |

 Définissez le [Nom du contrôleur] à afficher dans l'écran PRINCIPAL. Le nom du contrôleur peut contenir jusqu'à

9 caractères sur 2 octets (18 caractères d'1 octet)

Vous pouvez utiliser des caractères alphabétiques ou numériques. À chaque pression sur un bouton, les caractères disponibles s'affichent.

Sélectionnez un par un les caractères affichés. Appuyez sur <u>Retour</u> <u>Suivant</u> pour passer au caractère suivant.

Si vous appuyez sur Effacer, les caractères sélectionnés s'effacent un par un.

Lorsque la saisie est terminée, appuyez sur Valider. Le nom du contrôleur est défini et s'affiche alors dans l'écran PRINCIPAL.

| Sélection P     | AC          |               |        |
|-----------------|-------------|---------------|--------|
| OOO<br>ABCDEFGH | 001         | 002           | 003    |
| 004             | 005         | 006           | 007    |
| Choisir le n    | ombre de Pi | Suivant<br>AC | Retour |

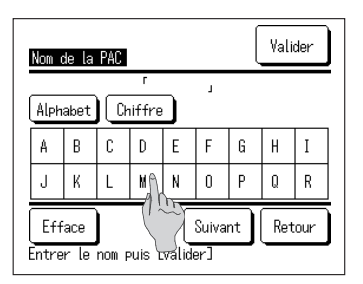

**3.** Régler le nom de la PAC à associer au bouton No de la PAC .

Appuyez sur le bouton No de la PAC auquel vous souhaitez associer le nom.

Lorsque l'écran de sélection des caractères s'affiche (comme pour la définition du nom du contrôleur) (IPP Allez à 2), sélectionnez les caractères.

Le nom de la PAC peut contenir jusqu'à 4 caractères sur 2 octets (8 caractères d'1 bit)

Lorsque la saisie est terminée, appuyez sur Valider.

| Afficher   |   |      |
|------------|---|------|
| Cacher (10 | ) |      |
|            |   |      |
|            |   | <br> |
|            |   | <br> |

 Afficher ou non le message [En opération de dégivrage].

Si le démarrage du dégivrage de la PAC pendant son fonctionnement est prévu dans les réglages, le dégivrage démarre automatiquement.

- Afficher...Pendant l'opération de dégivrage, le message [En opération de dégivrage] s'affiche.
- Cacher...Le message [En opération de dégivrage] ne s'affiche pas.

| Afficher 🔒 |  |
|------------|--|
| Cacher (   |  |
|            |  |
|            |  |
|            |  |
|            |  |

5. Afficher ou non le [Statut quantité ECS].

Si le volume d'eau chaude n'atteint pas le volume défini, l'icône [Statut quantité ECS] s'affiche.

Afficher...Si le volume d'eau chaude n'atteint pas le volume défini, l'icône [2] s'affiche sur le contrôleur.

Cacher...[] ne s'affiche pas sur le contrôleur.

#### Conditions d'affichage de l'icône [Statut quantité ECS]

Si la quantité d'eau chaude à stocker n'atteint pas le volume ECS défini dans un profil de fonctionnement journalier, le système juge que le stockage de l'eau chaude pourrait ne pas subvenir au besoin du bâtiment et affiche l'icône du [Statut quantité ECS].

Si l'icône est toujours éclairée, vérifiez que la relation entre le profil de fonctionnement du stockage ECS et le profil d'utilisation ECS est correcte.

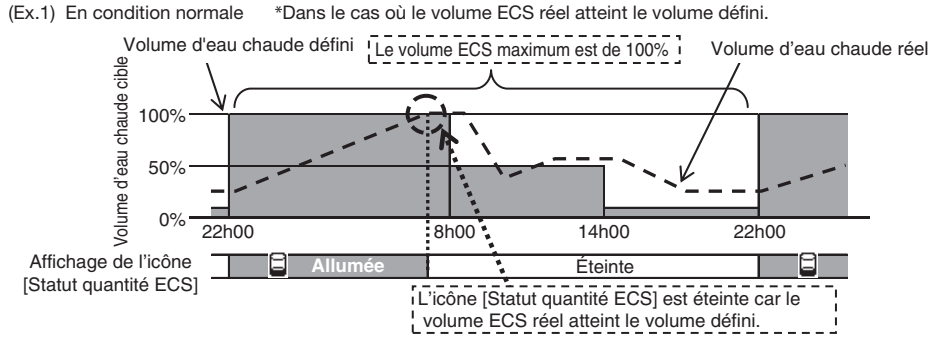

(Ex.2) Lorsque l'icône est affichée \*Dans le cas où le volume ECS réel ne peut pas atteindre le volume défini.

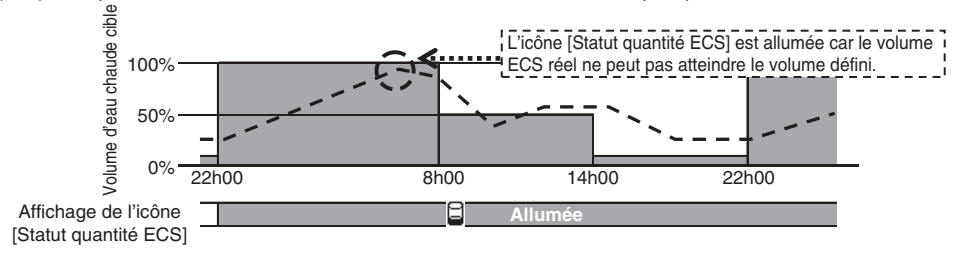

| Réglage graphique - Volume d'ECS<br>Normal |        |
|--------------------------------------------|--------|
| Réglage 1 - fond d'écran blanc             |        |
| Réglage 2 - fond d'écran noir              |        |
|                                            |        |
|                                            |        |
| Choisir une fonction                       | Retour |

6. Modifier le format du graphique affichant le volume d'eau chaude stockée.

Il est possible de sélectionner le format du graphique parmi les trois types suivants.

- Normal ...Fond noir de 22h à 8h, fond blanc pour le reste
- Réglage 1 ...Fond blanc pour tout, quelle que soit l'heure
- Réglage 2 ...Fond noir pour tout, quelle que soit l'heure

#### [Exemple d'affichage]

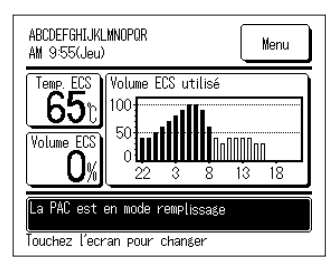

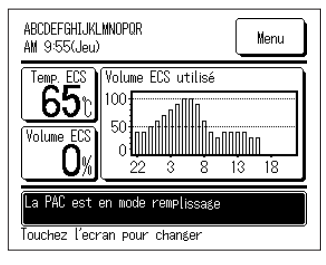

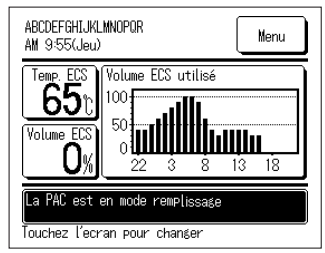

# Comment modifier l'intervalle de température de l'ECS

L'intervalle de température de l'eau chaude est modifiable

| Intervalle temp. ECS |        |
|----------------------|--------|
|                      |        |
|                      |        |
| Choisir une option   | Retour |

 Appuyez sur [Intervalle temp. ECS] dans l'écran [Régl. Administrateur] pour afficher l'écran [Intervalle temp. ECS].

Sélectionnez l'intervalle de votre choix.

- 5°C ...La temp. ECS est réglable par intervalles de 5°C
  - 60°C⇔65°C⇔ ... ⇔85°C⇔90°C
- 1°C ...La temp. ECS est réglable par intervalles de 1°C 60°C⇔61°C⇔ ... ⇔89°C⇔90°C

### Comment modifier le Code administrateur

Le code administrateur est modifiable.

| Chansement du code              |
|---------------------------------|
| 0 1 2 3 4 Efface                |
| 56789 Valider                   |
| Entrer 4 chilles puis [Valider] |

 Appuyez sur [Changement du code] dans l'écran [Régl. Administrateur] pour afficher l'écran [Changement du code].

Entrez le code à 4 chiffres et appuyez Valider

| Changement du code   |  |
|----------------------|--|
| Le code a été changé |  |
|                      |  |
|                      |  |
|                      |  |
|                      |  |

2. L'écran de confirmation [Changement du code] s'affiche pendant 3 s avant de revenir à l'écran [Régl. Administrateur].

# Comment régler le Type d'application (ECS)

En sélectionnant le profil de fonctionnement typique pour le type d'application professionnelle, le profil de fonctionnement détaillé est facilement réglable.

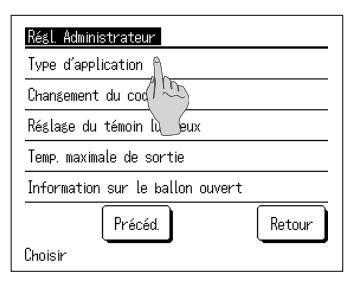

 Appuyez sur [Type d'application] dans l'écran [Régl. Administrateur] pour afficher l'écran [Type d'application].

Sélectionnez le type d'application dont le profil de fonctionnement est similaire à la température d'eau chaude désirée pour chaque zone horaire à définir.

> Hospice, Hôpital (2) Cantine, Cafétéria

(4) Hôtel business (5) Centre sportif / Gym

⑦ Réglage utilisateur1

(8) Réglage utilisateur2

(6) Restaurant

(IF Aller à 2)

(127 Aller à 3)

(3) Hôtel

|                    | Type d'application             |
|--------------------|--------------------------------|
|                    | Restaurant                     |
| Type d'application | Programmation utilisateur No 1 |
| Hospice, Hôpital   | Programmation utilisateur No 2 |
| Cantine, Cafétéria |                                |
| Hôtel 🕥            |                                |
| Hôtel busine       | Précéd Retour                  |
| Centre sport       | Choisir une option             |
| Choisir une option | Suivant Retour                 |

#### Niveau d'eau désiré pour le modèle professionnel

Centre Hôtel Valeur par Hospice. Cantine. Heure Restaurant Hôtel sportif / Temp. ECS défaut Hôpital Cafétéria business Gym 22h00 100% 60 % 60 % 60 % 40 % 40 % 40 % 65 °C 75 °C 00h00 100% 100% 100% 100% 100% 100% 100% 04h00 100% 100% 100% 100% 100% 100% 100% 65 °C 08h00 30 % 80% 80% 40 % 100% 65 °C 80% 80% 10h00 30 % 50 % 60 % 80% 70% 40 % 80% 65 °C 65 °C 13h00 30 % 30 % 40 % 60 % 60 % 100% 60 % 16h00 30 % 30 % 20 % 40 % 50 % 100% 40 % 65 °C 19h00 20 % 30 % 40 % 30 % 65 °C 30 % 30 % 40 %

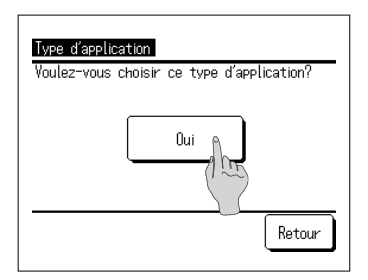

2. Appuyez sur le type professionnel dans le menu [Type d'application] pour afficher l'écran de validation du [Type d'application].

En appuyant sur Oui , la zone horaire et le volume d'eau chaude du type d'application sélectionné sont enregistrés comme profil de fonctionnement.

Après l'enregistrement, l'écran de sélection [Prog. profil de fonctionnement hebdo] s'affiche. (B Aller à 4 Page 24)

| Programmation utilisated | ur No 2    |
|--------------------------|------------|
| Chargement               | Sauvegarde |
|                          | Retour     |

**3.** Lorsque [Réglage utilisateur] est sélectionné sur l'écran [Type d'application], l'écran [Réglage utilisateur] s'affiche.

Enregistrer .....Le profil de fonctionnement en actuel (ECS) sera enregistré en tant que réglage utilisateur sélectionné.

Charger .....Le profil de fonctionnement actuel (ECS) sera remplacé par le réglage utilisateur sélectionné.

| Programmation utilisateur No 2                                |
|---------------------------------------------------------------|
| Voulez-vous sauvergarder cette<br>programmation hebdomadaire? |
| Oui                                                           |
|                                                               |
| Retour                                                        |

4. Lorsque ENREGISTRER ou CHARGER est sélectionné sur l'écran [réglage utilisateur], l'écran de validation [réglage utilisateur] s'affiche. Lorsque Oui est sélectionné, l'action sélectionnée est exécutée et l'écran de sélection [Prog. profil de fonctionnement hebdo (ECS)] s'affiche.

#### Comment modifier le réglage du témoin lumineux

Le temps de passage du témoin lumineux au vert (vert-jaune) est modifiable. Remarque
Le temps de passage du témoin lumineux au rouge (orange) n'est pas modifiable. (Le témoin rouge s'allume uniquement en cas d'erreur.)

| Réglage du témoin lumineux      |        |
|---------------------------------|--------|
| Normal                          | Ŷ      |
| Réglage 1 - affichage permanent | 100    |
|                                 | $\sum$ |
|                                 |        |
|                                 |        |
| Choisir une fonction            | Retour |

 Appuyez sur [Réglage du témoin lumineux] dans l'écran [Régl. Administrateur] pour afficher l'écran [Réglage du témoin lumineux].

| Normal    | Allumé lorsque la PAC est en<br>fonctionnement                                 |
|-----------|--------------------------------------------------------------------------------|
| Réglage 1 | Allumé lorsque l'opération est<br>sélectionnée en appuyant sur<br>Marche/Arrêt |
| Remarque  | Également allumé pendant l'attente et<br>un jour en arrêt.                     |

#### Comment modifier la température maximale de sortie

Si la limite supérieure de la température de stockage de l'eau chaude est modifiée, la plage <u>de réglag</u>es de la température de stockage de l'eau chaude peut être modifiée.

Exemple Si vous modifiez la limite supérieure à 80°C, vous pouvez la régler dans la plage de 60 à 80°C.

Plage de réglage initiale : 60 - 90 °C

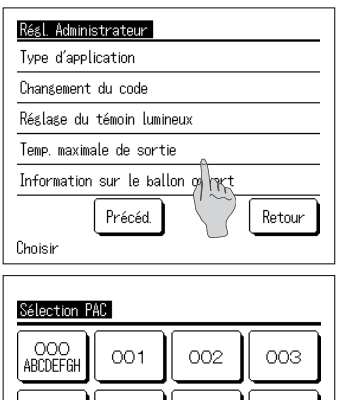

006

Suivant

007

Retour

004

005

Choisir le nombre de PAC

1. Appuyez sur [Temp. maximale de sortie] dans l'écran [Régl. Administrateur].

Si plusieurs pompes à chaleur sont connectées au contrôleur, la liste des pompes à chaleur (N° d'adresse) s'affiche.
 Appuyez sur le [No de la PAC] à régler.
 Jusqu'à 8 PAC s'affichent sur l'écran [Sélection PAC].
 Si 9 PAC ou plus sont connectées, la 9ème et les suivantes s'affichent en appuyant sur Suivant.

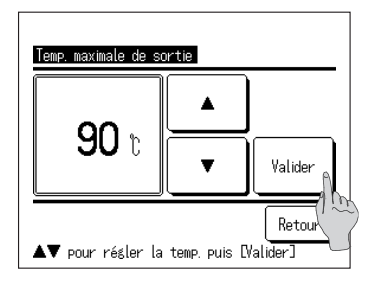

 Réglez la température limite supérieure en appuyant sur 
 , puis sur Valider

**4.** Lorsque vous appuyez sur Valider , l'écran PRINCIPAL s'affiche

- La temp. ECS est réglable par intervalles de 5°C. Plage de réglage de la temp. ECS : De 70 à 90°C (Défaut d'usine : 90°C)
- Si vous appuyez sur Retour sans appuyer sur Valider, le réglage s'annule et l'écran PRINCIPAL réapparaît.

# Comment régler l'information sur le ballon ouvert

Vous pouvez vérifier la température de détection de la sonde de température du ballon ouvert.

| Sélection P                                                               | AC                                                      |                                                        |                                    |  |
|---------------------------------------------------------------------------|---------------------------------------------------------|--------------------------------------------------------|------------------------------------|--|
| OOO<br>ABCDEFGH                                                           | 001                                                     | 002                                                    | 003                                |  |
| 004                                                                       | 005                                                     | 006                                                    | 007                                |  |
| Suivant Retour<br>Choisir le nombre de PAC                                |                                                         |                                                        |                                    |  |
|                                                                           |                                                         |                                                        |                                    |  |
| Information sur le ballon ouvert                                          |                                                         |                                                        |                                    |  |
| Sonde de<br>Note :<br>La temp. d<br>différente<br>à cause de<br>radiation | temp. du ba<br>'ECS dans l<br>de la temp<br>as pertes d | allon<br>e ballon ouv<br>o. fournie pa<br>le chaleur p | 40°C<br>Mertest<br>ar la PAC<br>ar |  |
|                                                                           |                                                         |                                                        | Retour                             |  |

- 1. Appuyez sur [Information sur le ballon ouvert] dans le menu [Régl. Administrateur].
- Si plusieurs pompes à chaleur sont connectées au contrôleur, la liste des pompes à chaleur (N° d'adresse) s'affiche.

Appuyez sur le [No de la PAC] à régler.

Jusqu'à 8 PAC s'affichent sur l'écran [Sélection PAC]. Si 9 PAC ou plus sont connectées, la 9ème et les suivantes s'affichent en appuyant sur Suivant.

3. Si le contrôleur communique avec la PAC, vous pouvez vérifier la température de détection de la sonde de température du ballon ouvert.

Attention La température de détection de la sonde de température du ballon ouvert est différente de la température de refoulement d'eau chaude de la PAC.

# Comment modifier le réglage de l'application

Si l'utilisation de la pompe à chaleur est modifiée, le réglage de l'application peut être modifié.

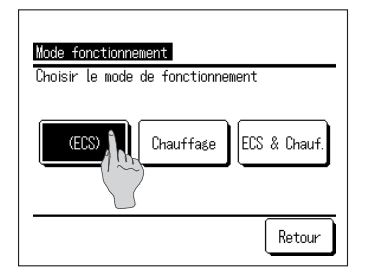

1. Appuyez sur [Réglage de l'application] dans l'écran [Régl. Administrateur] pour afficher l'écran [Réglage de l'application].

ECS ...Lorsque la pompe à chaleur est raccordée au circuit d'eau chaude sanitaire.

Chauffage ...Lorsque la pompe à chaleur est raccordée au circuit d'eau de chauffage des locaux.

ECS+Chauffage ...Lorsque la pompe à chaleur est raccordée aux deux circuits d'eau.

### Comment annuler le programme hebdomadaire (ECS)

Si l'appareil n'est pas piloté par le contrôleur (BEMS, par exemple), le programme hebdomadaire (ECS) peut être annulé.

| Activé   |        |
|----------|--------|
| Inhibé   |        |
| Pleoinir | Retour |

 Appuyez sur [Annuler le programme hebdomadaire (ECS)] dans l'écran [Régl. Administrateur] pour afficher l'écran du menu [Annuler le programme hebdomadaire (ECS)].

Activer ...Le programme hebdomadaire (ECS) est actif.

Désactiver ...Le programme hebdomadaire (ECS) est inactif.

Remarque :

- Si vous utilisez par exemple l'interface Modbus (option), et si vous pilotez la pompe à chaleur avec un dispositif externe (BEMS), un conflit de paramètres entre le dispositif externe et le contrôleur peut se produire. Pour éviter cela, le programme hebdomadaire (ECS) peut être annulé.
- Si l'application « Chauffage » est sélectionnée, ce menu n'est pas valide et il n'est pas nécessaire de régler ce paramètre. (Inutile de régler sur
  - « Désactiver »).
## Comment vérifier le réglage du contrôleur

Il est possible de vérifier la liste des paramètres actuels du contrôleur et de la pompe à chaleur.

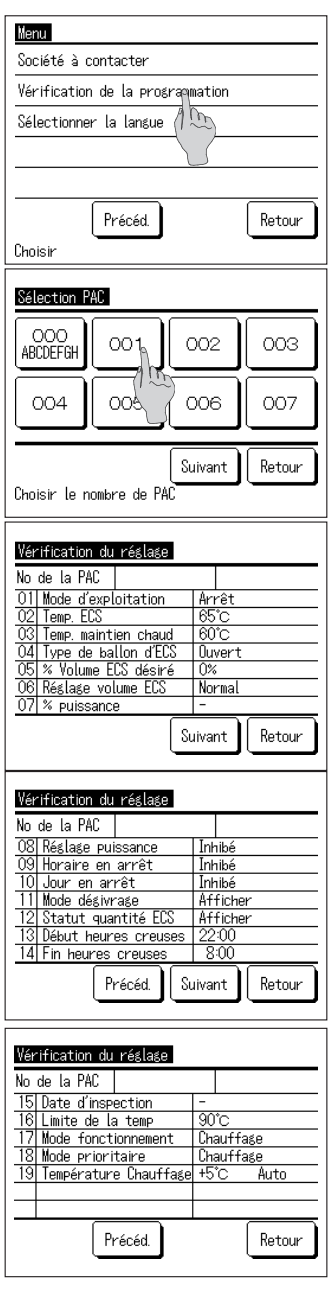

1. Appuyez sur [Vérification de la programmation] dans l'écran du menu.

 Si plusieurs pompes à chaleur sont connectées au contrôleur, la liste de toutes les pompes à chaleur connectées s'affiche. Appuyez sur la PAC à afficher.

Jusqu'à 8 PAC s'affichent sur l'écran [Sélection PAC]. Si 9 PAC ou plus sont connectées, la 9ème et les suivantes s'affichent en appuyant sur Suivant.

 Une fois les paramètres actuels affichés, vous pouvez procéder à la vérification finale des réglages. Fonction affichée

| N° | Élément                                 | ment Plage de réglage                                   |  |
|----|-----------------------------------------|---------------------------------------------------------|--|
| 1  | Mode de fonctionnement                  | Marche/Arrêt/Pause                                      |  |
| 2  | Temp. ECS                               | De 60°C à 90°C                                          |  |
| 3  | _                                       | Non utilisée                                            |  |
| 4  | Type de ballon                          | Pressurisé/Ouvert                                       |  |
| 5  | % Volume ECS désiré                     | De 10 % à 100 %                                         |  |
| 6  | Réglage volume ECS                      | Normal/Plus/Moins                                       |  |
| 7  | % puissance                             | 0, 40, 60, 80 %                                         |  |
| 8  | Réglage puissance                       | Activé/Inhibé                                           |  |
| 9  | Horaire en arrêt                        | Activé/Inhibé                                           |  |
| 10 | Jour en arrêt                           | Activé/Inhibé                                           |  |
| 11 | Mode dégivrage                          | Afficher/Cacher                                         |  |
| 12 | Statut quantité ECS                     | Afficher/Cacher                                         |  |
| 13 | Début heures creuses                    | De 00h00 à 23h50                                        |  |
| 14 | Fin heures creuses                      | De 00h00 à 23h50                                        |  |
| 15 | Date d'inspection                       | Jour/Mois/Année                                         |  |
| 16 | Limite de la temp                       | De 70°C à 90°C                                          |  |
| 17 | Réglage de l'application                | ECS/Chauffage/Hybride                                   |  |
| 18 | Réglage des préférences                 | ECS/Chauffage                                           |  |
| 19 | Température de consigne<br>de chauffage | AUTO/MANUEL<br>Si AUTO :-5~+5°C<br>Si MANUEL : 20~+52°C |  |

Remarque :

Tous les réglages apparaissent dans ce tableau quelle que soit l'application.

# Pour la maintenance

Maintenance du contrôleur, de la pompe à chaleur et du ballon de stockage d'eau chaude et des composants pour le chauffage des locaux

### Contrôleur

• Entretien de l'écran LCD et du boîtier principal du contrôleur.

Lorsque la surface de l'écran LCD ou du boîtier principal est sale, essuyez-la avec un chiffon doux et sec. S'il n'est pas possible d'éliminer les saletés, trempez le chiffon dans un détergent neutre dilué dans l'eau, essorez bien et nettoyez la surface. Essuyez ensuite la surface avec un chiffon sec.

#### Requête

N'utilisez aucun diluant, solvant organique ou acide fort.

## **AVERTISSEMENT**

N'utilisez pas de substances inflammables (ex. laque ou insecticide) à proximité du contrôleur.

N'utilisez pas de benzène ou de diluant pour nettoyer le contrôleur.

Cela peut occasionner des fissures, des électrocutions ou un incendie.

### Pompe à chaleur

- Sécurisation de la circulation de l'air de la pompe à chaleur
   Pour récupérer la chaleur de l'air, la pompe à chaleur aspire une grande quantité d'air.
   Si les orifices d'entrée ou de sortie d'air de la pompe à chaleur sont obstrués ou si un objet empêche la bonne circulation de l'air autour de la pompe, sa capacité ou son fonctionnement peuvent être diminués.
- Nettoyage de l'échangeur thermique air/réfrigérant Après une longue période d'utilisation, l'échangeur thermique air/réfrigérant devient sale et ne peut plus fonctionner correctement.

Veuillez consulter votre revendeur pour en savoir plus sur la méthode de nettoyage.

Nettoyage du circuit d'eau
 Veuillez nettoyer régulièrement le filtre du circuit d'eau.

### Ballon de stockage d'eau chaude

• Concernant l'entretien du ballon de stockage d'eau chaude, voir son manuel d'utilisation.

### Composants pour le chauffage des locaux

• Concernant l'entretien des composants pour le chauffage des locaux, voir leur manuel d'utilisation.

## Mesures à prendre pour éviter le gel de l'eau en hiver

Si la température ambiante autour de l'appareil chute au-dessous de 0°C, le tuyau d'eau peut geler et entraîner une détérioration de la pompe à chaleur.

Veuillez consulter votre revendeur pour en savoir plus sur les mesures à prendre pour éviter le gel. Si l'eau gèle malgré tout, laissez l'appareil sous tension même s'il s'arrête, car la pompe à chaleur peut démarrer une opération de dégivrage.

## En cas d'arrêt de l'appareil pendant une période prolongée

Si l'appareil doit rester inutilisé pendant plus d'un mois, coupez l'alimentation principale et vidangez la pompe à chaleur ainsi que le ballon.

Pour savoir comment effectuer la vidange, consultez l'installateur ou le revendeur.

#### Requête

Lors de la vidange, coupez l'alimentation à l'avance en procédant comme suit.

1) Arrêtez la pompe à chaleur

Sélectionnez [Service & maintenance] dans le menu, puis [Système hors tension].

- \* Le code de service est exigé.
- ② Coupez le disjoncteur de la pompe à chaleur et du ballon.

## En cas de panne d'alimentation

Si une panne d'alimentation survient et que l'eau est susceptible de geler, coupez l'alimentation principale et vidangez la pompe à chaleur ainsi que le ballon.

## 

Ne coupez pas le disjoncteur pendant le fonctionnement de la pompe à chaleur sous peine de dysfonctionnements

# En cas d'erreur

Toutefois, veuillez noter que les cas suivants ne constituent pas des anomalies.

Cas qui ne constituent pas des anomalies

- Q La pompe à chaleur répète le cycle de marche/arrêt
- R Pendant l'opération de stockage de l'eau chaude, si la température de l'air extérieur est assez basse, la PAC répète le cycle de marche/arrêt du fait de l'opération de dégivrage. Pendant l'arrêt, si la température de l'air extérieur est inférieure à 5°C, la pompe à eau intégrée à la PAC démarre et s'arrête afin d'éviter le gel de l'eau présente dans la PAC et dans les tuyaux.

Pendant l'arrêt, le ventilateur de la PAC peut démarrer et s'arrêter en fonction du réglage SW afin d'éviter l'accumulation de neige sur le ventilateur. (Le réglage SW est indispensable)

- Q Pendant l'opération de stockage de l'eau chaude, la surface de l'échangeur thermique à air se couvre de givre.
- R Si la température de l'air extérieur est assez basse, la surface de l'échangeur thermique à air peut être couverte de givre pendant l'opération.
- Q Pendant l'opération de stockage de l'eau chaude, de l'eau s'évacue de la PAC.
- R Lorsque la PAC récupère la chaleur de l'air, de la condensation s'évacue. Si la température de l'air extérieur est assez basse, davantage d'eau s'évacue à cause de la fonte de la glace due à l'opération de dégivrage.
- Q L'eau chaude ne s'évacue pas
- R Si aucune eau ni eau chaude ne s'évacue, il se peut que le tuyau soit gelé. Veuillez consulter votre revendeur.

Si seulement de l'eau s'évacue (pas d'eau chaude), cela indique qu'il n'y a pas d'eau chaude stockée dans le ballon.

Veuillez relancer l'opération de remplissage automatique ou de remplissage manuel pour stocker de l'eau chaude dans le ballon.

- Q Le volume d'eau chaude diminue bien que de l'eau chaude ne soit pas utilisée.
- R Seul le volume de l'eau dont la chaleur est d'environ 50°C ou plus s'affiche.
   Si l'eau chaude reste inutilisée pendant une longue période, elle refroidit dans le ballon du fait de la dissipation thermique naturelle et le volume d'eau chaude affiché diminue en conséquence.

En cas d'erreur au niveau de la pompe à chaleur, [En arrêt pour protection] s'affiche dans la zone des messages.

Procédez comme suit et arrêtez l'opération. Veuillez en outre informer votre revendeur.

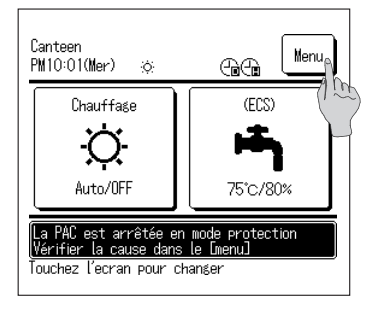

| <ol> <li>Le message [En arrêt pour protection] s'affiche</li> </ol> | è |
|---------------------------------------------------------------------|---|
| dans la zone des messages.                                          |   |

Appuyez sur Menu.

2. Le code d'erreur s'affiche dans l'écran [Affichage erreur].

Vérifiez le code d'erreur et appuyez sur Contact.

 L'écran [Société à contacter] s'affiche (Nom de la société et n° de téléphone) Ces coordonnées peuvent s'afficher si elles ont été saisies auparavant.

|         |         | 0.01     |         |        |
|---------|---------|----------|---------|--------|
| Code    | PAC     |          |         |        |
| E07     | 000     | ABCDEFGH |         |        |
| E06     | 001     |          |         |        |
| E06     | 002     |          |         |        |
| E09     | 003     |          |         |        |
| Contri  | ôleur N | ormal    |         |        |
|         |         |          |         |        |
| Cont    | act     |          | Suivant | Retour |
| Choisir | y ht    | onction  |         |        |
|         | (~~)    | )        |         |        |
|         | J       |          |         |        |
|         |         |          |         |        |
|         |         |          |         |        |
| 0       |         |          |         |        |
| Sociét  | é à com | itacter  |         |        |
| Soc     | iété    |          |         |        |

Retour

Affichase errour

MTH

No Tel. 000-0000-0000

-75-

## Liste des codes d'erreur

| Contrôleur à    | LED sur la pomp         | e à chaleur     | Affichage Éláments à inspecter |                                                                                                    |
|-----------------|-------------------------|-----------------|--------------------------------|----------------------------------------------------------------------------------------------------|
| Code d'erreur   | Vert                    | Rouge           | 7 segments                     | Elements a inspecter                                                                                                    |
| Aucun affichage | Cliqnote en permanence  | Reste éteint    | Normal                         | Anomalie dans la ligne d'alimentation                                                                                      |
| Aucun amenage   | oligitote en permanence | neste eterni    | Normai                         | Aucun affichage                                                                                                    |
| E1              | Clignote en permanence  | Reste éteint    | Normal                         | Erreur de communication entre le contrôleur et la pompe à chaleur                                                          |
| E10             | Clignote en permanence  | Reste éteint    | Normal                         | Nombre excessif de pompes à chaleur connectées au contrôleur                                                               |
| E31             | Clignote en permanence  | Clignote 1 fois | E31                            | N° d'adresse de la pompe à chaleur en double<br>Erreur de définition d'adresse de la pompe à chaleur                       |
| E32             | Clignote en permanence  | Clignote 1 fois | E32                            | Phase coupée dans la source d'alimentation<br>Phase inversée dans la source d'alimentation                                 |
| E36             | Clignote en permanence  | Clignote 1 fois | E36-1                          | Température anormale dans le tuyau de refoulement (Tho-D1)                                                                 |
|                 |                         | Clignote 1 fois | E37-1                          | Erreur sonde de temp. 1 échangeur thermique (Tho-R1)                                                                       |
|                 |                         | Clignote 2 fois | E37-2                          | Erreur sonde de temp. 2 échangeur thermique (Tho-R2)                                                                       |
|                 |                         | Clignote 3 fois | E37-3                          | Erreur sonde de temp. 3 échangeur thermique (Tho-R3)                                                                       |
|                 |                         | Clignote 4 fois | E37-4                          | Erreur sonde de temp. 4 échangeur thermique (Tho-R4)                                                                       |
| E37             | Clignote en permanence  | Clignote 5 fois | E37-5                          | Erreur sonde de temp. d'eau d'entrée 1 sur refroidisseur de gaz (Tho-W1)                                                   |
|                 |                         | Clignote 6 fois | E37-6                          | Erreur sonde de temp. d'eau de sortie 2 sur refroidisseur de gaz (Tho-W2)                                                  |
|                 |                         | Clianote en     | E37-7                          | Erreur sonde de temp. d'eau` d'entrée 1 sur refroidisseur de gaz (Tho-G1)                                                  |
|                 |                         | permanence      | E37-9                          | Erreur sonde de temp. de gaz de sortie 3 sur refroidisseur de gaz (Tho-G3)                                                 |
| E38             | Clignote en permanence  | Clignote 1 fois | E38                            | Erreur sonde de temp. d'air extérieur (Tho-A)                                                                              |
|                 |                         | Clignote 1 fois | E39-1                          | Erreur sonde de temp. de tuyau de refoulement (Tho-D1)                                                                     |
| E39             | Clignote en permanence  | Clianote 3 fois | E39-3                          | Erreur sonde de temp, d'entrée 1 sur récepteur intermédiaire (Tho-M1)                                                      |
| E40             | Clignote en permanence  | Clianote 1 fois | E40                            | Haute pression anormale (contacteur HP 63H1-1 activé)                                                                      |
| E41             | Clignote en permanence  | Clignote 1 fois | E41-1                          | Surchauffe du transistor de puissance (pour CM1) (5 fois en 60 minutes)                                                    |
| E42             | Clignote en permanence  | Clignote 1 fois | E42-1                          | Coupure de courant (pour CM1)                                                                                              |
| E45             | Cliqnote en permanence  | Clianote 1 fois | E45-1                          | Erreur de communication entre le circuits imprimé du variateur et le circuit<br>limprimé de commande (CM1)                 |
|                 |                         | 5               |                                | Haute pression anormale (contacteur HP 63H-1 activé)                                                                       |
| E40             | Clianote en permanence  | Clignote 1 fois | E48-1                          | Anomalie dans le moteur du ventilateur extérieur 1 (FMo1)                                                                  |
| E40             | Clignole en permanence  | Clignote 2 fois | E48-2                          | Anomalie dans le moteur du ventilateur extérieur 2 (FMo2)                                                                  |
| E49             | Clignote en permanence  | Clignote 1 fois | E49-1                          | Basse pression anormale (capteur BP PSL1 activé)                                                                           |
| E50             | Clignote en             | Clignote 1 fois | E50-1                          | Anomalie du débit de l'opération de chauffage                                                                              |
| LJU             | permanence              | Clignote 2 fois | E50-2                          | Anomalie du débit du démarrage                                                                                             |
| E51             | Clignote en permanence  | Clignote 1 fois | E51-1                          | Surchauffe du transistor de puissance 1 (pour CM1) (15 minutes en permanence)                                              |
|                 |                         | Clignote 1 fois | E52-1                          | Erreur sonde de temp. d'eau chaude 1 sur ballon pressurisé (Tht-1)                                                         |
|                 |                         | Clignote 2 fois | E52-2                          | Erreur sonde de temp. d'eau chaude 2 sur ballon pressurisé (Tht-2)                                                         |
|                 |                         | Clignote 3 fois | E52-3                          | Erreur sonde de temp. d'eau chaude 3 sur ballon pressurisé (Tht-3)                                                         |
|                 |                         | Clignote 4 fois | E52-4                          | Erreur sonde de temp. d'eau chaude 4 sur ballon pressurisé (Tht-4)                                                         |
| E52             | Clignote en permanence  | Clignote 5 fois | E52-5                          | Erreur sonde de temp. d'eau chaude 5 sur ballon pressurisé (Tht-5)                                                         |
| LJZ             |                         | Clignote 6 fois | E52-6                          | Erreur sonde de temp. d'eau chaude 6 sur ballon pressurisé (Tht-6)                                                         |
|                 |                         |                 | E52-7                          | Erreur sonde de temp. d'eau chaude 7 sur ballon pressurisé (Tht-7)                                                         |
|                 |                         | Clignote en     | E52-8                          | Erreur sonde de temp. d'eau chaude 8 sur ballon pressurisé (Tht-8)                                                         |
|                 |                         | permanence      | E52-9                          | Erreur sonde de temp. d'eau chaude 9 sur ballon pressurisé (Tht-9)                                                         |
|                 |                         |                 | E52-14                         | Erreur sonde de temp. d'eau chaude renvoyée sur ballon pressurisé                                                          |
| E53             | Cliquote en permanence  | Clignote 1 fois | E53-1                          | Erreur sonde de temp. 1 tuyau d'aspiration (Tho-S1)                                                                        |
|                 | signolo on permanelloe  | Clignote 3 fois | E53-3                          | Erreur sonde de temp. 1 entrée injection (Tho-inj1)                                                                        |
|                 |                         | Clignote 1 fois | E54-1                          | Déconnexion du capteur basse pression 1 (PSL)<br>Anomalie dans la sortie du capteur basse pression 1                       |
| E54             | Clignote en permanence  | Clignote 2 fois | E54-2                          | Déconnexion du capteur haute pression 1 (PSH)<br>Anomalie dans la sortie du capteur haute pression 1                       |
|                 |                         | Clignote 3 fois | E54-3                          | Déconnexion du capteur de pression intermédiaire 1 (PSM)<br>Anomalie dans la sortie du capteur de pression intermédiaire 1 |
| E55             | Clignote en permanence  | Clianote 1 fois | E55-1                          | Erreur sonde de temp, sous dôme 1 (Tho-C1)                                                                                 |
| E56             | Clignote en permanence  | Clignote 1 fois | E56-1                          | Erreur sonde de temp. 1 transistor de puissance (Tho-P1)                                                                   |
| E58             | Clignote en permanence  | Clignote 1 fois | E58-1                          | Anomalie du compresseur par perte de synchronisation (CM1)                                                                 |
| E59             | Clignote en permanence  | Clignote 1 fois | E59-1                          | Échec de démarrage du compresseur (CM1)                                                                                    |
|                 |                         |                 |                                |                                                                                                    |

### Liste des codes d'erreur (Suite)

| Contrôleur à<br>distance               | LED sur l'unité source de chaleur |                 | Affichage  | Éléments à inspecter                                                               |
|----------------------------------------|-----------------------------------|-----------------|------------|------------------------------------------------------------------------------------|
| Code d'erreur                          | Vert                              | Rouge           | 7 segments |                                                                                    |
|                                        |                                   | Clignote 1 fois | E61-1      | Erreur de communication entre l'unité maître et l'unité esclave 1                  |
| E61                                    | Clignote en permanence            | Clignote 2 fois | E61-2      | Erreur de communication entre l'unité maître et l'unité esclave 2                  |
|                                        |                                   | Clignote 3 fois | E61-3      | Erreur de communication entre l'unité maître et l'unité esclave 3                  |
| E63                                    | Clignote en permanence            | Clignote 1 fois | E63        | Arrêt d'urgence, anomalie du filtre actif (défini lors de l'ajout du filtre actif) |
| E64                                    | Clignote en permanence            | Clignote 1 fois | E64        | Anomalie de la pompe à eau (aucune opération)                                      |
| E04                                    |                                   |                 |            | Anomalie de la pompe à eau (excès d'opérations)                                    |
| E89                                    | Clignote en permanence            | Clignote 1 fois | E89        | Erreur de communication entre le circuit imprimé de commande et l'unité centrale   |
| Aucune eau chaude<br>n'est évacuée (1) | Clignote en permanence            | Reste éteint    | Normal     | Voir la section de dépannage                                                       |
| Aucune eau chaude<br>n'est évacuée (2) | Clignote en permanence            | Reste éteint    | Normal     | Voir la section de dépannage                                                       |
| Aucune eau chaude<br>n'est évacuée (3) | Clignote en permanence            | Reste éteint    | Normal     | Voir la section de dépannage                                                       |
| Bruits et vibrations<br>anormaux (1)   | Clignote en permanence            | Reste éteint    | Normal     | Voir la section de dépannage                                                       |
| Bruits et vibrations<br>anormaux (2)   | Clignote en permanence            | Reste éteint    | Normal     | Voir la section de dépannage                                                       |

### Code de maintenance

Le code de maintenance signale la nécessité d'une intervention et d'un entretien rapides, pas une anomalie.

| Affichage<br>7 segments | Affichage<br>contrôleur | Explications                                                                                                    | Remarques                                                                                                    |  |
|-------------------------|-------------------------|----------------------------------------------------------------------------------------------------|----------------------------------------------------------------------------------------------------|--|
| N°                      | N°                      |                                                                                                    |                                                                                                    |  |
| Heures de foncti        | onnement du c           | compresseur                                                                                                    |                                                                                                    |  |
| oPE-1                   | M1                      | Lorsque les heures cumulées de fonctionnement du compresseur sont<br>supérieures à 5 000 heures depuis la dernière intervention et qu'il se situe<br>entre 4 900 et 5 100 heures.    | <b>A</b> - (1, 1, 1, 1, 1, 1, 1, 1, 1, 1, 1, 1, 1, 1                                                                                                    |  |
| oPE-2                   | M2                      | Lorsque les heures cumulées de fonctionnement du compresseur sont<br>supérieures à 10 000 heures depuis la dernière intervention.                                                    | équipement de surveillance à distance                                                                                                    |  |
| oPE-3                   | M3                      | Lorsque les heures cumulées de fonctionnement du compresseur sont<br>supérieures à 30 000 heures depuis la dernière intervention.                                                    |                                                                                                    |  |
| Nombre d'heures         | s de fonctionne         | ement de la pompe à eau                                                                                                    |                                                                                                    |  |
| oPE-11                  | M11                     | Lorsque les heures cumulées de fonctionnement de la pompe à eau sont<br>supérieures à 5 000 heures depuis la dernière intervention et qu'il se situe<br>entre 4 900 et 5 100 heures. | <b>A</b> - (1, 1, 1, 1, 1, 1, 1, 1, 1, 1, 1, 1, 1, 1                                                                                                    |  |
| oPE-12                  | M12                     | Lorsque les heures cumulées de fonctionnement de la pompe à eau sont supérieures à 10 000 heures depuis la dernière intervention.                                                    | Synchronisation avec le programme d'alarmes par le simp<br>équipement de surveillance à distance                                                                                                    |  |
| oPE-13                  | M13                     | Lorsque les heures cumulées de fonctionnement de la pompe à eau sont supérieures à 20 000 heures depuis la dernière intervention.                                                    |                                                                                                    |  |
| Erreur de réglage       | 9                       |                                                                                                    |                                                                                                    |  |
| oPE-20                  | M20                     | Erreur de définition du type de ballon                                                                                                    | Vérifiez que le réglage de SW3-3 est sur ARRÊT pour le<br>ballon pressurisé                                                                                                    |  |
| oPE-21                  | M21                     | Erreur de définition du modèle de pompe à chaleur                                                                                                    | SW4-1, -2, -3, -4 laissés sur « ARRÊT » (Réglage d'usine)                                                                                                    |  |
| oPE-22                  | M22                     | Erreur de définition des unités maître/esclave                                                                                                    | Vérifier le réglage de SW4-7 et -8                                                                                                    |  |
| Informations sur        | l'erreur                |                                                                                                    |                                                                                                    |  |
| oPE-30                  | M30                     | Détection d'erreur dans le filtre à air                                                                                                    | Mais code E63 non affiché                                                                                                    |  |
| oPE-32                  | M32                     | Détection d'eau en cours d'évaporation                                                                                                    | Erreur toujours affichée lors du test de mise en service                                                                                                    |  |
| oPE-33                  | M33                     | Détection de déconnexion de la sonde de temp. d'eau du ballon                                                                                                    |                                                                                                    |  |
| oPE-34                  | M34                     | Détection de suspension d'alimentation en eau                                                                                                    |                                                                                                    |  |
| oPE-35                  | M35                     | Détection d'erreur de la pompe à eau                                                                                                    |                                                                                                    |  |
|                         |                         | Une erreur s'est produite pendant le fonctionnement de l'unité maître ou<br>l'unité esclave.<br>Les unités normales ne sont pas en fonctionnement de mémorisation<br>automatique.    | Veuillez intervenir sur l'unité sur laquelle l'erreur s'est produite<br>en fonction du code d'erreur.                                                                                                    |  |
| oPE-40                  | M40                     | Message de [déconnexion de la sonde de température du ballon]<br>La sonde de température de l'eau chaude sur le ballon (Tht-1 à Tht-9)<br>est peut être déconnectée.                 | Vérifiez la connexion et les caractéristiques de toutes les<br>sondes de température de l'eau chaude sur le ballon et, en<br>cas de problème, raccordez-les fermement ou rempla-<br>cez-les.<br>Si aucune sonde ne pose problème, remplacez le circuit<br>imprimé de commande |  |

# Société à contacter

La société à contacter s'affiche dans l'écran du menu.

| Menu                         |
|------------------------------|
| Société à contacter          |
| Vérification de la program 🕅 |
| Sélectionner la langue       |
|                              |
|                              |
| Précéd. Retour               |
| Choisir                      |

1. Appuyez sur [Société à contacter] dans l'écran du menu.

# Date d'inspection

Si le réglage de la [Date d'inspection] a été effectué dans le menu [Service & maintenance], l'écran suivant s'affiche pendant 5 s au démarrage de l'opération et pendant 20 s à la fin de l'opération.

Lorsque la [Date d'inspection] est dépassée, l'icône  $[{}^{U}]$  s'affiche dans l'écran PRINCIPAL. Si la [Date d'inspection] approche ou que l'icône  $[{}^{U}]$  s'affiche, veuillez contacter la société à contacter affichée sur le contrôleur ou votre revendeur.

| Canteen<br>PM10:01(Mer) | භ Menu   |
|-------------------------|----------|
| Chauffage               | (ECS)    |
| Ċ.                      | h        |
| Auto/OFF                | 75°C/80% |
| La PAC est en attente   | ļ        |
| Touchez l'ecran pour cl | hanger   |
|                         |          |

| Usage      | OAnnéeOMois   |
|------------|---------------|
| Inspection | 1/2015        |
| Société    | MTH           |
| No Tel.    | 000-0000-0000 |

Lorsque la [Date d'inspection] est dépassée, l'icône  $[{}^{U}]$  s'affiche dans l'écran PRINCIPAL.

Si la [Date d'inspection] est définie, l'écran de gauche s'affiche au démarrage ou à la fin de l'opération.

# Lorsque [Inspection périodique] s'affiche

### Lorsque [Inspection périodique No 1] ou [Inspection périodique No 2] s'affiche

Pour signaler la période d'inspection périodique de la pompe à chaleur, [Inspection périodique No 1] ou [Inspection périodique No 2] peut s'afficher dans la zone de message de l'écran PRINCIPAL.

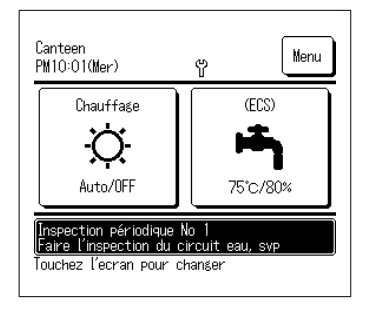

Si l'écran d'inspection périodique suivant s'affiche, veuillez demander une inspection périodique à la société à contacter affichée dans l'écran [Société à contacter] ou à votre revendeur.

- Inspection périodique No 1
- Inspection périodique No 2
- périodique des pièces du circuit d'eau. Veuillez effectuer une inspection

Veuillez effectuer une inspection

- 2 périodique des pièces du circuit de réfrigérant.
- La pompe à eau pourrait être endommagée si vous continuez à l'utiliser sans effectuer l'inspection en urgence.

### Lorsque [Mémorisation pendant le fonctionnement] s'affiche

[Mémorisation pendant le fonctionnement] peut s'afficher dans la zone de message lorsque l'équipement fonctionne provisoirement après avoir détecté une erreur de la pompe à chaleur.

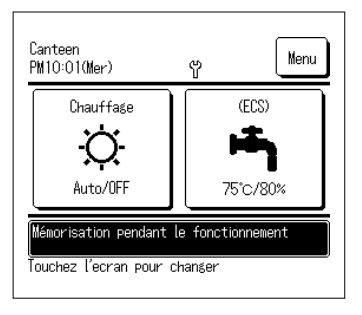

Cela signifie que vous devez effectuer immédiatement l'inspection périodique. Consultez un des contacts fournis dans la liste des agents (127 Page 58) de votre revendeur et pour demander une inspection.

L'équipement peut subir des dommages si vous continuez à l'utiliser sans avoir effectué l'inspection périodique.

# Service après-vente

- Informez votre revendeur
  - Nom du modèle
  - Date d'installation
  - Conditions en cas de panne : aussi précises que possible.
  - Vos nom, adresse et n° de téléphone
- Déplacement

Le déplacement de l'appareil nécessite une technique spéciale. Consultez votre revendeur. Les frais de déplacement de l'appareil seront facturés.

- Réparation hors période de garantie
   Consultez votre revendeur. Des services payants sont proposés à la demande du client.
- Renseignements sur le service aprèsvente

Contactez votre revendeur ou votre contact au service après-vente.

## Sélectionner la langue

Sélectionner la langue d'affichage du contrôleur.

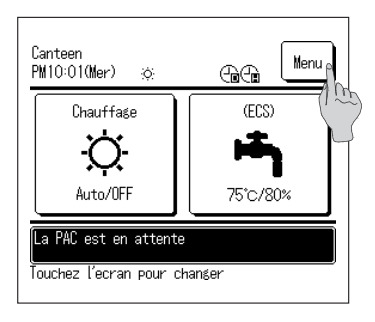

1. Appuyez sur Menu dans l'écran PRINCIPAL.

| Menu                             | _ |
|----------------------------------|---|
| Société à contacter              | - |
| Vérification de la programmation | - |
| Sélectionner la langue           | - |
| Précéd. Retour<br>Choisir        | Ĵ |

Entrer le code Entrer le code administrateur 0 1 2 3 4 Efface 5 7 8 9 Valider Entrer 4 chiffres puis [Valider]

| Sélectionner la langue            | L              |
|-----------------------------------|----------------|
| English                           |                |
| Français                          |                |
| 한국어                               |                |
|                                   |                |
| Español                           |                |
| Valider<br>Sélectionner la langue | Suivant Retour |

2. Appuyez sur [Sélectionner la langue] dans l'écran du menu principal.

- **3.** Lorsque l'écran [Entrer le code administrateur] est affiché, entrez le code administrateur.
- Dans certains cas, l'écran de saisie du code administrateur s'affiche avec le paramètre Autorisation/Interdiction (Er page 52).
  - Appuyez sur Valider après avoir entré le code administrateur sur 4 chiffres.
  - Si le code est inconnu ou faux, le réglage n'est pas modifiable.

#### Remarque

- Pour connaître le code administrateur d'usine, voir le manuel d'installation (consultez votre revendeur).
- · Si vous avez oublié votre code administrateur, initialisez-le en vous reportant au manuel d'installation (consultez votre revendeur).
- 4. Sélectionnez la langue d'affichage du contrôleur. English / Français / 한국어 / Español / Italiano / Deutsch / Nederland / Русский

L'état des pompes (16 max.) connectées à la télécommande peut être vérifié. La liste d'état des pompes connectées et l'état de fonctionnement de chaque unité peuvent être vérifiés.

| 001    | 002    | 003     | 004     |
|--------|--------|---------|---------|
| Marche | Marche | Marche  | Marche  |
| 005    | 006    | 007 E40 | 008 E40 |
| Marche | Arrêt  | Marche  | Marche  |
| 009    | 010    | 011     | 012     |
| Arrêt  | Arrêt  | Arrêt   | Arrêt   |
| 013    | 014    | 015     | 016     |
| Arrêt  | Arrêt  | Arrêt   | Arrêt   |

- 1. Touchez l'unité concernée par la vérification de l'état de fonctionnement.
- L'heure actuelle, le mode de fonctionnement, la température de réglage et l'état de fonctionnement de la pompe (marche/arrêt, erreur, stop) s'affichent.
- Il s'affichent pour les pompes connectées uniquement. Le schéma de gauche montre l'écran pour le raccordement de 16 pompes (max.).

| PAC 001                   |        |  |
|---------------------------|--------|--|
| Liste                     | Valeur |  |
| Temp. entrée eau (Tho-₩1) | 30.0°C |  |
| Temp. sortie eau (Tho-W2) | 30.0°C |  |
| Sonde ballon (Tht-1)      | 30°C   |  |
| Sonde ballon (Tht-2)      | 30°C   |  |
| Sonde ballon (Tht-3)      | 30°C   |  |
| Sonde ballon (Tht-4)      | -      |  |
| Sonde ballon (Tht-5)      | -      |  |
| Sonde ballon (Tht-6)      | -      |  |
| Précéd. Suivant Retour    |        |  |

- 2. Un appui sur « 001 » affiche les informations sur le fonctionnement de la pompe à chaleur 001. Appuyer sur Suivant ou Précéd. affiche les éléments suivants :
  - · État de chauffage
  - · État de dégivrage
  - · Vitesse de rotation du compresseur
  - · Vitesse de la pompe à eau
  - · Température extérieure
  - · Température du réfrigérant
  - · Température de l'eau
  - · Sonde de température du ballon

# Caractéristiques techniques

| Modèl                                                                                 |                                               | Modèle              | ESA30EH2-25                                                                                                    |
|---------------------------------------------------------------------------------------|-----------------------------------------------|---------------------|----------------------------------------------------------------------------------------------------|
| Explications                                                                          |                                               |                     |                                                                                                    |
| Source d'alimentation                                                                 | <b>D</b>                                      | -                   | Iriphase 380V±5%, 400V±5%, 415V±5%, 50/60Hz                                                                                                    |
| Opération de remplissage                                                              | Puissance de chauffage                        | KW                  | 30                                                                                                    |
| automatique<br><en intermédiaire="" saison="">*<sup>2</sup></en>                      | Débit d'eau                                   | L/min               | 8,97                                                                                                    |
|                                                                                       | Consommation electrique                       | KW                  | 6,98                                                                                                    |
|                                                                                       | COP                                           | -                   | 4,3                                                                                                    |
| Opération de remplissage<br>automatique<br><en froide="" région=""><sup>*2</sup></en> | Puissance de chauffage                        | kW                  | 30                                                                                                    |
|                                                                                       | Débit d'eau                                   | L/min               | 5,06                                                                                                    |
|                                                                                       | Consommation électrique                       | kW                  | 10,73                                                                                                    |
|                                                                                       | COP                                           | -                   | 2,8                                                                                                    |
| Niveau de bruit en fonctionnement                                                     | <en intermédiaire="" saison="">*1</en>        | dB(A)               | 70                                                                                                    |
| Cotes extérieures                                                                     | Hauteur                                       | mm                  | 1690                                                                                                    |
|                                                                                       | Largeur                                       | mm                  | 1350                                                                                                    |
|                                                                                       | Profondeur                                    | mm                  | 720+35 (Connexion du tuyau d'eau)                                                                                                    |
|                                                                                       | Maxi                                          | Δ                   | 21                                                                                                    |
| Intensité                                                                             | Au démarrage                                  |                     | 5                                                                                                    |
| Poide de l'appareil                                                                   | Automanage                                    | ka ka               | 275 (on fonctionnoment 295)                                                                                                    |
| Magaa d'agu appaggiéa                                                                 |                                               | r Ny                |                                                                                                    |
| Reviews                                                                               |                                               | L                   | IU<br>Chuses blaze (4.0)/7.5/1.1 equiver)                                                                                                    |
| Couleur                                                                               | The second second                             |                     | Stucco blanc (4.247.5/1.1 environ)                                                                                                    |
| Compresseur                                                                           | Type x Nombre                                 | 1.14/               | Compresseur nermetique a variateur x i                                                                                                    |
|                                                                                       | Puissance de sortie nominale                  | KW                  | 6,4                                                                                                    |
| Béfrigérant                                                                           | Туре                                          |                     | H 744(CO <sub>2</sub> )                                                                                                    |
|                                                                                       | Masse chargée                                 | kg                  | 8,5                                                                                                    |
| Huile réfrigérante                                                                    | Туре                                          |                     | MA68                                                                                                    |
| indite reingerante                                                                    | Volume chargé                                 | cm3                 | 1200                                                                                                    |
| Résistance de carter                                                                  |                                               | W                   | 20                                                                                                    |
|                                                                                       | pour tuyau d'eau                              | W                   | 21 × 3                                                                                                    |
| Chauffage antigel                                                                     | pour le bac de récupération des<br>condensats | w                   | 40 × 2                                                                                                    |
|                                                                                       | pour le tuyau de vidange                      | W                   | 16 × 3                                                                                                    |
| Échangeur thermique, Côté air                                                         |                                               |                     | Tuyau en cuivre à ailettes fines                                                                                                    |
| Échangeur thermique, Côté eau (Re                                                     | efroidisseur de gaz)                          |                     | Serpentin en cuivre, échangeur thermique indirect                                                                                                    |
|                                                                                       | Туре                                          |                     | Débit axial (moteur couplé directement) × 2                                                                                                    |
| Ventilateur                                                                           | Type x Nombre                                 | W                   | 386 × 2                                                                                                    |
|                                                                                       | Volume d'air                                  | m <sup>3</sup> /min | 260                                                                                                    |
|                                                                                       | Pression statique extérieure                  | Pa                  | 50                                                                                                    |
|                                                                                       | Type x Puissance                              |                     | Pompe spirale à variateur sans aspiration automatique x 95 W                                                                                                    |
| Pompe à eau                                                                           | Matériaux en contact avec l'eau               |                     | PPS                                                                                                    |
| l onpe a cau                                                                          | Hauteur réelle d'élévation                    | m (kPa)             | 5 m (/0 kPa) @17 l /min                                                                                                    |
|                                                                                       | Température de l'air extérieur                | 0<br>0              | -25 à ±43                                                                                                    |
|                                                                                       | Tompérature d'ontrée de l'agu                 | 0                   | -20 8 +40                                                                                                    |
| Température d'utilisation                                                             | d'alimentation                                | °C                  | Remplissage 5-35, Réchauffage 35-63                                                                                                    |
|                                                                                       | l'emperature de sortie de l'eau chaude        | -0                  |                                                                                                    |
| Plage de pression de l'eau                                                            |                                               | kPa                 | 500 ou moins (garder une pression d'eau superieure a 0 kPa a l'entree de la pompe a chaleur)                                                                                                |
| Dégivrage                                                                             |                                               |                     | Par gaz chauds                                                                                                    |
| Systèmes antivibrations et d'inson                                                    | orisation                                     |                     | Compresseur : placé sur un silentbloc antivibrations et emballé dans un isolant sonore                                                                                                    |
| Dispositifs de protection                                                             |                                               |                     | Pressostat haute pression, protection contre les surintensités, protection contre les<br>surchauffes par transistor de puissance et protection contre les pressions excessives<br>anormales |
| Connexions des tuyaux                                                                 | Arrivée de l'eau d'alimentation               |                     | Rc3/4 (Cuivre 20A)                                                                                                    |
|                                                                                       | Sortie de l'eau chaude                        |                     | Rc3/4 (Cuivre 20A)                                                                                                    |
|                                                                                       | Sortie de l'eau vidancée                      |                     | Br3/A (Cuivre 20A)                                                                                                    |
|                                                                                       | Disionetour de fuite à la terre               |                     |                                                                                                    |
| Câblage électrique                                                                    | Cootion du côble d'alimentation               |                     | 30 A, 30 IIIA, 0, 1 886                                                                                                    |
|                                                                                       | Disignations on healting mould                |                     | Silili × 4 (Longueur / U III)                                                                                                    |
|                                                                                       | Disjoncteur en boitier moule                  |                     | Intensite nominale 30A, intensite de coupure 30A                                                                                                    |
|                                                                                       | Section du cable de terre                     |                     | Mb                                                                                                    |
|                                                                                       | Section du câble du contrôleur                |                     | Cäble blindė 0,3mm <sup>2</sup> × 2 âmes (MVVS)                                                                                                    |
| Pression nominale                                                                     |                                               | MPa                 | Haute pression ; 14,0 Basse pression ; 8,5                                                                                                    |
| Code IP                                                                               |                                               |                     | IP24                                                                                                    |

(Remarque)

 La performance de l'opération de remplissage automatique en saison intermédiaire montre la capacité mesurée pour une température extérieure de 16°CDB/12°CWB, une temp. d'entrée d'eau de 17°C et une temp. de sortie d'eau chaude de 65°C.

2. La performance de l'opération de remplissage automatique en région froide montre la capacité mesurée pour une température extérieure de -7°CDB/8°CWB, une temp. d'entrée d'eau de 5°C et une temp. de sortie d'eau chaude de 90°C hors réchauffeur pour éviter le gel de l'eau (191W).

3. La temp. de sortie d'eau chaude réelle peut varier de ±3°C par rapport au changement de temp. de l'air extérieur et de la temp. d'entrée d'eau. Si la temp. d'entrée d'eau d'alimentation est supérieure ou égale à 30°C et si la temp.

de l'air extérieur est supérieure ou égale à 25°C, la temp. de sortie d'eau chaude peut être contrôlée pour ne pas augmenter excessivement.

4. Veuillez utiliser de l'eau propre. La qualité de l'eau doit respecter les critères spécifiés par MHI. Si la qualité de l'eau ne répond pas à ces critères, des problèmes peuvent survenir tels que l'accumulation de calcaire et/ou de la corrosion.

5. Les mentions ci-dessus peuvent varier sans préavis en fonction de l'état du développement.

Fixation de la pompe à chaleur Boulon de fixation M10 × 4 En fonction des conditions d'installation, veuillez prendre les mesures nécessaires pour éviter la chute, les vents traversants et l'accumulation de neige.

### MEMO

# DÉCLARATION DE CONFORMITÉ UE

### Nous, soussignés MITSUBISHI HEAVY INDUSTRIES THERMAL SYSTEMS, LTD. 2-3, Marunouchi 3-chome, Chiyoda-ku, Tokyo, 100-8332, Japon

déclarons sous notre entière responsabilité que l'appareil

#### Description de l'appareil : Chauffe-eau à pompe à chaleur Nom du modèle : Série ESA30EH2

mentionné dans la présente déclaration est conforme aux directives suivantes. Directives européennes pertinentes :

Directive 2006/42/EC relative aux machines

Normes appliquées : EN 378-2 EN 60335-1 EN 60335-2-40

Représentant autorisé dans l'UE :

MITSUBISHI HEAVY INDUSTRIES AIR-CONDITIONING EUROPE, LTD. 5 The Square, Stockley Park, Uxbridge, Middlesex, UB11 1ET, Royaume-Uni

#### **MHIAE SERVICES B.V.**

(Filiale en propriété exclusive de MITSUBISHI HEAVY INDUSTRIES AIR-CONDITIONING EUROPE, LTD.) Herikerbergweg 238, Luna ArenA, 1101 CM Amsterdam, Pays-Bas

Note : consulter la fiche DÉCLARATION DE CONFORMITÉ UE incluse dans un emballage pour plus de détails sur le Modèle de conformité.

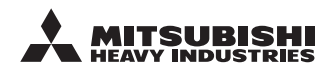

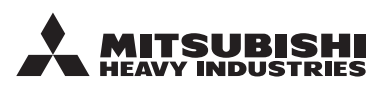

#### MITSUBISHI HEAVY INDUSTRIES THERMAL SYSTEMS, LTD.

2-3, Marunouchi 3-chome, Chiyoda-ku, Tokyo, 100-8332, Japon http://www.mhi-mth.co.jp

#### MITSUBISHI HEAVY INDUSTRIES AIR-CONDITIONING EUROPE, LTD.

5 The Square, Stockley Park, Uxbridge, Middlesex, UB11 1ET, Royaume-Uni Tél : +44-333-207-4072 Fax : +44-333-207-4089 http ://www.mhiae.com/

#### MHIAE SERVICES B.V.

(Filiale en propriété exclusive de MITSUBISHI HEAVY INDUSTRIES AIR-CONDITIONING EUROPE, LTD.)

Herikerbergweg 238, Luna ArenA, 1101 CM Ámsterdam, Países Bajos PO Box 23393 1100 DW Amsterdam, Pays-Bas Tél : +31-20-406-4535 http://www.mhiaeservices.com/